# OMRON

# Digital Heater Element Burnout Detector K8AC-H

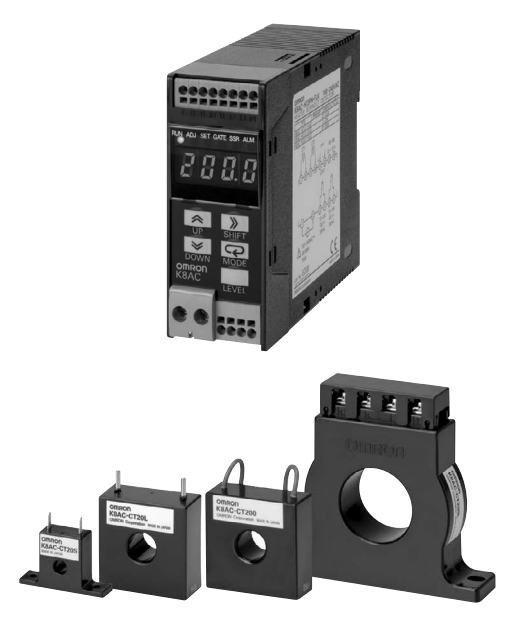

# User's Manual

Cat. No. N159-E1-02

OMRON products are manufactured for use according to proper procedures by a qualified operator and only for the purposes described in this manual.

This manual describes the functions, performance, and application methods needed for optimum use of the K8AC-H.

Please observe the following items when using the K8AC-H.

- This product is designed for use by qualified personnel with a knowledge of electrical systems.
- Read this manual carefully and make sure you understand it well to ensure that you are using the K8AC-H correctly.
- Keep this manual in a safe location so that it is available for reference when required.

## **Terms and Conditions Agreement**

#### Read and understand this catalog.

Please read and understand this catalog before purchasing the products. Please consult your OMRON representative if you have any questions or comments.

#### Warranties.

- (a) Exclusive Warranty. Omron's exclusive warranty is that the Products will be free from defects in materials and workmanship for a period of twelve months from the date of sale by Omron (or such other period expressed in writing by Omron). Omron disclaims all other warranties, express or implied.
- (b) Limitations. OMRON MAKES NO WARRANTY OR REPRESENTATION, EXPRESS OR IMPLIED, ABOUT NON-INFRINGEMENT, MERCHANTABILITY OR FITNESS FOR A PARTICULAR PURPOSE OF THE PRODUCTS. BUYER ACKNOWLEDGES THAT IT ALONE HAS DETERMINED THAT THE PRODUCTS WILL SUITABLY MEET THE REQUIREMENTS OF THEIR INTENDED USE.

Omron further disclaims all warranties and responsibility of any type for claims or expenses based on infringement by the Products or otherwise of any intellectual property right. (c) Buyer Remedy. Omron's sole obligation hereunder shall be, at Omron's election, to (i) replace (in the form originally shipped with Buyer responsible for labor charges for removal or replacement thereof) the non-complying Product, (ii) repair the non-complying Product, or (iii) repay or credit Buyer an amount equal to the purchase price of the non-complying Product; provided that in no event shall Omron be responsible for warranty, repair, indemnity or any other claims or expenses regarding the Products unless Omron's analysis confirms that the Products were properly handled, stored, installed and maintained and not subject to contamination, abuse, misuse or inappropriate modification. Return of any Products by Buyer must be approved in writing by Omron before shipment. Omron Companies shall not be liable for the suitability or unsuitability or the results from the use of Products in combination with any electrical or electronic components, circuits, system assemblies or any other materials or substances or environments. Any advice, recommendations or information given orally or in writing, are not to be construed as an amendment or addition to the above warranty.

See <u>http://www.omron.com/global/</u> or contact your Omron representative for published information.

#### Limitation on Liability; Etc.

OMRON COMPANIES SHALL NOT BE LIABLE FOR SPECIAL, INDIRECT, INCIDENTAL, OR CONSEQUENTIAL DAMAGES, LOSS OF PROFITS OR PRODUCTION OR COMMERCIAL LOSS IN ANY WAY CONNECTED WITH THE PRODUCTS, WHETHER SUCH CLAIM IS BASED IN CONTRACT, WARRANTY, NEGLIGENCE OR STRICT LIABILITY.

Further, in no event shall liability of Omron Companies exceed the individual price of the Product on which liability is asserted.

#### Suitability of Use.

Omron Companies shall not be responsible for conformity with any standards, codes or regulations which apply to the combination of the Product in the Buyer's application or use of the Product. At Buyer's request, Omron will provide applicable third party certification documents identifying ratings and limitations of use which apply to the Product. This information by itself is not sufficient for a complete determination of the suitability of the Product in combination with the end product, machine, system, or other application or use. Buyer shall be solely responsible for determining appropriateness of the particular Product with respect to Buyer's application, product or system. Buyer shall take application responsibility in all cases.

NEVER USE THE PRODUCT FOR AN APPLICATION INVOLVING SERIOUS RISK TO LIFE OR PROPERTY WITHOUT ENSURING THAT THE SYSTEM AS A WHOLE HAS BEEN DESIGNED TO ADDRESS THE RISKS, AND THAT THE OMRON PRODUCT(S) IS PROPERLY RATED AND INSTALLED FOR THE INTENDED USE WITHIN THE OVERALL EQUIPMENT OR SYSTEM.

#### Programmable Products.

Omron Companies shall not be responsible for the user's programming of a programmable Product, or any consequence thereof.

#### Performance Data.

Data presented in Omron Company websites, catalogs and other materials is provided as a guide for the user in determining suitability and does not constitute a warranty. It may represent the result of Omron's test conditions, and the user must correlate it to actual application requirements. Actual performance is subject to the Omron's Warranty and Limitations of Liability.

#### Change in Specifications.

Product specifications and accessories may be changed at any time based on improvements and other reasons. It is our practice to change part numbers when published ratings or features are changed, or when significant construction changes are made. However, some specifications of the Product may be changed without any notice. When in doubt, special part numbers may be assigned to fix or establish key specifications for your application. Please consult with your Omron's representative at any time to confirm actual specifications of purchased Product.

#### Errors and Omissions.

Information presented by Omron Companies has been checked and is believed to be accurate; however, no responsibility is assumed for clerical, typographical or proofreading errors or omissions.

### **Precautions for Safe Use**

The following precautions are essential to ensure safety. Always heed these precautions.

**1.** Do not use or store the Product in the following locations.

- Outdoors or in locations subject to direct sunlight, wind, or rain
- Locations subject to dust, metal powder, or corrosive gases (in particular, sulfuric or ammonia gas)
- Locations subject to static electricity or noise
- Locations subject to flooding or exposure to oil
- 2. Use DIN Track for installation and mount the Product in the correct direct direction.
- **3.** Do not touch the terminals when power is being supplied. Electric shock may occasionally occur.
- **4.** Be sure you understand the contents of the Instruction Sheet and User's Manual and handle the Product according to the instructions provided.
- **5.** Check all terminal numbers and polarity when wiring and wire all connections correctly.
- **6.** Tighten terminal screws to the following torque. Power supply terminals:0.5 N·m
- 7. Use the Product within the specified temperature and humidity ranges.
- **8.** Do not use the product in locations subject to flammable or explosive gases. Explosions may occasionally occur if the Product is used in such locations.
- 9. Do not install the Product in any way that would place a load on it.
- **10.** Use the Current Transformer specified by OMRON.
- **11.** Install an external switch or circuit breaker that complies with applicable IEC60947-1 and IEC60947-3 requirements and label it clearly so that the operator can quickly turn OFF the power.
- **12.** The product must be handled by personnel who have knowledge of electrical systems.

### **Precautions for Correct Use**

The following precautions are essential to ensure correct use. Always heed these precautions.

- **1.** Do not use the product in the following locations.
  - Please subject to radiant heat from heat genetating devices.
  - Plesse subject to vibration or physical shocks.
- Make sure to use setting values approriate for the controlled object. Failure to do so can cause unintended operatin, and may result in accident or corruption of the prodct.
- **3.** Do not use thinner or similar solvent for cleaning. Use commercialalcohol.
- **4.** When discarding, prperly dispose of the product as industrial waste.
- 5. To measure correct values, perform aging for aproximatelr 15 minutes.
- **6.** Only use this product within a board whose structure allows no possibility for fire to scape.

#### Installation

- **1.** When wiring, use only recommended crimp terminals.
- Do not block areas around the product for proper dissipation of heat. (If you do not secure space for heat dissipation, life cyccle of the product will be compro mised.)

#### **Noise Countermeasures**

- **1.** Do not install the product near devices generating strong high frequency waves or surges.
- **2.** When using a noise filter, check the voltage and current and install it as close to the product as possible.
- **3.** In order to prevent inductive noise, wire the lines connected to the product separa tely from power lines callying high voltges or currents. Do not wire in parallel with or currents. Do not wire in parallel with or on the same cable as power lines. Other measures for reducing noise incude running lines along separate ducts and sing shield lines.

## Setting Date Notation

| 8 | Ь | ٢ | d | Ε | ۶ | 6 | н  | Ľ  | ۲ ، | ٢ | L | ŗ   |
|---|---|---|---|---|---|---|----|----|-----|---|---|-----|
| А | В | С | D | Е | F | G | Η  | Ι  | J   | K | L | Μ   |
|   | _ | _ |   | _ | _ | _ | _  | _  |     |   | _ | _   |
| Ċ | ā | p | 9 | ŗ | 5 | ٤ | IJ | IJ | 1C  | 5 | Ч | 111 |
| Ν | 0 | Ρ | Q | R | S | Т | U  | V  | W   | Х | Y | Ζ   |

The letters of the alphabet in settings data are displayed as shown below.

## **Revision History**

The revision code of this manual is given at the end of the catalog number at the bottom left of the front / back cover.

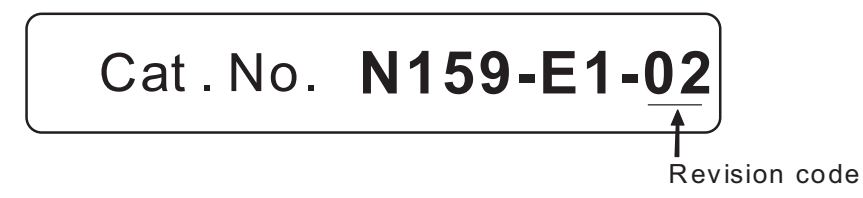

| Revision code | date          | Revision description        |
|---------------|---------------|-----------------------------|
| -             | May 2008      | First edition               |
| 01            | November 2013 | Added and changed functions |
| 02            | November 2016 | Added note                  |

## **Related Manuals**

The structure of the manuals related to the K8AC-H is as follows. Please use them for your reference.

### K8AC-H

| Man.No.                  | Model                            | Manual Name                                                               | Use                                                                                                    | Description                                                                                                    |
|--------------------------|----------------------------------|---------------------------------------------------------------------------|----------------------------------------------------------------------------------------------------|----------------------------------------------------------------------------------------------------|
| N159-E1<br>(this Manual) | K8AC-H21<br>K8AC-H22<br>K8AC-H23 | User's Manual for<br>K8AC-H Digital<br>Heater Element<br>Burnout Detector | Useful for information on the basic<br>specifications such as overview/<br>design/mounting/maintenance of the<br>K8AC-H | The following details<br>about K8AC-H are<br>described.<br>• Outline/features<br>• Design of system con-<br>figuration<br>• Mounting/wiring<br>• Setting of serial commu-<br>nications<br>• Troubleshooting |

## ■ PLC-related (CJ2 Series)

| Man.No.  | Model                                                                                                    | Manual Name                                                          | Use                                                                                                    | Description                                                                                                    |
|----------|----------------------------------------------------------------------------------------------------|----------------------------------------------------------------------|----------------------------------------------------------------------------------------------------|----------------------------------------------------------------------------------------------------|
| SBCA-349 | CJ2H-CPUEIP                                                                                                | User's Manual -<br>Hardware – for<br>CJ2 Series                      | Useful for information on the basic<br>specifications such as overview/<br>design/mounting/maintenance of CJ2<br>Series | The following details<br>about the PLC unit of CJ2<br>Series are described.<br>• Outline/features<br>• Design of system<br>configuration<br>• Mounting/wiring<br>• I/O memory allocation<br>• Troubleshooting<br>Use in conjunction with<br>the User's Manual - Soft-<br>ware - (SBCA-350).                                                                                                    |
| SBCA-350 | CJ2H-CPUEIP                                                                                                | User's Manual -<br>Software- for CJ2<br>Series                       | Useful for information on the functions of CJ2 Series                                                                   | The following details<br>about the PLC unit of CJ2<br>Series are described.<br>• Programming<br>• Task function<br>• File memory function<br>• Various functions<br>Use in conjunction with<br>the User's Manual - Hard-<br>ware - (SBCA-349).                                                                                                    |
| SBCA-351 | CJ2H-CPUEIP<br>CS1G/H-CPUH<br>CS1G/H-CPUH<br>CS1D-CPUH<br>CS1D-CPU_S<br>CJ1G/H-CPU<br>CJ1G-CPU<br>CJ1G-CPU | Command Refer-<br>ence Manual for<br>CJ2 Series/CS/CJ<br>SeriesCS/CJ | Useful for information about instruc-<br>tion words                                                                     | The details about instruc-<br>tion words are described.<br>Use in programming in<br>conjunction with the fol-<br>lowing User's Manuals.<br>• CJ2 Series<br>User's Manual - Hard-<br>ware - (SBCA-349),<br>User's Manual - Software<br>- (SBCA-350)<br>• CS Series<br>User's Manual - Setup -<br>(SBCA-310), User's Man-<br>ual - Programming -<br>(SBCA-312), User's Man-<br>ual - Programming -<br>(SBCA-313) |

## ■ PLC-related CS/CJ Series)

| Man.No.  | Model                                                                                                    | Manual Name                                                        | Use                                                                                                    | Description                                                                                                    |
|----------|----------------------------------------------------------------------------------------------------|--------------------------------------------------------------------|----------------------------------------------------------------------------------------------------|----------------------------------------------------------------------------------------------------|
| SBCA-301 | CS1G/H-CPUH<br>CS1G/H-CPU<br>V1<br>CS1D-CPUH<br>CS1D-CPUS                                                                             | User's Manual -<br>Setup - for CS<br>Series                        | Useful for information on the basic<br>specifications such as overview/<br>design/mounting/maintenance of<br>CS Series | The following details about<br>the PLC unit of CS Series<br>are described.<br>• Outline/features<br>• Design of system configu-<br>ration<br>• Mounting/wiring<br>• I/O memory allocation<br>• Troubleshooting<br>Use in conjunction with the<br>User's Manual - Program-<br>ming - (SBCA-313).                                                                                                    |
| SBCA-312 | CJ1G/H-CPUH<br>CJ1M-CPU<br>CJ1G-CPU                                                                                                   | User's Manual -<br>Setup – for CJ<br>Series                        | Useful for information on the basic<br>specifications such as overview/<br>design/mounting/maintenance of<br>CJ Series | <ul> <li>The following details about the PLC unit of CJ Series are described.</li> <li>Outline/features</li> <li>Design of system configuration</li> <li>Mounting/wiring</li> <li>I/O memory allocation</li> <li>Troubleshooting</li> <li>Use in conjunction with the User's Manual - Programming - (SBCA-313).</li> </ul>                                                                                                    |
| SBCA-313 | CS1G/H-CPUH<br>CS1G/H-CPU<br>V1<br>CS1D-CPUH<br>CS1D-CPUS<br>CJ1G/H-CPUH<br>CJ1M-CPU<br>CJ1G-CPU                                      | User's Manual<br>Programming for<br>CS/CJ Series                   | Useful for information on the func-<br>tions of CS/CJ Series                                                           | The following details about<br>the PLC unit of CS/CJ Series<br>are described.<br>• Programming<br>• Task function<br>• File memory function<br>• Various functions<br>Use in conjunction with<br>User's Manual - Setup (CS<br>Series: SBCA-301, CJ<br>Series: SBCA-312).                                                                                                    |
| SBCA-302 | CS1G/H-CPUH<br>CS1G/H-CPU_<br>CS1D-CPU_H<br>CS1D-CPU_S<br>CJ1C/H-CPU_S<br>CJ1G/H-CPU_H<br>CJ1M-CPU_<br>CJ1G-CPU_                      | Command refer-<br>ence Manual for<br>CS/CJ Series                  | Useful for detailed information on instruction words                                                                   | The details about instruction<br>words are described.<br>Use in programming in con-<br>junction with User's Manual -<br>Setup- (CS Series: SBCA-<br>301, CJ Series: SBCA-312),<br>User's Manual - Program-<br>ming - (SBCA-313).                                                                                                    |
| SBCA-304 | CS1G/H-CPUH<br>CS1G/H-CPUH<br>CS1D-CPUS<br>CS1D-CPU_S<br>CS1W-SCBV1<br>CS1W-SCUV1<br>CJ1G/H-CPU<br>CJ1G-CPU<br>CJ1G-CPU<br>CJ1W-SCUV1 | Communication<br>Command Refer-<br>ence Manual for<br>CS/CJ Series | Useful for detailed information on<br>communication commands<br>addressed to the CPU unit of CS/<br>CJ Series          | The details about 1) C mode<br>commands and 2) FINS<br>commands are described.<br>Refer to this manual for<br>detailed information on com-<br>munication commands<br>addressed to the CPU unit (C<br>mode commands or FINS<br>commands). Note: Commu-<br>nication commands listed in<br>this Manual are communica-<br>tion commands addressed to<br>the CPU unit, regardless of<br>their communication port<br>for the CPU unit, communi-<br>cation port for serial commu-<br>nication board/unit, or via<br>communication unit, etc.)<br>For commands addressed to<br>the high-performance I/O unit<br>or high-performance CPU<br>unit, please refer to the<br>User's Manual of each unit. |

| Man.No.  | Model                                  | Manual Name                                               | Use                                                                                                    | Description                                                                                                    |
|----------|----------------------------------------|-----------------------------------------------------------|----------------------------------------------------------------------------------------------------|----------------------------------------------------------------------------------------------------|
| SBCD-300 | CS1W-SCBV1<br>CS1W-SCUV1<br>CJ1W-SCUV1 | User's Manual for<br>Serial Communi-<br>cation Board/Unit | Useful for information about the<br>functions of the serial communica-<br>tion board/unit (hardware, serial<br>communication mode)<br>Useful for information about the<br>standard system protocol to con-<br>nect with Omron components | The details about 1) hard-<br>ware/software for the serial<br>communication board and<br>serial communication unit<br>and 2) the standard system<br>protocol are described.<br>Note1: when issuing a com-<br>munication command using<br>the communication port for<br>the serial communication<br>board/unit in upper-level link<br>mode (signaling function<br>included), refer to the Com-<br>munication Command Refer-<br>ence (SBCA-304).<br>Note2: For detailed informa- |
|          |                                        |                                                           |                                                                                                    | tion on user-created protocol<br>macro function, please refer<br>to the CX-Protocol Opera-<br>tion Manual (SBCA-307).                                                                                                    |

## ■ PLC-related (CP Series)

| Man.No.  | Model                                                                                                    | Manual Name                                                    | Use                                                                                                    | Description                                                                                                    |
|----------|----------------------------------------------------------------------------------------------------|----------------------------------------------------------------|----------------------------------------------------------------------------------------------------|----------------------------------------------------------------------------------------------------|
| SBCA-340 | CP1H-X40D<br>CP1H-XA40D<br>CP1H-Y20DT-D                                                                                                    | User's Manual for<br>CP Series CP1H<br>CPU Unit                | Useful for information on the basic<br>specifications such as overview/<br>design/mounting/maintenance of CP<br>Series | The following details<br>about the PLC unit of CP<br>Series are described<br>• Outline/features<br>• Design of system con-<br>figuration<br>• Mounting/wiring<br>• I/O memory allocation<br>• Troubleshooting<br>Use in conjunction with<br>the Programming Manual<br>(SBCA-341).  |
| SBCA-345 | CP1L-L10D<br>CP1L-L14D<br>CP1L-L20D<br>CP1L-M30D<br>CP1L-M40D<br>CP1L-M60D                                                                   | User's Manual for<br>the CP1L CPU<br>Unit of CP Series         | Useful for information on the basic<br>specifications such as overview/<br>design/mounting/maintenance of CP<br>Series | The following details<br>about the PLC unit of CP<br>Series are described.<br>• Outline/features<br>• Design of system con-<br>figuration<br>• Mounting/wiring<br>• I/O memory allocation<br>• Troubleshooting<br>Use in conjunction with<br>the Programming Manual<br>(SBCA-341). |
| SBCA-341 | CP1H-X40D -<br>CP1H-XA40D-<br>CP1H-Y20DT-D<br>CP1L-L10D -<br>CP1L-L14D -<br>CP1L-L20D -<br>CP1L-M30D-<br>CP1L-M30D<br>CP1L-M40D<br>CP1L-M60D | Programming<br>Manual for the<br>CP1H CPU Unit of<br>CP Series | Useful for information on program-<br>ming of CP Series                                                                | The following details<br>about the PLC unit of CP<br>Series are described.<br>• Programming<br>• Task function<br>• Details about instruc-<br>tion words                                                                                                    |

# **Table of Contents**

|           |             | Preface                                                   | I    |
|-----------|-------------|-----------------------------------------------------------|------|
|           |             | Precautions for Safe Use                                  | IV   |
|           |             | Precautions for Correct Use                               | IV   |
|           |             | Revision History                                          | VII  |
|           |             | Related Manuals                                           | VIII |
| Section 1 |             | Overview                                                  | 1-1  |
|           | 1.1         | Main K8AC-H Functions                                     | 1-2  |
|           | 1.2         | Model Number Structure                                    | 1-7  |
|           | 1.3         | Input/Output Circuit                                      |      |
|           | 1.4         | Nomenclature and Operations                               | 1-12 |
| Section 2 |             | Preparation                                               | 2-1  |
|           | 2.1         | Mounting                                                  | 2-2  |
|           | 2.2         | Terminal Arrangement                                      | 2-4  |
| Section 3 |             | Usage Example                                             | 3-1  |
|           | 3.1         | External Connection Example                               | 3-2  |
|           | 3.2         | Heater Connection Methods and Current                     | 3-7  |
|           | 3.3         | Rate of Change for Currents with Parallel Heaters         | 3-8  |
| Section 4 |             | Initial Setup                                             | 4-1  |
|           | 4.1         | ON/OFF Control                                            | 4-2  |
|           | 4.2         | Phase Control                                             | 4-4  |
|           | 4.3         | Cyclic Control                                            | 4-6  |
| Section 5 |             | Operation                                                 | 5-1  |
|           | 5.1         | Modes                                                     | 5-3  |
|           | 5.2         | Moving between Modes                                      | 5-4  |
|           | 5.3         | Parameters                                                |      |
|           | 5.4         | Setting the Parameter                                     | 5-11 |
|           | 5.5         | Measurement Display                                       | 5-12 |
|           | 5.0<br>5.7  | Compensation of Processing Value Display                  | 5-18 |
|           | 5.7<br>5.9  | Alarm Indicators                                          | 0-20 |
|           | 5.0<br>5.9  | Test Function                                             | 0-22 |
|           | 5.5<br>5.10 | Setting Protection Function                               | 5-25 |
|           | 5 11        | Selecting Burnout Alarm Set Values                        | 0 20 |
|           | 5.12        | Selecting Voltage Fluctuation Compensation Standard Value | 5-30 |
|           | 5.13        | All Initialization                                        | 5-32 |
|           | 5.14        | Set Value Initialization                                  | 5-34 |
|           | 5.15        | Processing Value Initialization                           | 5-36 |
|           | 5.16        | Setting of Alarm Hysteresis                               | 5-38 |
|           |             |                                                           |      |

|           | 5.17 | Setting of Gate Input Function                                            | 5-40   |
|-----------|------|---------------------------------------------------------------------------|--------|
|           | 5.18 | Setting of Voltage Fluctuation Compensation Function                      | . 5-42 |
|           | 5.19 | Setting of Startup Lock Time                                              | 5-44   |
|           | 5.20 | Setting of Output ON Delay Time                                           | . 5-46 |
|           | 5.21 | Setting of Soft Startup Time                                              | . 5-48 |
|           | 5.22 | Setting of SSR Short Circuit Detection Function                           | . 5-50 |
|           | 5.23 | Setting of SSR Open Circuit Detection Function                            | . 5-52 |
|           | 5.24 | Setting of Heater Layer Short Circuit Detection Function                  | . 5-54 |
|           | 5.25 | Setting of Heater Layer Short Circuit Alarm Level                         | . 5-56 |
|           | 5.26 | Selection of Heater Control Method                                        |        |
|           |      | (Only for phase and cyclic control type K8AC-H2P_)                        | . 5-58 |
|           | 5.27 | Setting of Switch Display                                                 | . 5-60 |
|           | 5.28 | Setting of Power Save Mode                                                | . 5-62 |
|           | 5.29 | Setting of Power Save Mode Standby Time                                   | . 5-64 |
|           | 5.30 | Setting of Display Mode                                                   | . 5-66 |
|           | 5.31 | Setting of Display Refresh Time                                           | . 5-69 |
|           | 5.32 | Setting of Unit Number                                                    | . 5-71 |
|           | 5.33 | Setting of Baud Rate                                                      | . 5-73 |
|           | 5.34 | Setting of Data Length                                                    | . 5-75 |
|           | 5.35 | Setting of Stop Bits                                                      | . 5-77 |
|           | 5.36 | Setting of Parity Bit                                                     | . 5-79 |
|           | 5.37 | Setting of Gate OFF Alarm Output Hold Time                                | 5-81   |
|           | 5 38 | Setting of Operation Gate Current Level                                   | .001   |
|           | 0.00 | (Only for phase or cyclic control type heaters: K8AC-H2 P)                | 5-83   |
|           | 5 39 | Setting of Number of CT Passes                                            | 5-85   |
|           | 5 40 | Setting of CT Ratio                                                       | 5-87   |
|           | 5 41 | Setting of Number of Effective Digits to be Displayed after the Decimal F | Point  |
|           | 0    |                                                                           | 5-89   |
|           | 5 42 | Setting SSR ON Delay                                                      | 5-91   |
|           | 5.43 | Setting SSR Operation Gate Current Level                                  |        |
|           |      | (Only for phase or cyclic control type heaters: K8AC-H2_ P_)              | .5-93  |
|           | 5.44 | Setting Cycle Time                                                        |        |
|           |      | (Only for cyclic control type heaters: K8AC-H2P_)                         | . 5-95 |
| Section 6 |      | Serial Communications Function                                            | 6-1    |
|           | 6.1  | Communications Method                                                     | 6-2    |
|           | 6.2  | Frames                                                                    | 6-4    |
|           | 6.3  | FINS-mini Text                                                            | 6-7    |
|           | 6.4  | Variable Areas                                                            | 6-9    |
|           | 6.5  | Reading the Variable Area                                                 | .6-10  |
|           | 6.6  | Writing to the Variable Area                                              | .6-12  |
|           | 6.7  | Operation Commands                                                        | . 6-14 |
|           | 6.8  | Setting Areas                                                             | . 6-16 |
|           | 6.9  | Commands and Responses                                                    | . 6-17 |
|           | 6.10 | Variable Area Map                                                         | . 6-21 |
|           | 6.11 | Program Examples                                                          | .6-23  |
| Section 7 |      | Troubleshooting                                                           | 7-1    |

| 7.1 | Error Display   | 7-2 |
|-----|-----------------|-----|
| 7.2 | Troubleshooting | 7-3 |
|     | Appendices      | A-1 |
|     | Specifications  | A-2 |
|     | Parameter List  | A-6 |

# **Section 1 Overview**

This Section introduces the overview of the distinctive functions and names of each component of the K8AC-H.

| 1.1 | Main K8AC-H Functions                               | 1-2    |
|-----|-----------------------------------------------------|--------|
| 1.2 | Model Number Structure                              | 1-7    |
| 1.3 | Input/Output Circuit                                | 1-8    |
|     | Input Circuit/Output Circuit/Internal Block Diagram |        |
| 1.4 | Nomenclature and Operations                         | . 1-12 |

# 1.1 Main K8AC-H Functions

#### Main functions

The K8AC-H is a digital heater element burnout detector that detects heater burnout by measuring the heater current from various power supply systems.

Check for normal operation by using actual power supply units with the actual load before installing the K8AC-H in the environment.

The K8AC-H provides the following functions.

#### Applicable heater control methods

The following heater control methods can be used.

· ON/OFF Control (Contactor/SSR)

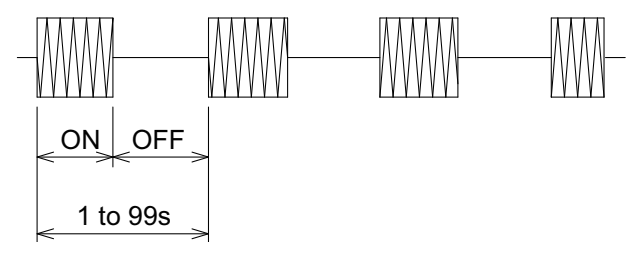

Cyclic Control

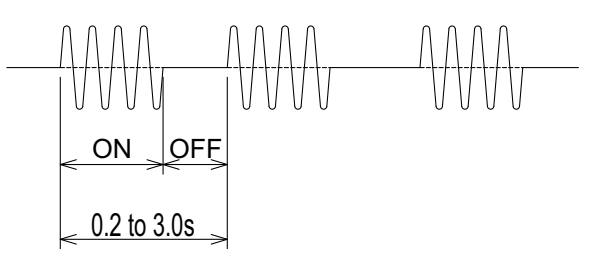

• Phase Control (Applicable to three-arm power regulators controlled by 4 to 20 mA input)

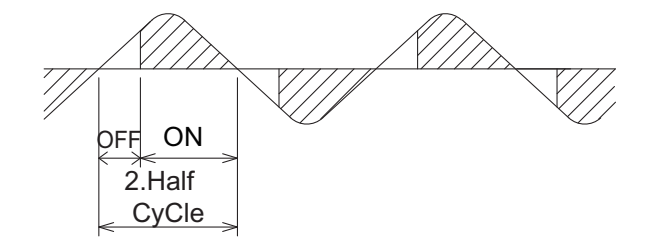

#### **Heater Burnout Alarm**

The preset burnout detection value is compared with the heater current and an alarm is output accordingly.

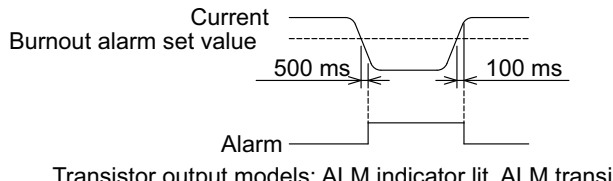

Transistor output models: ALM indicator lit, ALM transistor output Relay output models: ALM indicator lit, OR of all detection status output.

#### **Error Detection**

The following errors are detected according to status.

• Heater Layer Short Circuit Detection (overcurrent detection).

Layer short circuits can be detected in the heater. The preset overcurrent detection set value is compared with the heater current and an alarm is output accordingly.

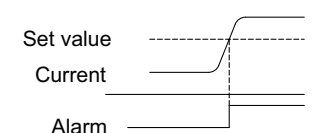

Transistor output models: ALM indicator lit, ALM transistor output Relay output models: ALM indicator lit, OR of all detection status output.

SSR Short Circuit Detection

If current is measured when there is no gate input, an SSR short circuit error is detected and an alarm is output.

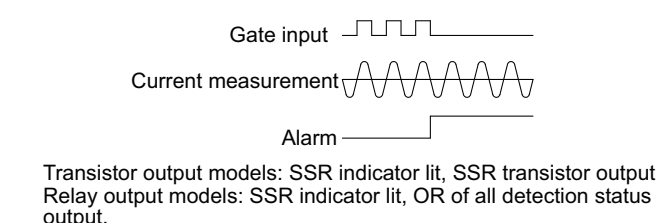

SSR Open Circuit Detection

If current is not measured during gate input, an SSR open circuit error is detected and an alarm is output.

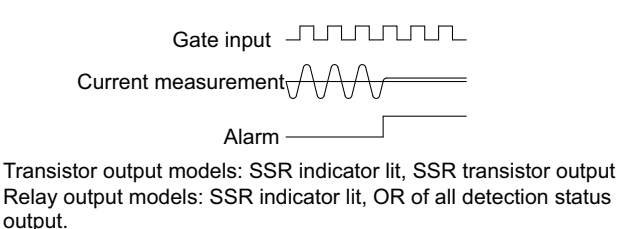

#### **Voltage Fluctuation Compensation**

The voltage fluctuation compensation function automatically adjusts the burnout alarm operation value of the K8AC-H according to voltage fluctuations in the heater circuit. The operating value for burnout detection when multiple heaters are connected is set very close to the normal value. Thus, a false burnout alarm output will occur if there is a voltage drop in the heater circuit. The voltage fluctuation compensation function prevents this type of false output. <Example> Voltage drop from 100 V to 95 V in the heater circuit

Conditions : Voltage fluctuation compensation standard value = 100 V

Burnout alarm set value

= 10.0 A

If the power supply voltage drops from 100% to 95%, the operating value will also be reduced from 100% to 95%.

Burnout alarm operating value = 10.0 A  $\,\times\,$  95% = 9.5 A

#### Gate Input

The gate input provides a sync signal used to link burnout detection to the control output of the temperature controller.

- SSR control: The voltage output pulse from the temperature controller is input.
- ON/OFF control: 24 VDC linked to a relay contact of the temperature controller is input.
- Cyclic or phase control: 4 to 20mA control signal is input.
- Heater element burnout detector with no gate input: A heater burnout alarm would be falsely output when the voltage output pulse from the temperature controller turns OFF. There would be no way to tell whether it was a false output .
- Note: The gate input function can be turned ON or OFF as desired. If it is turned OFF, Heater Element Burnout Detector operation will not be linked to the temperature controller control signal. This only works as a simple undercurrent detection relay.

#### **Power-saving Operation**

If there are no key operations performed within a preset time period, the display automatically turns OFF.

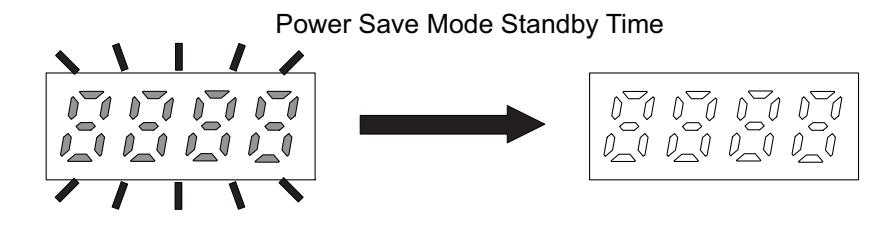

#### **Output Operation Time Charts**

· Heater burnout and heater layer short circuit (overcurrent) alarm

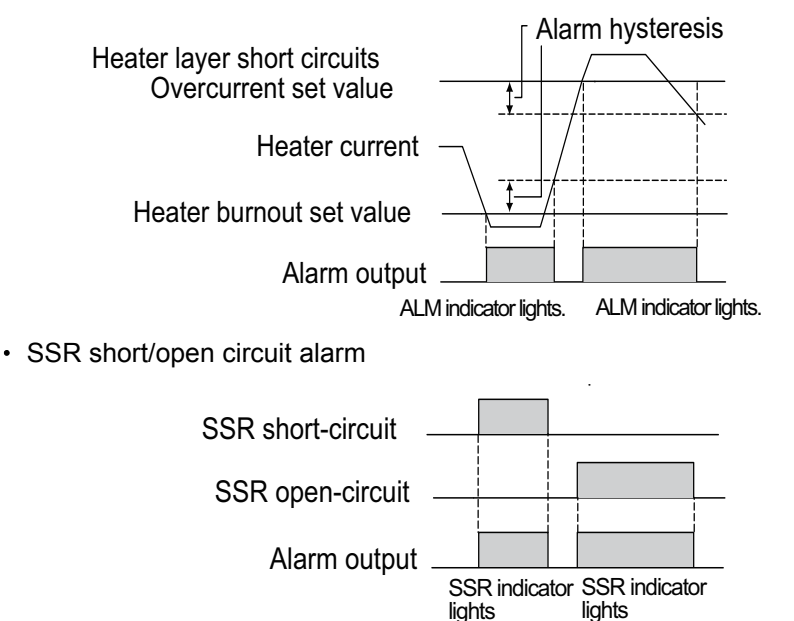

#### **Operation Gate Current Level**

The operation gate current level is a function to set the gate current value for which detection is disabled.

When performing the gradient setting for the power conditioner, the operation gate current level can be set to prevent false operation involving the gradient setting for the power conditioner. The relationship between the gradient settings and output current depends on the power regulator manufacturer and model, so be sure to check the characteristics of the power regulator being used before setting.

\* Setting Example

Initial setting (7 mA)

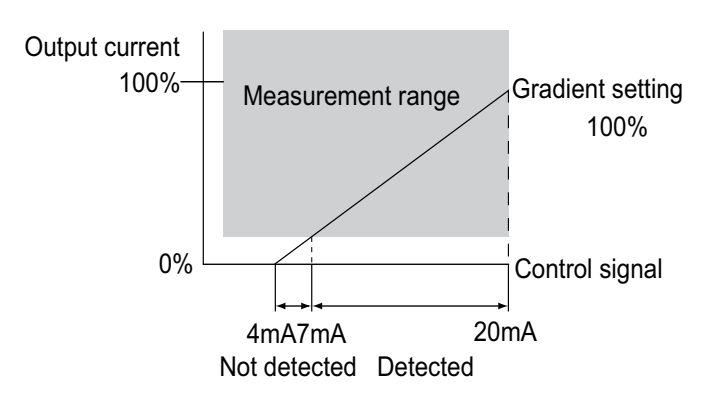

When the power regulator's gradient settings are changed, the operation gate current level is set to so that the output current is within the measurement range.(In the following diagram, 14mA is set.)

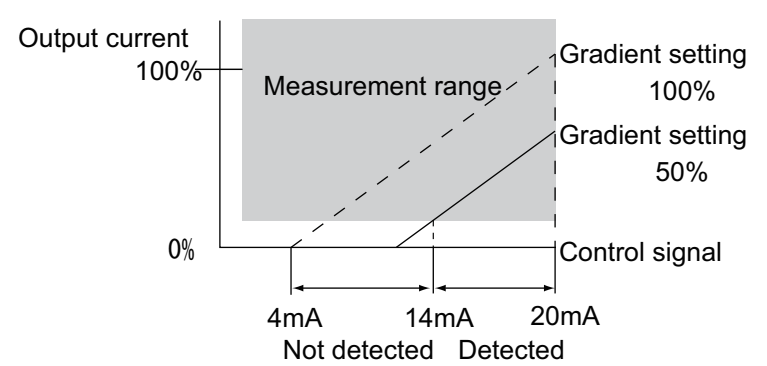

Note: When halogen heaters or other pure metal heaters are phase-controlled using a heater with varying resistance values such as halogen heater in phase / cyclicontrol, the heater resistance fluctuates according to the control level.

As a result, high-precision detection of heater burnout is not possible. The effect on the heater and setting methods depends on the heater being used.

Therefore, consult with your OMRON representative before using a heater with varying resistance values.

\* Halogen heater resistance fluctuation example

In the following example, burnout of one element in a six-element heater can be detected at a control level of 20 mA, but detection is not possible due to effect of fluctuating resistance if the control level is any lower.

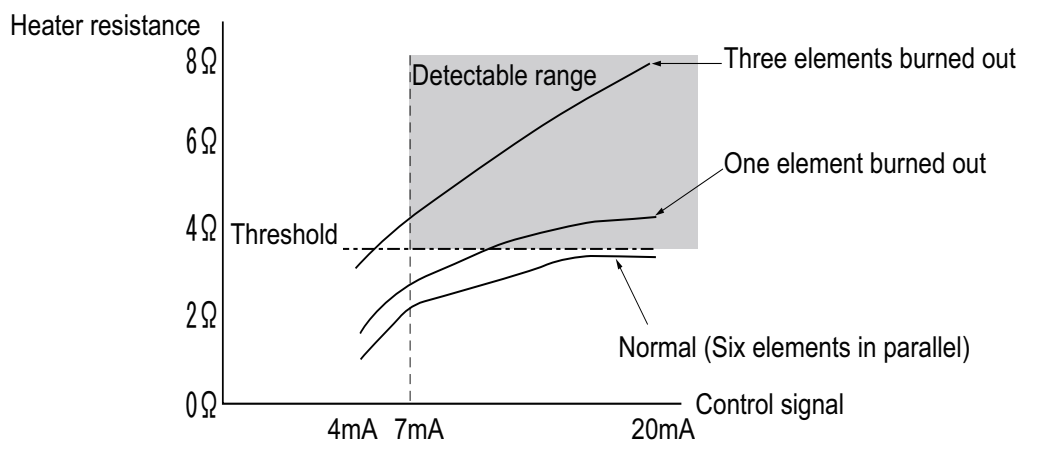

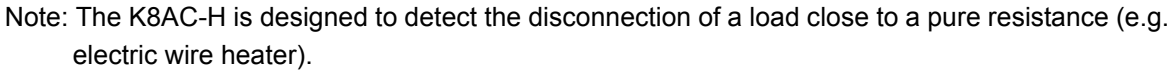

# **1.2 Model Number Structure**

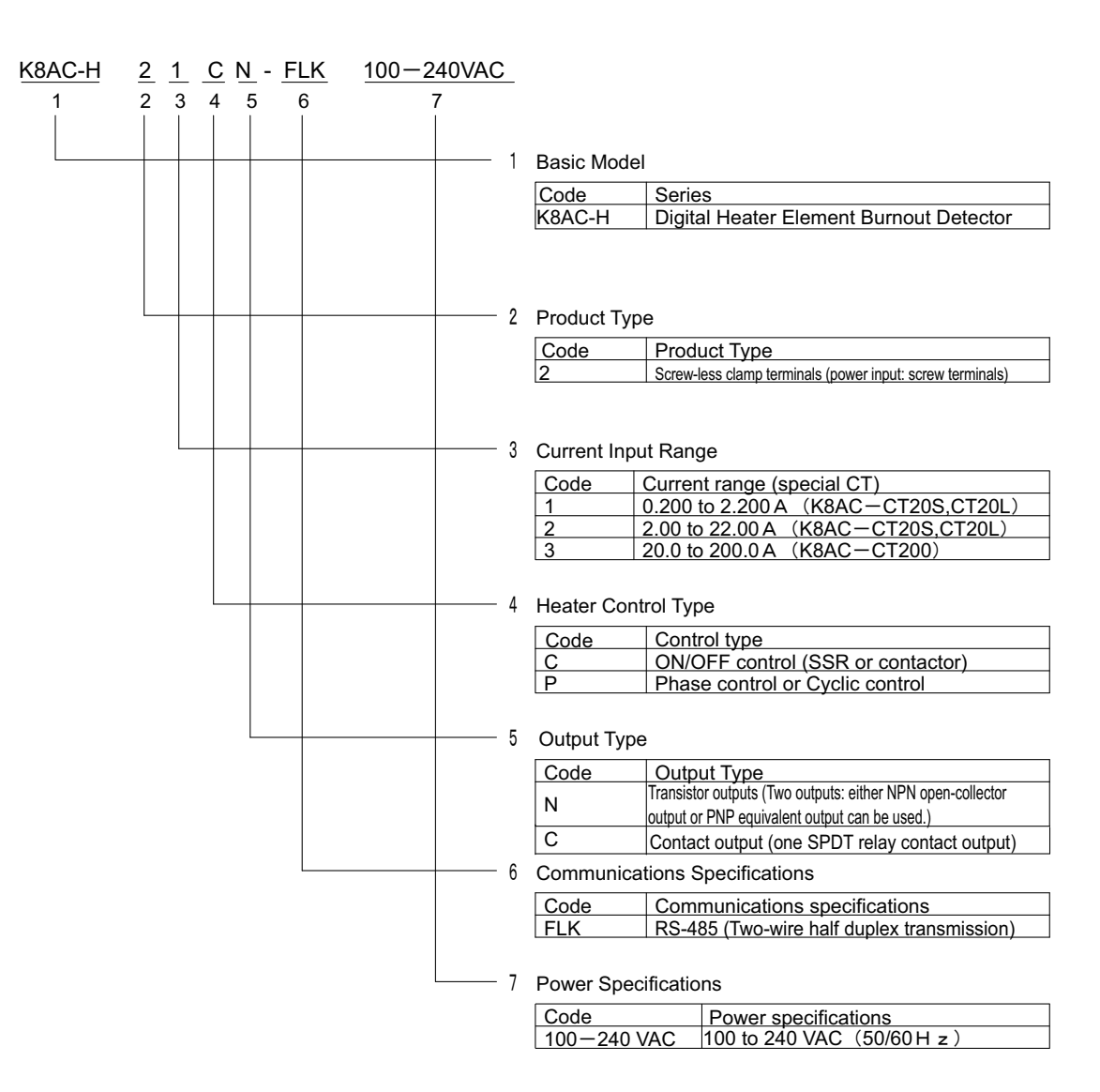

# 1.3 Input/Output Circuit

#### Current Input Circuits

· CT inputs circuit (Heater current)

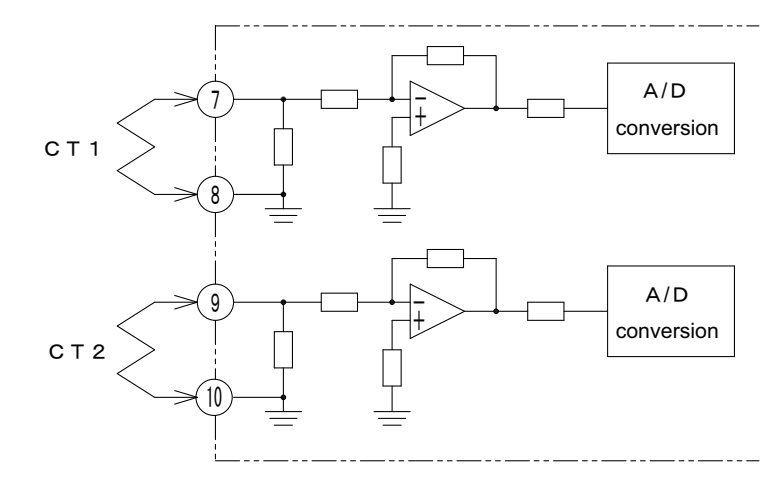

• Voltage pulse gate input circuit (The voltage control output (ON/OFF) from K8AC-H2\_C\_ temperature controller is input.)

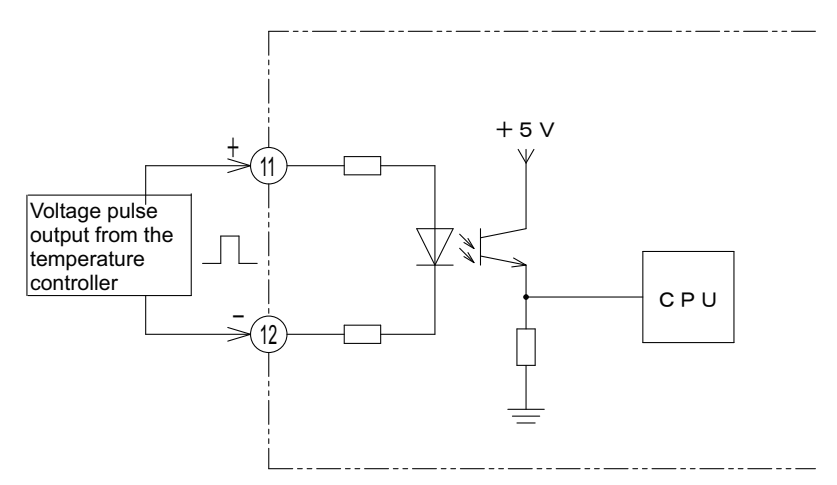

 4-20mA current gate input circuit (The current control output (4-20mA DC) from K8AC-H2\_P\_ temperature controller is input)

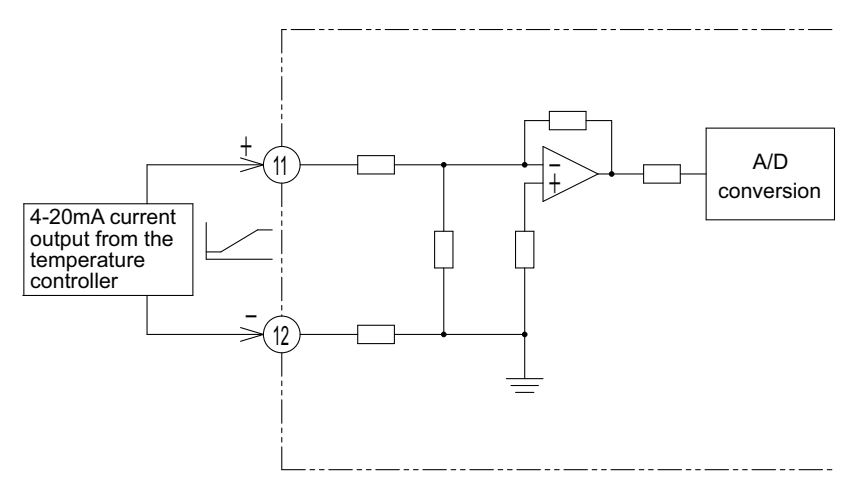

### Output Circuit

Transistor output

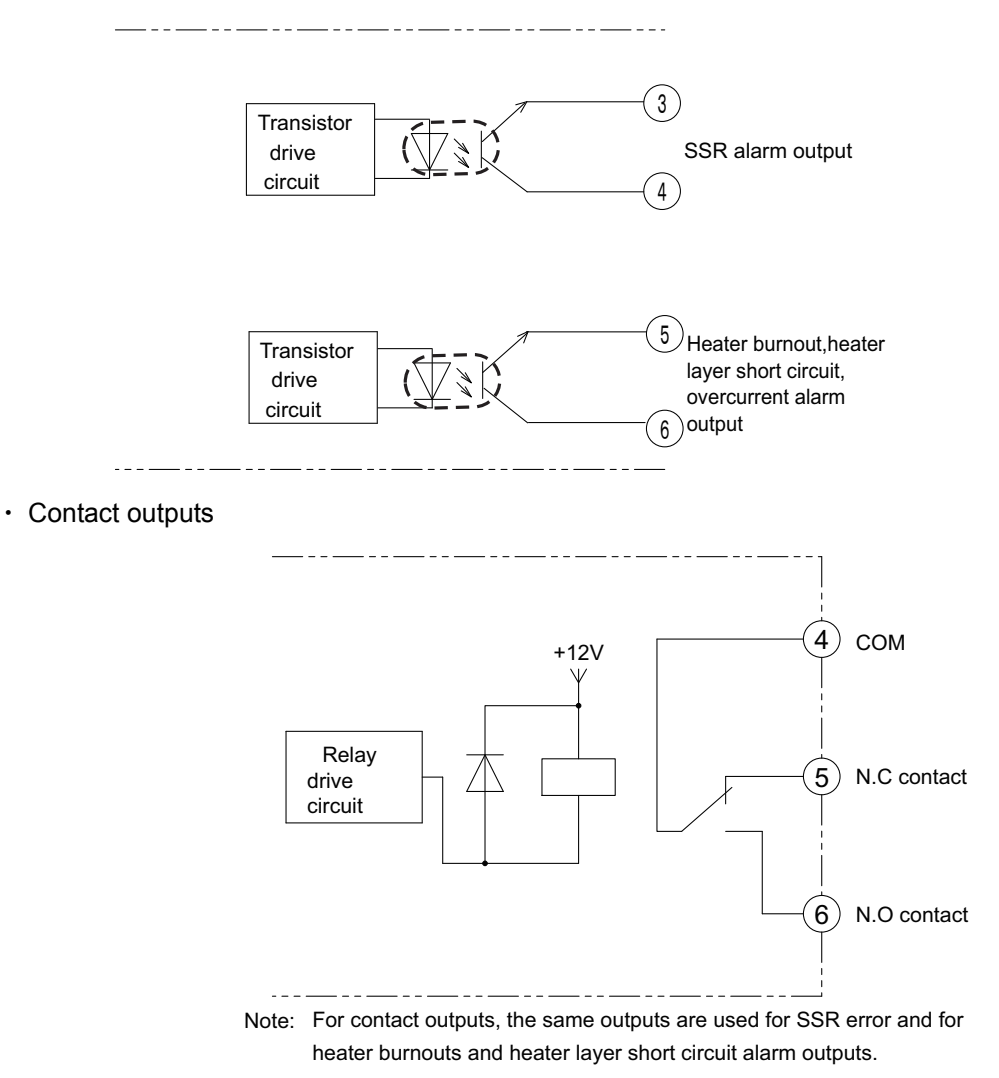

Communications

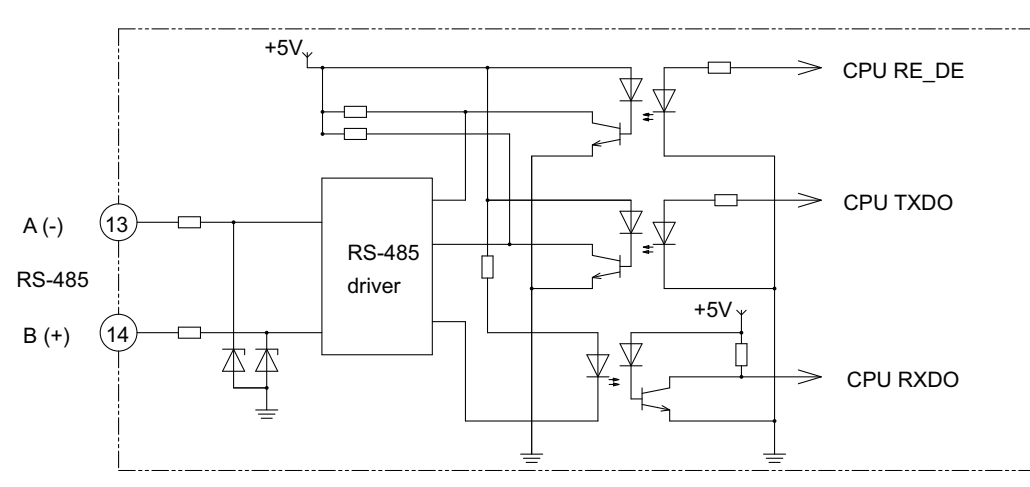

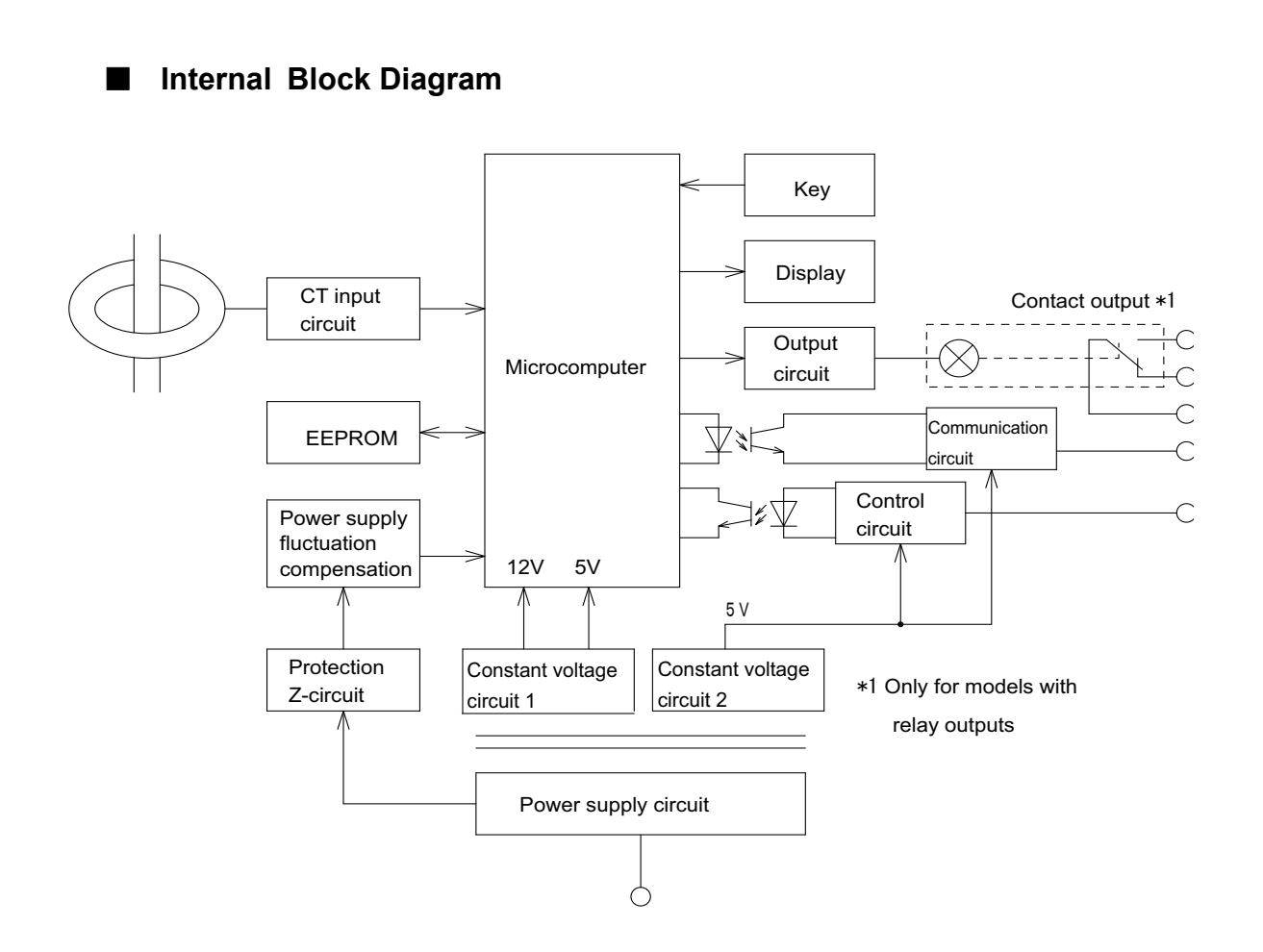

# **1.4 Nomenclature and Operations**

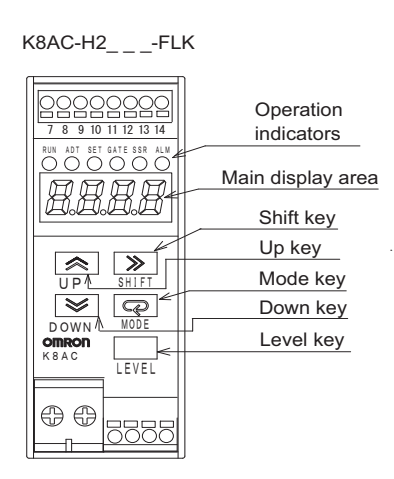

| Na           | me                                | Operation                                                                                                    |
|--------------|-----------------------------------|----------------------------------------------------------------------------------------------------|
| Main display |                                   | Displays processing values, parameter characters, and set values.                                                                                                    |
|              | RUN<br>(Measurement<br>operation) | Lights when the power is turned ON and the measurement operation is in progress.<br>OFF at all other times.                                                                                                    |
|              | ADJ<br>(Adjust)                   | Lights while in Adjust Mode.<br>Flashes while in Test Mode.<br>OFF at all other times.                                                                                                    |
| Operation    | SET<br>(Set)                      | Lights while in SET Mode.<br>OFF at all other times.                                                                                                    |
| indicators   | GATE<br>(Gate)                    | Lights or turns OFF according to gate input status.<br>Gate pulse : Lights for high voltage pulse; OFF for low volt-<br>age pulse.<br>Gate signal (4 to 20 mA) : Lights for 4 mA or over; OFF for<br>less than 4 mA. |
|              | SSR<br>(SSR error) *              | Lights when an SSR error occurs (open or short circuit).<br>OFF when SSR is normal.                                                                                                    |
|              | ALM<br>(Alarm) <sup>*</sup>       | Lights for heater burnout or overcurrent.<br>OFF at all other times.                                                                                                    |
| UP key       |                                   | Increments a set value when the set value is in change status.                                                                                                    |
| DOWN key     |                                   | Decrements a set value when the set value is in change status.                                                                                                    |

| Name      | Operation                                                                                                    |  |
|-----------|----------------------------------------------------------------------------------------------------|--|
| SHIFT key | Used to check set values while parameters are displayed,<br>and to put set values in change status.<br>Used to shift the set value digit when the set value is in<br>change status. |  |
| MODE key  | Used to switch displyed parameter.                                                                                                    |  |
| LEVEL key | Used to change the level.                                                                                                    |  |

\* Check the specific status using the alarm display parameters on the main display.

# Section 2 Preparation

This Chapter describes tasks performed prior to turning the power on such as mounting or wiring.

| 2.1 | Mounting                                  | 2-2 |
|-----|-------------------------------------------|-----|
|     | External Dimension/Mounting Method/Fixing |     |
|     | Bracket/Mounting Direction                |     |
| 2.2 | Terminal Arrangement                      | 2-4 |
|     | Terminal Arrangement/Wiring               |     |

# 2.1 Mounting

#### External Dimension

K8AC-H2\_\_\_FLK

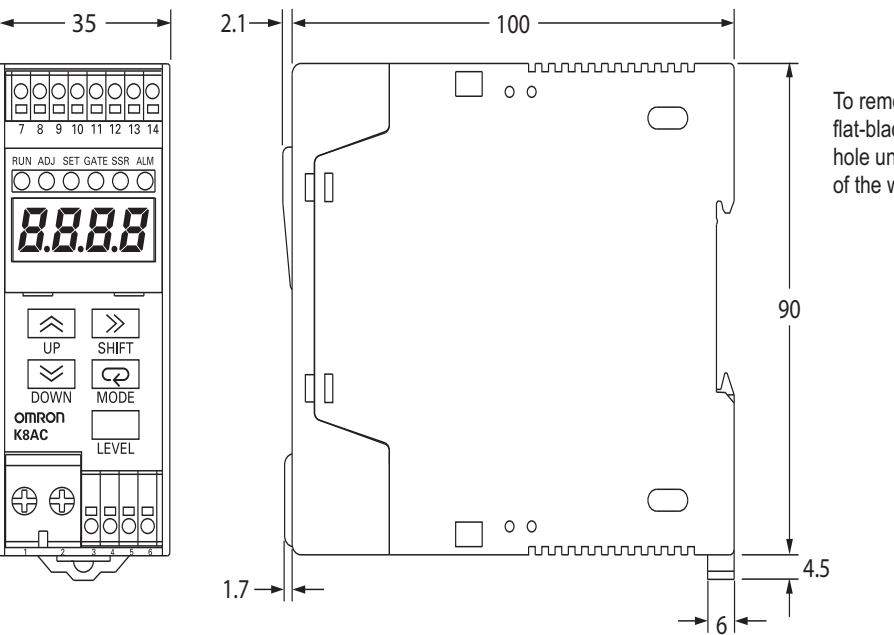

To remova a wire, insert the recomended flat-blade screwdriver straight into the hole under the screw-less clamp terminal of the wire, and simply release the wire.

#### Mounting Method

Mounting the K8AC-H

Pull down the hook the bottom of the K8AC-H, and then catch the hook on the tpo of the K8AC-H onto the DIN Track and press the K8AC-H onto the DIN Track until it locks into place.

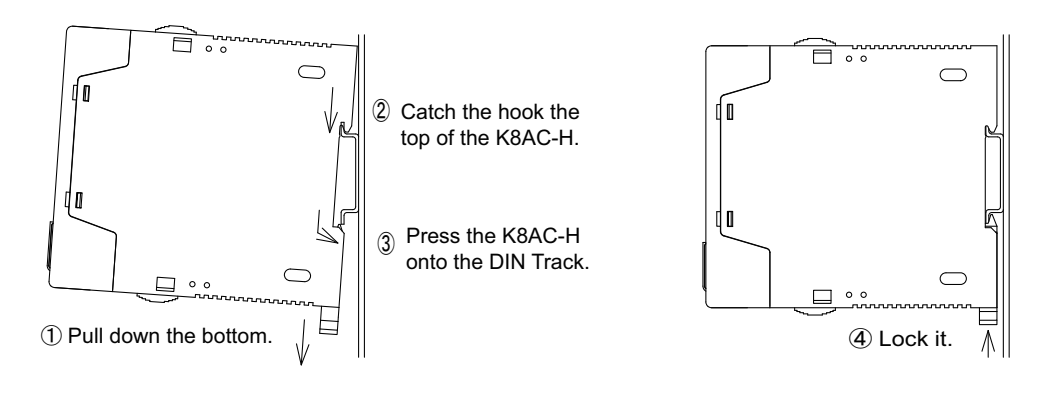

Removing

Pull down on the hook with a flat-blade screwdriver and lift up on the K8AC-H

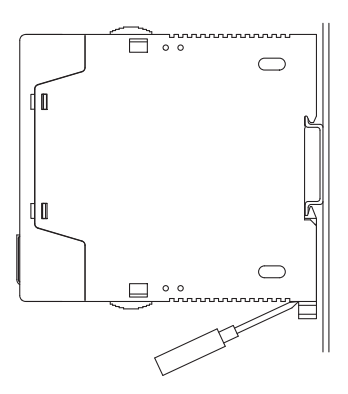

#### Fixing bracket

Use a DIN rail for mounting the K8AC. DIN rail: PFP-100N (1,000mm) PFP-50N (500m)

#### Mounting direction

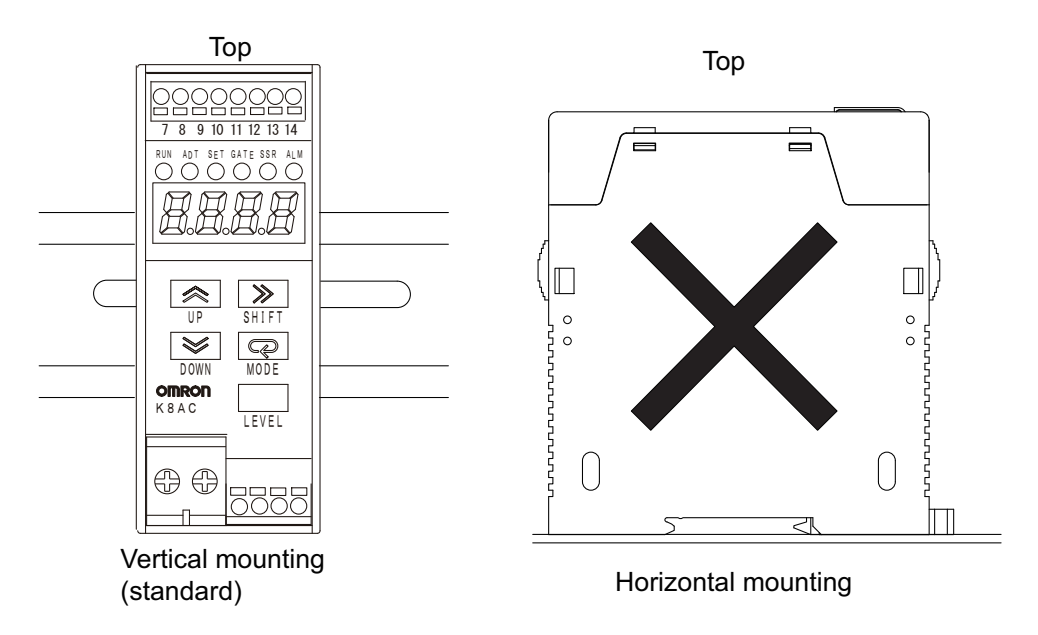

Wrong mounting may deteriorate heat dissipation, resulting in damaged or broken internal elements. Do not use the K8AC-H if not mounted using the standard mounting procedure.

## 2.2 Terminal Arrangement

K8AC-H2\_\_\_FLK

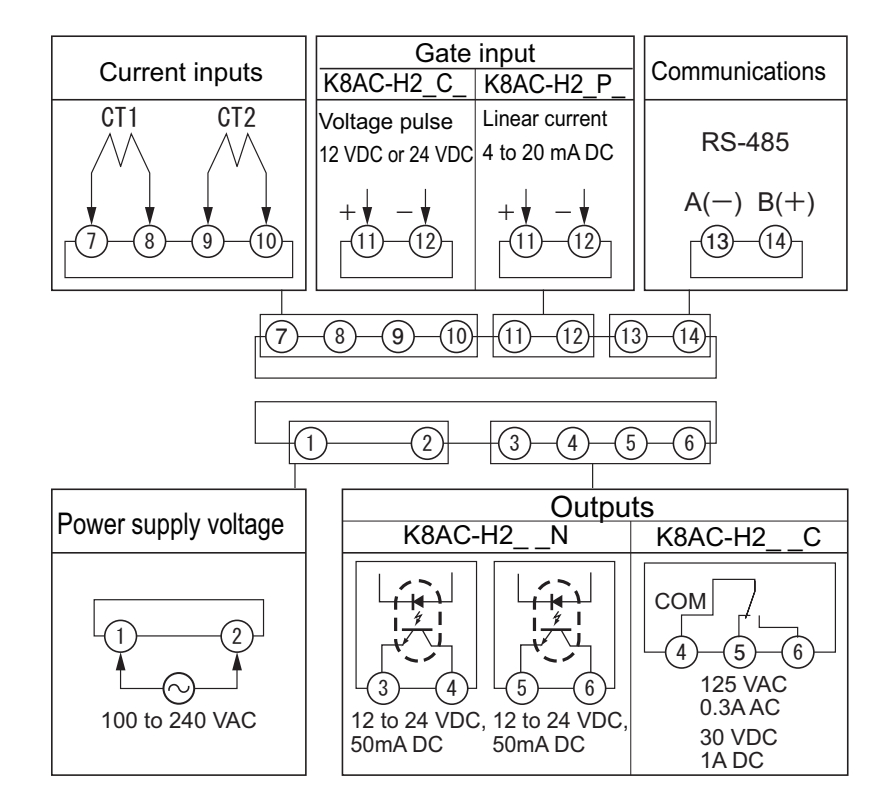

| Terminal          | Name                      | Description                                                                                                    | Applicable model                     |  |
|-------------------|---------------------------|----------------------------------------------------------------------------------------------------|--------------------------------------|--|
| 1 to 2            | Power sup-<br>ply voltage | Connect to the operating power supply.                                                                                      | All models                           |  |
| 3 to 4,<br>5 to 6 | Outputs                   | Outputs SSR open or short circuit detection results.<br>Outputs heater burnout or layer short circuit detection<br>results. | K8AC-H2N<br>(transistor out-<br>put) |  |
| 5/6 to 4          |                           | Outputs an OR of the status of all alarms.                                                                                  | K8AC-H2C                             |  |
| 7 to 8            | Current                   | Connect to CT1. Current input from CT1 secondary-<br>side output.                                                           |                                      |  |
| 9 to 10           | inputs                    | Connect to CT2. Current input from CT2 secondary-<br>side output.                                                           | Airmodels                            |  |
| 11 to 12          | Gate input                | Connect to gate signal (voltage pulse).                                                                                     | K8AC-H2C_                            |  |
|                   |                           | Connect to a 4 to 20-mA gate signal.                                                                                        | K8AC-H2P_                            |  |
| 13 to14           | Communi-<br>cations       | Connect to host device for RS-485 communications.                                                                           | All models                           |  |

#### Wirng

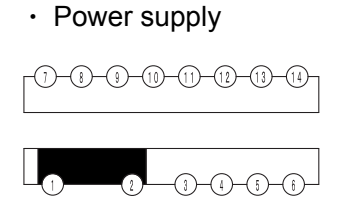

Supply power to terminal number (1) and (2). The power supply specifications are outlined below.

100 to 240 VAC, 50 / 60Hz, 35 VA max.

Turning the power on requires the rated power supply capacity or more. Please take extra care when using multiple units.

• Output

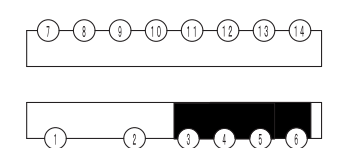

Alarm outputs are output from the terminal number (3) to (6).

The output configuration is shown below.

K8AC-H2\_\_N: 2 outputs, open collector 24VDC 50mA

The transistor output of the K8AC-H2\_  $\_$  N uses a photocoupler for isolation with the internal circuits, and so either an NPN opencollector output or a PNP equivalent output can be used.

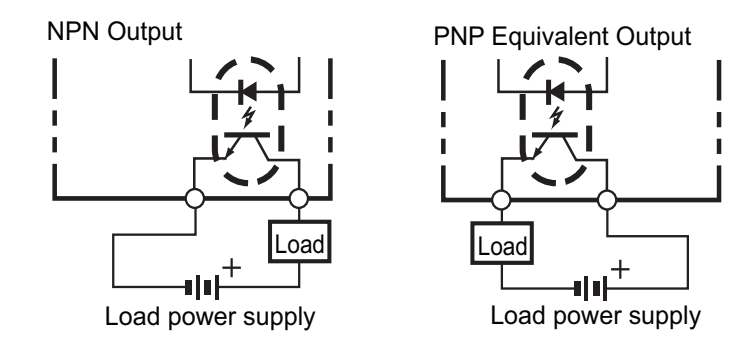

K8AC-H2\_\_C: 1c output 125 VAC 0. 3A / 30 VDC 1A.

Use the load that is within the range of the specification. The electrical life expectancy the relay is 100,000 orerations.

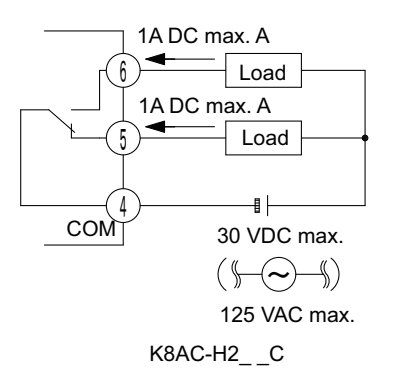

Current input

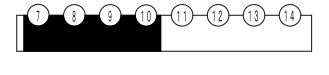

Connect to a special CT (current sensor) for current detection.

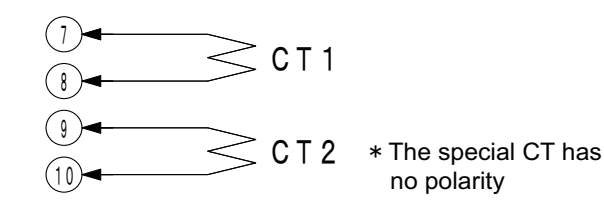

The special CT should be as follows.

Select an appropriate CT suitable for the current range of your model.

| Model<br>(Rated current)         | Through-<br>hole<br>diameter | Installation method                           |
|----------------------------------|------------------------------|-----------------------------------------------|
| K8AC-CT20S<br>(0.200 to 22.00A ) | 5.8-mm<br>dia.               | Surface-mounted with screws                   |
| K8AC-CT20L<br>(0.200 to 22.00A ) | 12-mm<br>dia.                | Rear-surface mounted with screws Binding band |
| K8AC-CT200<br>(20.0 to 200.OA)   | 12-mm<br>dia.                | Rear-surface mounted with screws Binding band |
| K8AC-CT200L<br>(20.0 to 200.OA)  | 30-mm<br>dia.                | Surface-mounted with screws                   |

· Gate input

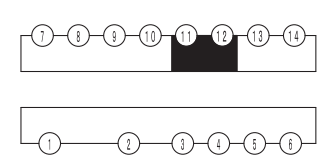

The gate signal suitable for the control method of the heater current must be input. Input an appropriate gate signal that is suitable for the control type of your model. • ON/OFF control type: K8AC-H2\_C\_-FLK

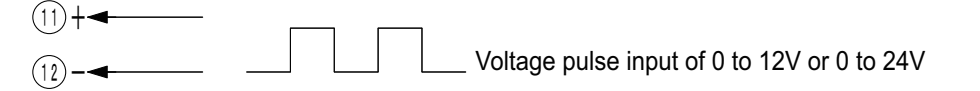

Phase / cyclic control type: K8AC-H2\_P-FLK

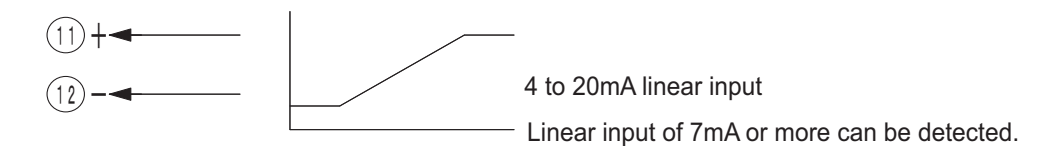

· Communications

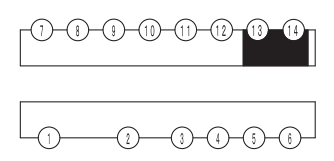

Connect to the host device for RS-485 communications.

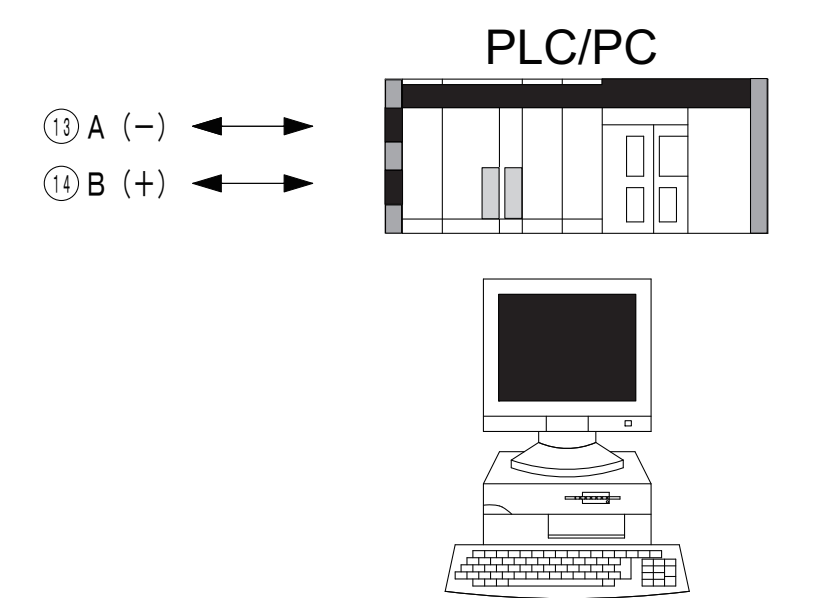
# Recommended Crimp Terminals

| Terminals | Recommended crimp terminals                     | Recom-<br>mended wire<br>gauge |
|-----------|-------------------------------------------------|--------------------------------|
|           | M3 crimp terminals (Width: 5.8 mm max.)         |                                |
| 1 and 2   | 5. 8mm max.                                     | AWG16 to<br>AWG18              |
|           | 5. 8mm max.                                     |                                |
|           | M2 bar terminals: AI 0.34-8TQ (Phoenix Contact) | AWG22                          |
| 4 to 14   | M2 bar terminals: AI 0.5-8WH (Phoenix Contact)  | AWG20                          |
|           | M2 bar terminals: AI 0.75-8GY (Phoenix Contact) | AWG18                          |

Note: Securely tighten the terminal screws to the following torque.

| Power supply termin | nals: 0.5 N • m |  |
|---------------------|-----------------|--|
| I/O terminals:      | 0.23N • m       |  |

# Recommended tools

- Recommended Flat-blade Screwdriver Manufacturer: Phoenix Contact Model number: SZF0.4  $\times$  2.5
- Crimper for Bar Terminals (Crimping tool) Manufacturer: Phoenix Contact Model number: CRIMPF0X UD6 Recommended power line diameters: AWG10 to AWG 24

#### Wiring

- Do not touch terminals or perform wiring while power is supplied to the product. Doing so may result in injury or malfunction.
- Wire to the correct terminal number. Incorrect wiring may result in damage to or burning of components.

# Wiring the screw-less clamp terminal

• Directly insert the ferrule in the hole of the terminal to be wired.

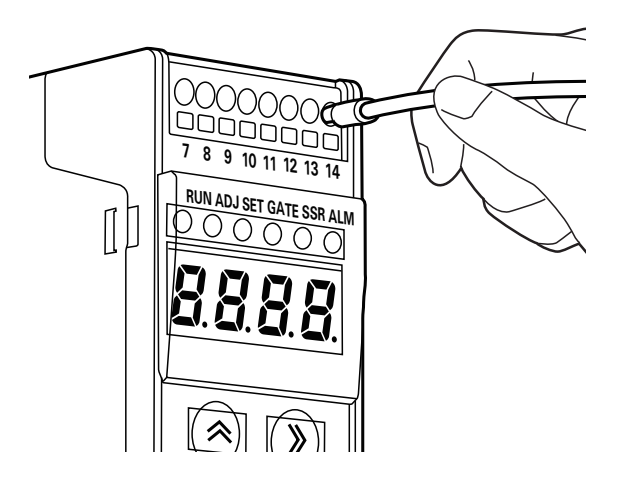

# Removing wires from the screw-less clamp terminal

· Insert the recommended flat-blade screwdriver straight into the hole to pull out the wire.

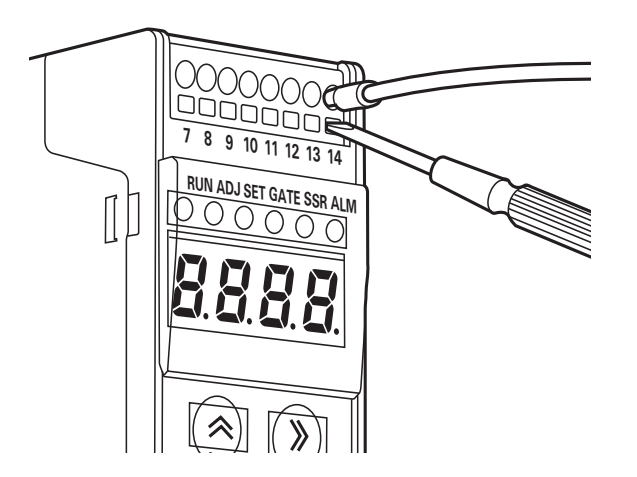

# Section 3 Usage Example

This Chapter introduces the usage examples of the K8AC-H.

| 3.1 | External Connection Example                       | . 3-2 |
|-----|---------------------------------------------------|-------|
| 3.2 | Heater Connection Methods and Current             | . 3-7 |
| 3.3 | Rate of Change for Currents with Parallel Heaters | . 3-8 |

# 3.1 External Connection Example

# ■ Wiring Method When Using the K8AC-H with Phase Control Heaters

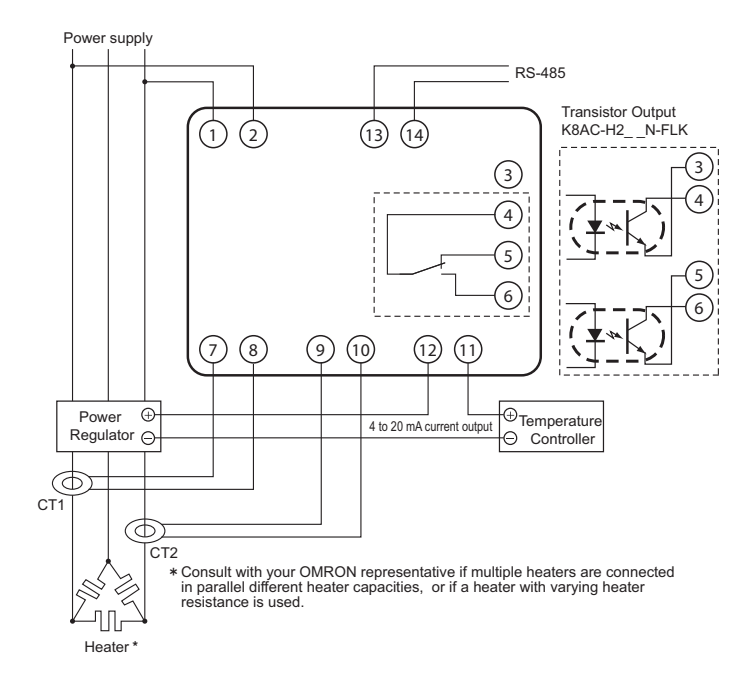

# **Operation Description**

• If the heater current detected at either CT1 or CT2 falls below the burnout alarm set value, an alarm is output. The burnout alarm set value can be set separately for CT1 and CT2.

No burnout alarm is output, however, when the temperature controller control output is OFF. Burnouts are detected only while the temperature controller control output is being input to the gate input terminals (11 and 12). Burnout is detected with no errors because the automatic adjustment of burnout alarm level is linked to the temperature controller control output (4 to 20mA).

Burnout is detected when control outputs from the temperature controller are 7 mA min.

- Always take the power supply voltage from the primary side of the contactor.
- Use a temperature controller with a 4 to 20mA current output.
- The K8AC-H adjusts power regulator outputs controlled by 4 to 20mA input, based on the standard value recorded when the regulator is at 100% output.
- Make sure that the power regulator is at 100% output when adjusting the set burnout alarm value.
- Adjust the burnout alarm set value at a 100% output for gradient setting as well. When using the power regulator's gradient settings, change the operation gate curret level so that the heater current value is within the measurement range. (The initial value is 7 mA.)
- If using the soft startup funcution with a power regulator, set the soft startup function on the K8AC-H as well, to prevent malfunctions.
- CT1 and CT2 are special products. Use K8AC-CT-\_\_.
- The CTs do not have polarity.
- Connect only one CT for a single-phase heaters. Connect two CTs for three-phase heaters.
- For three-phase heaters, always set the burnout alarm set values for both CT1 and CT2.

# Wiring Method When Using the K8AC-H with SSR Control Heaters

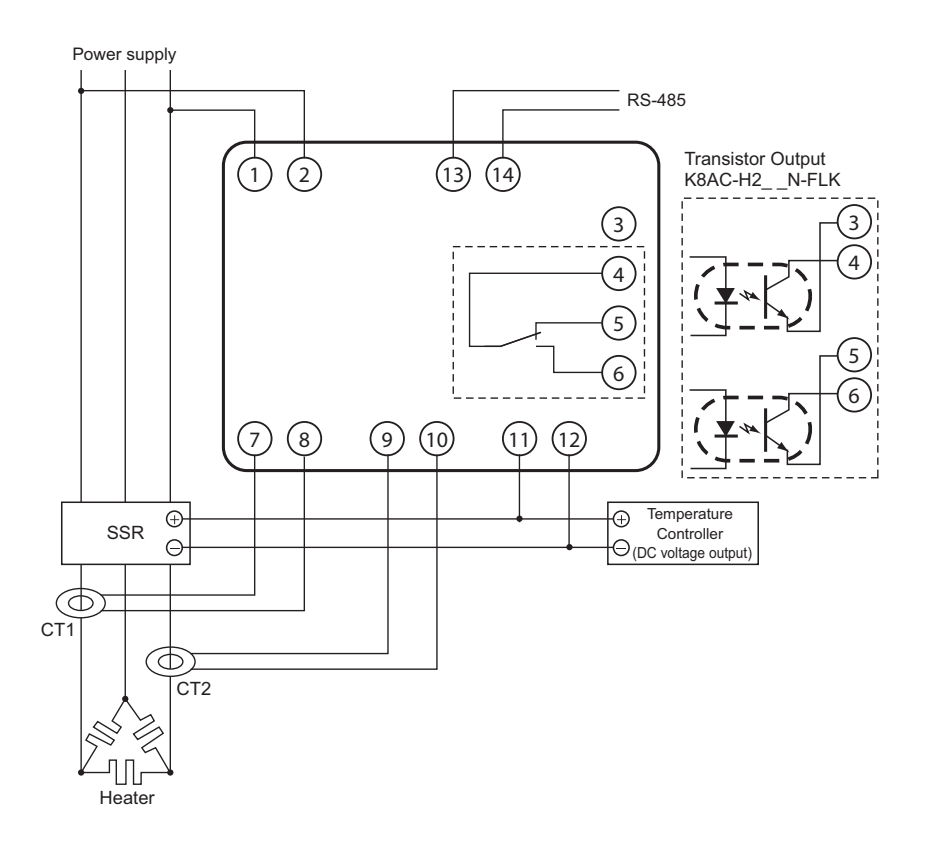

## **Operation Description**

- If the heater current detected at either CT1 or CT2 falls below the burnout alarm set value, an alarm is output. The burnout alarm set value can be set separately for CT1 and CT2. No burnout alarm is output, however, when the temperature controller control output is OFF. Burnouts are detected only while the temperature controller control output is being input to the gate input terminals (11 and 12). Faulty outputs do not occur because heater burnout detection is linked with the temperature controller.
- The minimum burnout detection time is 200 ms. Shorter burnouts are not detected.
- Turn ON the voltage fluctuation compensation function (default: OFF) to detect power supply voltage fluctuations and automatically compensate the burnout alarm value. Also, turn ON the voltage fluctuation compensation function to detect minor current fluctuations.

- · Always take the power supply voltage from the primary side of the SSR.
- Use temperature controllers with a 12 or 24 VDC voltage output (30 VDC max.).
- CT1 and CT2 are special products. Use the K8AC-CT\_\_.
- The CTs do not have polarity.
- · Connect only one CT for single-phase heaters.
- Connect two CTs for three-phase heaters.
- For three-phase heaters, always set the burnout alarm set values for both CT1 and CT2.

# Wiring Method When Using the K8AC-H with ON / OFF Contactor Control Heaters

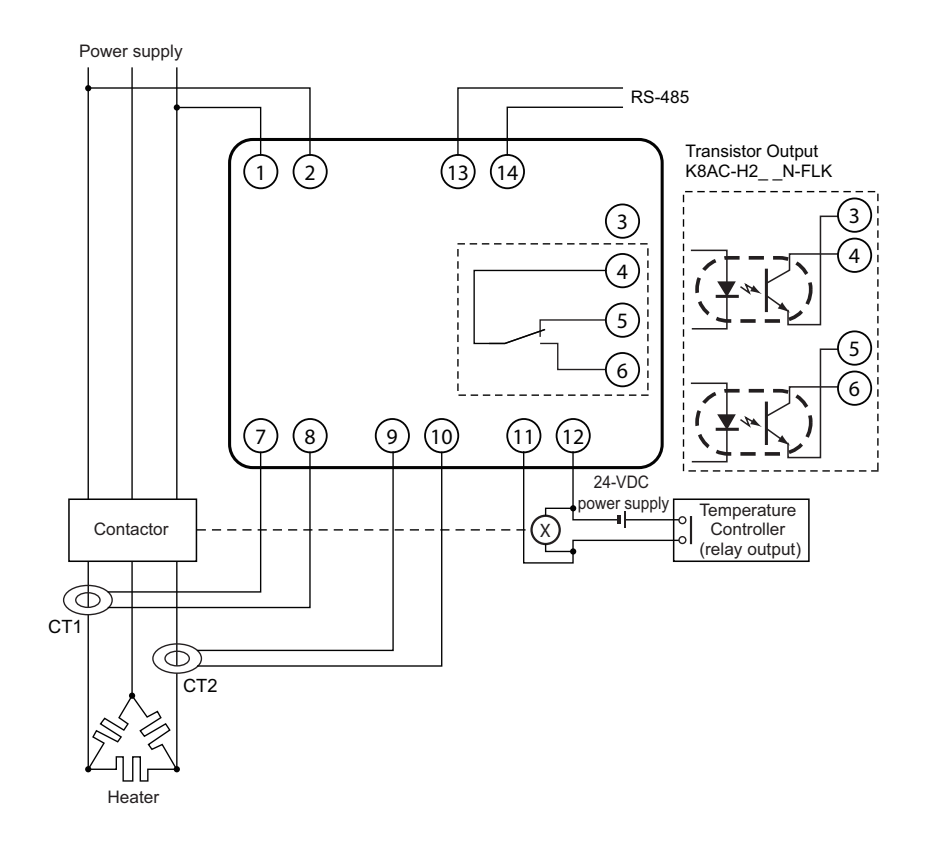

#### **Operation Description**

- If the heater current detected at either CT1 or CT2 falls below the burnout alarm set value, an alarm is output. The burnout alarm set value can be set separately for CT1 and CT2. No burnout alarm is output, however, when the temperature controller control output is OFF. Burnouts are detected only while the temperature controller control output is being input to the gate input terminals (11 and 12). Faulty outputs do not occur because heater burnout detection is linked with the temperature controller.
- · The minimum burnout detection time is 200 ms. Shorter burnouts are not detected.
- Turn ON the voltage fluctuation compensation function (default: OFF) to detect power supply voltage fluctuations and automatically compensate the burnout alarm value. Also, turn ON the voltage fluctuation compensation function to detect minor current fluctuations.

- · Always take the power supply voltage from the primary side of the SSR.
- Use a temperature controller with relay output. The input to the gate input terminals (11 and 12) must be a DC voltage input, so wire the 24 VDC power supply as shown in the diagram to the left.
- The CT1 and CT2 are dedicated to the use with the K8AC-CT\_ \_\_. Do not use them with other detectors.
- The CTs do not have polarity.
- Connect only one CT for single-phase heaters. Connect two CTs for three-phase heaters.
- For three-phase heaters, always set the burnout alarm set values for both CT1 and CT2.

# Wiring Method When Using the K8AC-H with Cyclic Control Heaters

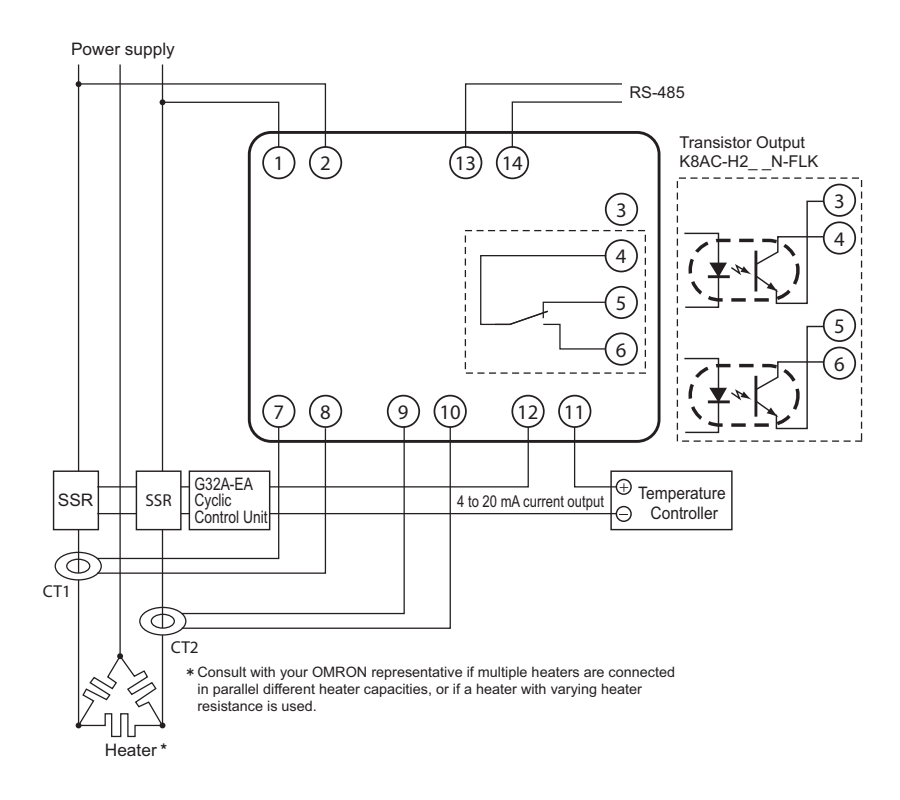

## **Operation Description**

• If the heater current detected at either CT1 or CT2 falls below the burnout alarm set value, an alarm is output. The burnout alarm set value can be set separately for CT1 and CT2.

No burnout alarm is output, however, when the temperature controller control output is OFF. Burnouts are detected only while the temperature controller control output is being input to the gate input terminals (11 and 12). Burnout is detected with no errors because the automatic adjustment of burnout alarm level is linked to the temperature controller control output (4 to 20mA). • Burnout is detected when control outputs from the temperature controller are 7 mA min.

- · Always take the power supply voltage from the primary side of the SSR.
- Use a temperature controller with a 4 to 20mA current output.
- The K8AC-H adjusts power regulator outputs controlled by 4 to 20mA input, based on the standard value recorded when the regulator is at 100% output.
- Make sure that the power regulator is at 100% output when adjusting the set burnout alarm value.
- Adjust the burnout alarm set value at a 100% output for gradient setting as well. When using the power regulator's gradient settings, change the operation gate curret level so that the heater current value is within the measurement range. (The initial value is 7 mA.)
- Set the cycle time to a value matching to that of the power regulator. Restart the unit after setting the value. (Initial value: 0.2 s)
- CT1 and CT2 are special products. Use the K8AC-CT\_ \_.
- The CTs do not have polarity.

- $\cdot\,$  Connect only one CT for single-phase heaters.
- Connect two CTs for three-phase heaters.
- For three-phase heaters, always set the burnout alarm set values for both CT1 and CT2.

# 3.2 Heater Connection Methods and Current

the following table. Refer to this table when determining burnout alarm set values.

Depending on the heater connection method, the current when an error occuors will be as shown in

Normal condition Abnomal condition 0 A 5A 4 Single-phase 1k₩ 200V 200V V 🗲 – 5A 0 A 7.5A→ 5 A → 200V 200V 2' 8.7A --1kW 7.5A→ 8.7 A→ ► 8.7A ĺkW Delta 5 A→ connection 200\ 8.7A -►1kŴ  $(5A \times \sqrt{3} \times \frac{\sqrt{3}}{2})$ (5A√×3)  $(5A \times \sqrt{3} \times \frac{1}{\sqrt{3}})$ 2.9A — 2.5 A-2.5 A→ 1kW ► 2.5 A—► 200V 2.5 A-2.9A -Three-Star 1kW 200\ phase connection 2.9A -►1kW  $(5A \times \frac{1}{\sqrt{3}})$  $(5A \times \frac{1}{\sqrt{3}})$  $(5A \times \frac{1}{\sqrt{3}} \times \frac{\sqrt{3}}{2})$  $\times \frac{\sqrt{3}}{2}$ - ) 2.5 A 5A 5 A-1kW 200 200V 5 A-8 7 A V connectior 200\ 2.5 A 5A ►1kW  $(5A\sqrt{3} \times =8.7A)$  $(5A \times \frac{1}{2})$ (5A × 1)

Note: This is the current for when a 200V, 1-kW heater is used for single-phase or three-phase operation.

# 3.3 Rate of Change for Currents with Parallel Heaters

The following table shows the current change ratios when multiple heaters of the same capacity are connected in parallel and one of the heater elements burns out. Use this table for reference when making corrections.

If five single-phase heaters are connected in parallel, the current change when burnout occures is 20% per heater.

For example, if the current for a single heater is low and the change ratio is very slight, it may not be detected. Therefore take into account the detection accuracy for the total current when selecting the number of heaters to be connected in parallel.

| Connection          |                                    |                                                                     | n=1                                  | n=2  | n=3  | n=4  | n=5  |
|---------------------|------------------------------------|---------------------------------------------------------------------|--------------------------------------|------|------|------|------|
| Single-<br>phase    | Single-<br>phase                   |                                                                     | With one heater<br>burned out,I is 0 | 0.5  | 0.67 | 0.75 | 0.8  |
| Star<br>connection  | Number of<br>heaters               | Current in<br>burned-out phase                                      | With one heater<br>burned out,I is 0 | 0.6  | 0.75 | 0.82 | 0.86 |
|                     |                                    | Current in other phases                                             | 0.87                                 | 0.92 | 0.95 | 0.96 | 0.97 |
| Delta<br>connection |                                    | Current in lines<br>near burned-out<br>phase (Same as 2<br>-phase.) | 0.58                                 | 0.77 | 0.84 | 0.88 | 0.91 |
|                     | Number of heaters<br>per phase = n | Current in other phases                                             | 1                                    | 1    | 1    | 1    | 1    |

- Note 1: The figures in the above table show the current change ratios when burnout occurs for one heater connected in parallel.
  - 2: The numbers represent the current ratio after one heater burns out, with the current prior to the burnout (i.e., the normal current) taken as 1.
  - 3: In actual operation there may be effects from factors such as load (heater) imbalances, so conduct an actual test for confirmation before making adjustments if the current change ratio between normal and abnomal operation is slight.
  - 4: Consult with your OMRON representative if multiple heaters are used with different heater capacities.

# **Section 4 Initial Setup**

This Section describes the flow of the initial settings for the K8AC-H.

| 1 ON/OFF Control4 | -2 |
|-------------------|----|
| 2 Phase Control4  | -4 |
| 3 Cyclic Control4 | -6 |

# 4.1 ON/OFF Control

The initial setting flow for the K8AC-H22CC-FLK (2 to 22A input, ON/OFF control, relay output type) is described below based on the following setting conditions.

<Setting Conditions>

The assumption of this method is that ten 300-W rated heaters are connected in parallel to a single-phase 200-V power supply.

- The burnout alarm value 1 is set in such a way that a heater burnout alarm can be output when the current measured at CT1 is 14.25A or less.
- The burnout alarm value 2 is set in such a way that any heater burnout alarm will not be output by the current measured at CT2.
- \* Burnout alarm value = (Normal current + current at malfunction) / 2

## Initial setting flow

A. Check the wiring and turn the power on.

<u>The gate input function is turned on (enabled) at the initial factory setting, so a burnout alarm is</u> not output unless an input is applied to the pulse voltage input terminal. <u>Connect a temperature controller with appropriate voltage pulse output specifications and apply</u>

<u>a gate input.</u>

- B. Set "Burnout Alarm 1" to "14.25 A"
  - 1. When the heater 1 current monitor value is displayed (RUN Mode), press the (Level) Key for at least 3 seconds to change to ADJ Mode.
  - 2. Set the parameter "RL I" to " I4. 25".
- C. Set the least significant digit of the "Burnout Alarm 2" to "\*.\*\*-".
  - 1. Set the least significant digit of the parameter "𝑘 ²" to "-" to disable the burnout alarm 2.
  - Setting the least significant digit to "-" and confirming it will automatically result in zero suppression "-".
- D. Change to the actual operation.
  - Change to RUN Mode by pressing the 
     (Level) Key for at least 1 second or waiting for 300
     seconds (5 minutes) without pressing any key while the parameter is displayed in ADJ
     Mode.

| $\int$ | All clear function                                                                                              | <u> </u>                                                                                                    |
|--------|----------------------------------------------------------------------------------------------------|----------------------------------------------------------------------------------------------------|
| ι      |                                                                                                    | )<br>blans with wave initial actting from which                                                                                                    |
|        | you cannot recover, you<br>only resetting to the in<br>initial values, please re<br>Values". The initial values | blem with your initial setting from which<br>ou can start over from the beginning by<br>itial values. For how to reset to the<br>efer to "5-14 Initialization of Set<br>ues are values at the initial factory |
|        | soung.                                                                                                    |                                                                                                    |

\* For the parameter list or details on how to set parameters, please see "Section 5 Operation". Note:

The setting for "alarm hysteresis", "setting of gate input function", "voltage fluctuation compensation", "startup lock timer" and "output ON-delay time" can be changed as required. When the heater ON time is 200ms or less, set the "soft startup time" to avoid detecting an input

signal of 200ms or less.

These parameters are set in SET Mode.

# 4.2 Phase Control

The initial setting flow for the K8AC-H22PC-FLK (2 to 22A input, phase control, relay output type) is described below based on the following setting conditions.

<Setting Conditions>

The assumption of this method is that ten 300-W rated heaters are connected in parallel to a single-phase 200-V power supply.

- The burnout alarm value 1 is set in such a way that a heater burnout alarm can be output when the current measured at CT1 is 14.25A or less.
- The burnout alarm value 2 is set in such a way that any heater burnout alarm will not be output by the current measured at CT2.
- \* Burnout alarm value = (Normal current + current at malfunction) / 2

## Initial setting flow

A. Check the wiring and turn the power on.

The gate input function is turned on (enabled) at the initial factory setting, so a burnout alarm is not output unless an input is applied at the gate input terminal. Burnout detection is possible for a gate input current of 7 mA or greater.

Connect a temperature controller with appropriate 4 to 20mA output specifications and apply an input of 4 to 20mA.

- B. Set "Measurement Method" to "PH- I".
  - 1. When the heater 1 current monitor value is displayed (RUN Mode), press the 
    (Level) Key for at least 3 seconds to change to ADJ Mode.
  - 2. Change to SET Mode by entering the password. (Set the parameter "Robu" to "2 159".
  - 3. Set the parameter "556d" to "PH- I".
- C. Set "Burnout Alarm 1" to "14.25 A".
  - 1. When the heater 1 current monitor value is displayed (RUN Mode), press the 
    (Level) Key for at least 3 seconds to change to ADJ Mode.
  - 2. Set the parameter "#L I" to " IH. 25".

D. Set the least significant digit of the "Burnout Alarm 2" to " \*.\*\*-".

- 1. Set the least significant digit of the parameter "RL 2" to "-". to disable the burnout alarm 2.
- 2. Setting the least significant digit to "-" and confirming it will automatically result in zero suppression "-".

Note:

The K8AC-H is dedicated to monitoring the burnout of heaters controlled by three-arm power regulators.

Correct monitoring is not possible if it is used in a circuit using six-arm power regulators.

#### E. Change to the actual operation.

 Change to RUN Mode by pressing the 

 (Level) Key for at least 1 second or waiting for 300 seconds (5 minutes) without pressing any key while the parameter is displayed in ADJ Mode.

All clear function of set values If you encounter a problem with your initial setting from which you cannot recover, you can start over from the beginning by only resetting to the initial values. For how to reset to the initial values, please refer to "5-14 Initialization of Set Values". The initial values are values at the initial factory setting.

\* For the parameter list or details on how to set parameters, please see "Section 5 Operation".

#### Note:

The setting for "alarm hysteresis", "setting of gate input function", "gvoltage fluctuation compensation", "startup lock timer" and "output ON-delay time" can be changed as required. These parameters are set in SET Mode.

When using gradient settings with a power controller, change the operation gate current level in such a way that the heater current value falls within the measurement range. (Initial value: 7mA) This parameter is set in GATE mode.

# 4.3 Cyclic Control

The initial setting flow for the K8AC-H22PC-FLK (2 to 22A input, phase/cyclic control, relay output type) is described below based on the following setting conditions.

<Setting Conditions>

The assumption of this method is that ten 300-W rated heaters are connected in parallel to a single-phase 200-V power supply.

The power regulator cycle is set to 0.5 s.

The burnout alarm value 1 is set in such a way that a heater burnout alarm can be output when the current measured at CT1 is 14.25A or less.

The burnout alarm value 2 is set in such a way that any heater burnout alarm will not be output by the current measured at CT2.

\* Burnout alarm value = (Normal current + current malfunction) / 2

## Initial setting flow

A. Check the wiring and turn the power on.

The gate input function is turned on (enabled) at the initial factory setting, so a burnout alarm is not output unless an input is applied at the gate input terminal. Burnout detection is possible for a gate input current of 7mA or greater.

<u>Connect a temperature controller with appropriate 4 to 20mA output specifications and apply</u> <u>an input of 4 to 20mA.</u>

- B. Set "Measurement Method" to "EBEL".
  - 1. When the heater 1 current monitor value is displayed (RUN Mode), press the 
    (Level) Key for at least 3 seconds to change to ADJ Mode.
  - 2. Change to SET Mode by entering the password. (Set the parameter "Robu" to "2 159").
  - 3. Set the parameter "ASAd" to "EYEL".

C. Set the cycle time to "0.5".

- 1. When the heater 1 current monitor value is displayed (RUN Mode), press the 
  (Level) Key for at least 3 seconds to change to ADJ Mode.
- 2. Change to SET Mode by entering the password. (Set the parameter "Ridu" to "I IS").
- 3. Set the parameter "EYEE" to "D. 5".
- D. Set "Burnout Alarm 1" to "14.25 A".
  - 1. When the heater 1 current monitor value is displayed (RUN Mode), press the 
    (Level) Key for at least 3 seconds to change to ADJ Mode.
  - 2. Set the parameter "RL I" to " IH. 25".
- E. Set the least significant digit of the "Burnout Alarm 2" to "\*. \*\*-".
  - 1. Set the least significant digit of the parameter " $\mathcal{R}_{L}$   $\mathcal{Z}$ " to "-" to disable the burnout alarm 2.
  - 2. Setting the least significant digit to "-" and confirming it will automatically result in zero suppression "-".
- F. Restart the unit.

All clear function of set values If you encounter a problem with your initial setting from which you cannot recover, you can start over from the beginning by only resetting to the initial values. For how to reset to the initial values, please refer to "5-14 Initialization of Set Values". The initial values are values at the initial factory setting.

\* For details on how to set parameters, please see "Section 5 Operation".

#### Note:

The setting for "alarm hysteresis", "setting of gate input function", "voltage fluctuation compensation", "startup lock timer" and "output ON-delay time" can be changed as required. These parameters are set in SET Mode.

When using gradient settings with a power controller, change the operation gate current level in such a way that the heater current value falls within the measurement range. (Initial value: 7mA) This parameter is set in GATE mode.

## Setting Method

## <Setting Method for SSR and ON/OFF Control Heaters> Setting Conditions

Detecting burnouts in just one heater when ten 300-W rated heaters are connected in parallel to a single-phase 200-V power supply. The heater is SSR controlled.

#### Normal heater Current and Heater Current with One Heater Element Burnout

Normal current =  $(300 \text{ W} \times 10 \text{ (heaters)} / 200 \text{ V} = 15.0 \text{ A}$ 

Current with one burnout =  $15A \times 0.9 = 13.5 A$ 

Heater burnout alarm set value =

(Normal current + current at malfunction) /2 = (15.0 + 13.5) / 2 = 14.3 A

# Selecting Heater Element Burnout Detector Models

For the above example, K8AC-H22C\_-FLK would be selected.

The burnout alarm set value is 14.3 A, so the current input range 2.00 to 22.00 A should be selected.

SSR control is used, so type C should be selected. (Type C is also selected for ON/OFF con trol.)

Select the approriate realy or transistor output specifications, depending on the application.

#### K8AC-H Parameter Setting Procedure

(Only the minimum settings are shown here. Refer to "Section 5 Operation" for information on how to set parameters.)

- 1. Turn ON the power to the K8AC-H. The initial status when power is turned ON is called RUN Mode.
- 2. Press the 
  Key for at least 3 s to change from RUN Mode to ADJ Mode (the mode for adjusting burnout alarm set values.)

3. Set the burnout alarm set value. (RL - I = CT1 burnout alarm set value and RL - Z = CT2 burnout alarm set value.)

Set "1425" to AL - 1.

Set the AL-2 burnout alarm set value to "----" so that it will not detect heater burnout, because this is a single-phase heater.

4. Change to RUN Mode.

Press the  $\Box$  Key while in ADJ Mode for at least 1 s to change to RUN Mode.

5. Check operation.

Test heater burnout detection by burning out one heater. Also check that there are no malfunctions during temperature control.

Note: The default setting for functions including the voltage fluctuation compensation func tion, alarm, hysteresis, output ON-delay time, and SSR error detection function is OFF. Turn ON any of these functions as required.

## <Settings Method for Cyclic and Phase Control Heaters>

#### Settings conditions

Detecting burnouts in one heater when five 1,000 W-rated heaters are connected to each phase of a three-phase delta-connected 200-V power supply.

A power regulator (cyclic control or phase control) performs heater control.

#### Normal Heater Current and Heater Current With One Heater Element Burnout

Normal current = (1000 W × 5 heaters) / (200 V/ $\sqrt{3}$ ) = 43.3 A

Current with one burnout =  $43.3 \text{ A} \times 0.91 = 39.4 \text{ A}$ 

Heater burnout alarm set value =

(Normal current + current at malfunction) /2 = (43.3 + 39.4)/2 = 41.4A

#### Selecting Heater Elment Burnout Detector Models

For the above example, K8AC-H23P\_-FLK would be selected.

The burnout alarm set value is 41.4A, so the current input range 20.0 to 200.0A should be selected.

Phase control is used, so type P should be selected. (Type P is also selected for cyclic control.) Select the appropriate relay or transistor output specifications, depending on the apprica tion.

#### **K8AC-H Parameter Setting Procedure**

(Only the minimum settings are shown here. Refer to "Section 5 Operation" for information on how to set parameters.)

- 1. Turn ON the power to the K8AC-H. The initial status when power is turnsd ON is called RUN Mode.
- Press the □ Key for at least 3 s to change from RUN Mode to ADJ Mode (the mode for adjusting burnout alarm set values.)
- 3. Change from ADJ Mode to Set Mode (the default settings mode for all functions). The phass word "**D** /**E 9**" is required to move to Set Mode.
- 4. Set the heater control method parameter to "PH-3 (three-phase control)".
  The default setting is "PH-1 (single-phase control)".
  Note: Set the parameter to "CYCL (cyclic control)" when using cyclic control.
- 5. Press the 
  Key for at least 1 s to change from Set Mode to ADJ Mode. Press the 
  Key again for at least 1 s to change from ADJ Mode to RUN Mode.
  Note: The default setting for functions including the voltage fluctuation compensation function, alam hysteresis, output ON-delay time, and SSR error detection function is OFF. Turn ON any of these functions as required.

## Burnout Alarm Set Value Setting Method Setting Method

- 1. Wire the K8AC-H, temperature controller (4 to 20mA current output type), and power regulator.
- 2. Press the  $\Box$  Key on the K8AC-H for at least 3 s to change from RUN Mode to ADJ Mode
- 3. "*RL I* (CT1 burnout alarm set value)" will be displayed when the mode is changed to ADJ Mode. Press the key once when *RL I* is displayed. Next, press the key once. The present heater current value will be displayed on the main display, so note this as the normal current value. Always have the temperature controller output at 20.0mA at this time. (See note 1)
- Note: 1. The K8AC-H automatically adjusts burnout alarm levels to compensate based on the power regulator output controlled by the 4 to 20 mA input from a temperature controller. The output must be kept at 20 mA as the burnout alarm set value needs to be set with the temperature controller output at 100% (20 mA output).
- 4. Next, disconnect one heater and note the heater current in this burnout state. Alterna tively, use the current when one heater is burned out (calculated earlier) as the current during malfunction. It is recommended that the current at an actual burnout is confirmed.
- 5. Set the K8AC-H burnout alarm set value based on the results. The burnout alarm set value is set at the mid-point between the normal current and the current at malfunction, taking errors and variations in heater capacitiy into considerration.
- 6. In this setting example, the set value for "𝑘 𝔄" (CT2 burnout alarm setting) is the same as the set value for "𝑘 𝑘". (See note 2)
- Note: 2. If the heater capacity is unbalanced, the burnout alarm values for CT1 and CT2 may not be the same.
  - 3. When using gradient settings with a power controller, change the operation gate current level in such a way that the heater current value falls within the measurement range. This parameter is set in GATE mode.

# Section 5 Operation

This Section describes operations from the front panel such as how to move between modes or change parameters.

| 5.1  | Modes                                                  | 5-3    |
|------|--------------------------------------------------------|--------|
| 5.2  | Moving between Modes                                   | 5-4    |
| 5.3  | Parameters                                             | 5-6    |
| 5.4  | Setting the Parameter                                  | 5-11   |
| 5.5  | Measurement Display                                    | 5-12   |
| 5.6  | Compensation of Processing Value Display               | 5-18   |
| 5.7  | Reset of Measurement Monitor Values                    | . 5-20 |
| 5.8  | Alarm Indicators                                       | . 5-22 |
| 5.9  | Test Function                                          | 5-23   |
| 5.10 | Setting Protection Function                            | . 5-25 |
| 5.11 | Selecting Burnout Alarm Set Values                     | 5-27   |
| 5.12 | Selecting Voltage Fluctuation Compensation Standa      | rd     |
|      | Value                                                  | 5-30   |
| 5.13 | All Initialization                                     | . 5-32 |
| 5.14 | Set Value Initialization                               | 5-34   |
| 5.15 | Processing Value Initialization                        | 5-36   |
| 5.16 | Setting of Alarm Hysteresis                            | . 5-38 |
| 5.17 | Setting of Gate Input Function                         | 5-40   |
| 5.18 | Setting of Voltage Fluctuation Compensation Function . | 5-42   |
| 5.19 | Setting of Startup Lock Time                           | 5-44   |
| 5.20 | Setting of Output ON Delay Time                        | . 5-46 |
| 5.21 | Setting of Soft Startup Time                           | . 5-48 |
| 5.22 | Setting of SSR Short Circuit Detection Function        | . 5-50 |
| 5.23 | Setting of SSR Open Circuit Detection Function         | . 5-52 |
| 5.24 | SettingofHeaterLayerShortCircuitDetectionFunction      |        |
|      |                                                        | 5-54   |
| 5.25 | Setting of Heater Layer Short Circuit Alarm Level      | 5-56   |
|      |                                                        |        |

| 5.26 | Selection of Heater Control Method (Only for phase and      |
|------|-------------------------------------------------------------|
|      | cyclic control type K8AC-H2_P_)5-58                         |
| 5.27 | Setting of Switch Display5-60                               |
| 5.28 | Setting of Power Save Mode5-62                              |
| 5.29 | Setting of Power Save Mode Standby Time5-64                 |
| 5.30 | Setting of Display Mode5-66                                 |
| 5.31 | Setting of Display Refresh Time5-69                         |
| 5.32 | Setting of Unit Number5-71                                  |
| 5.33 | Setting of Baud Rate5-73                                    |
| 5.34 | Setting of Data Length5-75                                  |
| 5.35 | Setting of Stop Bits5-77                                    |
| 5.36 | Setting of Parity Bit5-79                                   |
| 5.37 | Setting of Gate OFF Alarm Output Hold Time (Only for        |
|      | ON/OFF control type heaters ; K8AC-H2C_)5-81                |
| 5.38 | Setting of Operation Gate Current Level (Only for phase     |
|      | or cyclic control type heaters: K8AC-H2_P_)5-83             |
| 5.39 | Setting of Number of CT Passes5-85                          |
| 5.40 | Setting of CT Ratio5-87                                     |
| 5.41 | Setting of Number of Effective Digits to be Displayed after |
|      | the Decimal Point5-89                                       |
| 5.42 | Setting SSR ON Delay5-91                                    |
| 5.43 | Setting SSR Operation Gate Current Level (Only for          |
|      | phase or cyclic control type heaters: K8AC-H2P_)            |
|      |                                                             |
| 5.44 | Setting Cycle Time (Only for cyclic control type heaters:   |
|      | K8AC-H2P_)5-95                                              |

# 5.1 Modes

| Groups of setting items are called "modes." | The K8AC-H has five modes. |
|---------------------------------------------|----------------------------|
|---------------------------------------------|----------------------------|

| Mode                        | Function                                                                                                    | Alarm operation |
|-----------------------------|----------------------------------------------------------------------------------------------------|-----------------|
| RUN Mode                    | This is the normal operating mode, used<br>for receiving inputs, executing heater<br>burnout outputs, etc. Operation goes<br>into RUN Mode immediately after power<br>is turned ON. | Executed        |
| ADJ Mode                    | This mode is used to change compara-<br>tively frequently set parameters, such<br>as alarm value settings. This also the<br>mode for entering the password to move<br>to SET Mode.  | Stopped         |
| SET Mode                    | This mode is used to make the initial settings for the various functions.                                                                                                    | Stopped         |
| Protection Settings<br>Mode | This mode is used to make settings to<br>prevent unintended key operations. The<br>protected modes are not displayed, pre-<br>venting changes to set values.                        | Stopped         |
| TEST Mode                   | This mode is used to simulate inputs<br>with key operations to test alarm out-<br>puts.                                                                                             |                 |
| GATE Mode                   | This mode sets the gate current value that stops an alarm or detection.                                                                                                    | Executed        |

Note: If more than five minutes elapse with no operations performed in the Protection Settings Mode, ADJ Mode, or SET Mode, the status will automatically return to the processing value display. If this occurs while settings are in progress, it may cause unintended operations in RUN Mode (processing value display). Be careful not to allow this to happen.

# 5.2 Moving between Modes

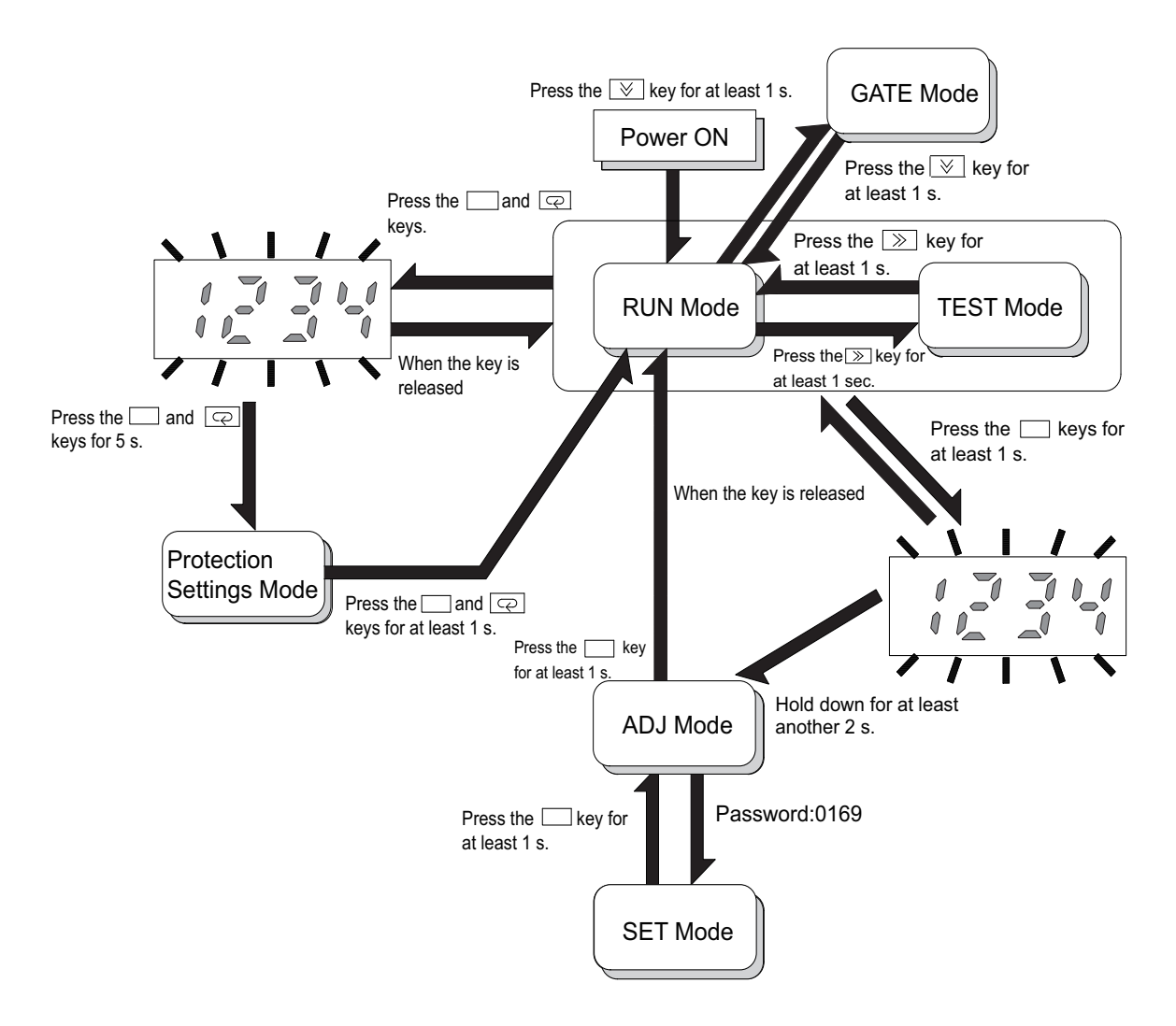

# To ADJ Mode

When the  $\Box$  key is pressed for one second in RUN Mode, the 7-segment display will begin to flash. If the key is held down for another two seconds, the mode will be switched to ADJ Mode. To return to RUN Mode from ADJ Mode, press the  $\Box$  key for at least one second.

# **To Protection Setting Mode**

When the  $\Box$  and  $\boxdot$  keys are pressed for one second in RUN Mode, the 7-segment display will begin to flash. If the keys are held down for another five seconds, the mode will be switched to Protection Settings Mode. To return to RUN Mode from Protection Setting Mode, press the  $\Box$  and  $\boxdot$  keys for at least one second.

# **To Test Mode**

When the  $\gg$  key is pressed for at least one second in RUN Mode, the mode will be switched to TEST Mode. To return to RUN Mode from TEST Mode, press the  $\gg$  key for at least one second.

# To Gate Mode

When the  $\bowtie$  key is pressed for at least one second in RUN Mode, the mode will be switched to GATE Mode. To return to RUN Mode from GATE Mode, press the  $\bowtie$  key for at least one second. This will be displayed with the K8AC-H2\_P\_-FLK.

## To SET Mode (Password input)

A special operation is required to move to SET Mode. Use the following procedure.

|        |      | Operation procedure                                                                            |
|--------|------|------------------------------------------------------------------------------------------------|
| R<br>M | Riau | A. Move to the ADJ Mode and use the 🖻 key to display the parameter for moving to the SET Mode. |
|        |      | <ul> <li>The parameter characters are "สีก้อัน".</li> </ul>                                    |
|        | 171  | B. Press the $\textcircled{B}$ key to display the set value (password).                        |

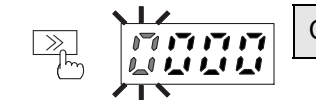

C. Press the  $\bigcirc$  key again to enable changing the password.

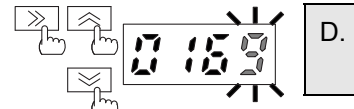

D. Use 善, 善, and ≫ keys to set the password. The password is 0169.

• Press the 空 key.

If the password is correct, the mode will change to the SET Mode.

If the password is incorrect, the next parameter will be displayed while still in ADJ Mode.

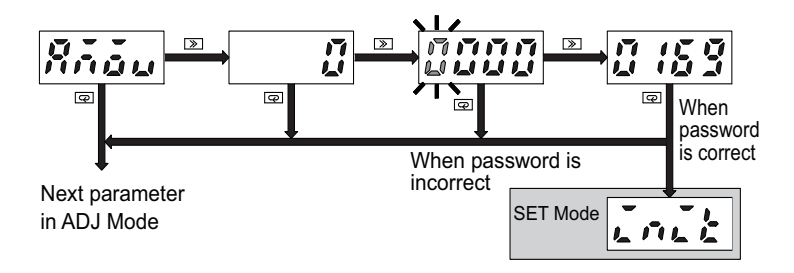

# 5.3 Parameters

The setting items in each mode are called "parameters". Parameters can be switched by using the 🖙 key.

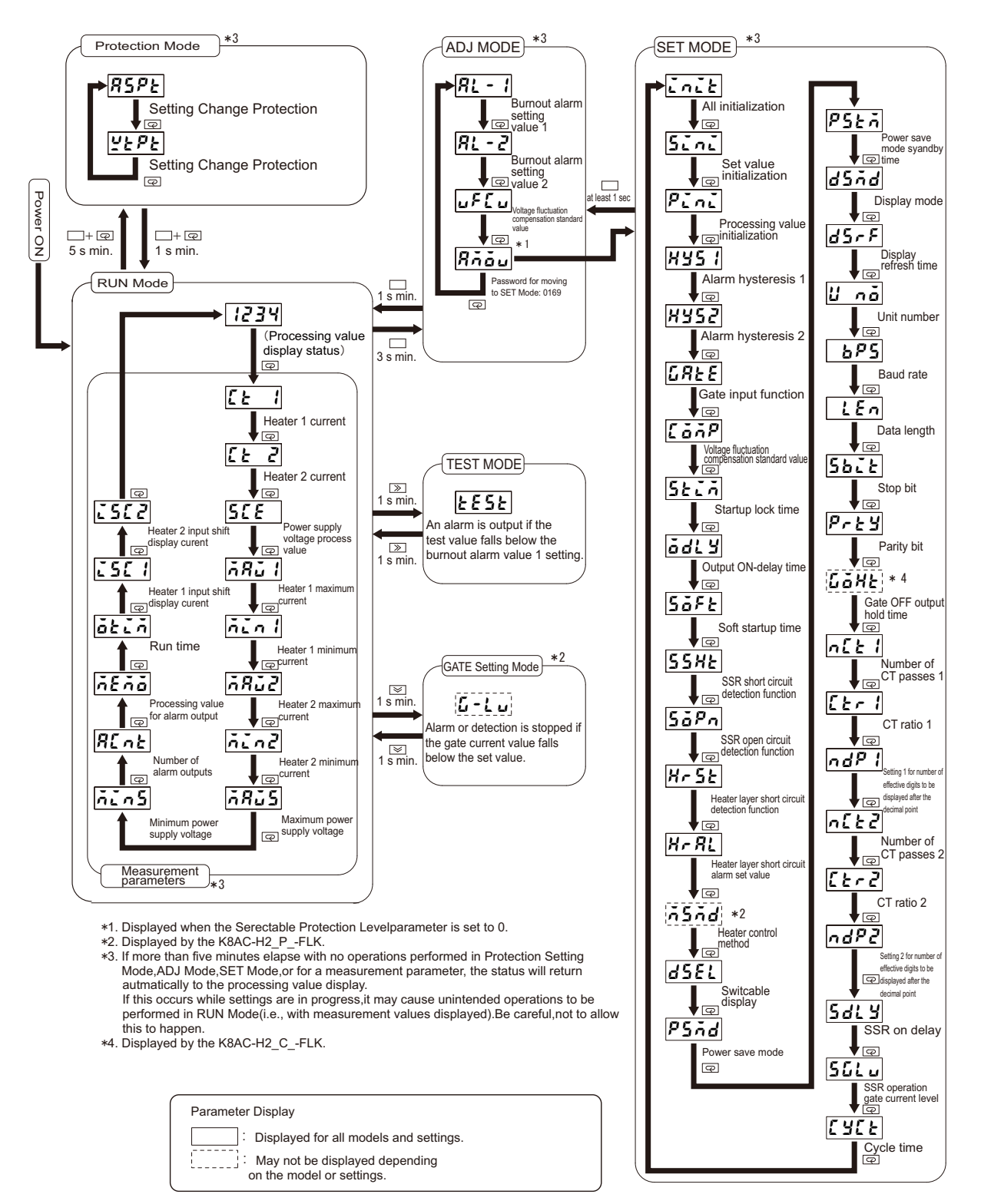

# Parameter Defaults and Description

Note: Shaded parameters must always be set regardless of the measurement method.

| ltem<br>Mode             | Parameter name                                       |          | Description                                                                                                    | Parame-<br>ter        | Setting<br>range   | Dafault |
|--------------------------|------------------------------------------------------|----------|----------------------------------------------------------------------------------------------------|-----------------------|--------------------|---------|
| Protec-<br>tion-<br>Mode | Setting Value Change Protec-<br>tion                 |          | <ul> <li>Restricts access to ADJ Mode or SET-<br/>Mode from RUN Mode.</li> <li>0: Access enabled to both ADJ Mode<br/>and SET Mode.</li> <li>1: Access enabled to ADJ Mode and<br/>disabled to SET Mode.</li> <li>2: Access disabled to both ADJ Mode<br/>and SET Mode.</li> </ul> | RSPE                  | 0 to 2             | 0       |
|                          |                                                      |          | Prohibits changes to set values.                                                                                                    | <u>9</u> E <i>P</i> E | ON/OFF             | OFF     |
|                          |                                                      | K8AC-H21 |                                                                                                    |                       | 0.200 to<br>2.200A | 1.000A  |
|                          | Burnout<br>Alarm<br>Value 1                          | K8AC-H22 | Sets the output operation value for the burnout alarm.<br>The burnout alarm function can be disabled by setting the value to "-".                                                                                                    | RL - 1                | 2.00 to<br>22.00A  | 10.00A  |
|                          |                                                      | K8AC-H23 |                                                                                                    |                       | 20.0 to<br>200.0A  | 100.0A  |
| ADJ<br>Mode              | Burnout<br>Alarm<br>Value 2                          | K8AC-H21 | Sets the output operation value for the burnout alarm.<br>The burnout alarm function can by dis-                                                                                                    |                       | 0.200 to<br>2.200A | 1.000A  |
| Mode                     |                                                      | K8AC-H22 |                                                                                                    | RL - 2                | 2.00 to<br>22.00A  | 10.00A  |
|                          |                                                      | K8AC-H23 | abled by setting the value to                                                                                                    |                       | 20.0 to<br>200.0A  | 100.0A  |
|                          | Voltage Fluctuation Compen-<br>sation Standard Value |          | Sets the standard voltage used by the<br>voltage fluctuation compensation function.<br>The fluctuation compensation function<br>operates in respect to this set value.                                                                                                    | uF[u                  | 100 to<br>240 VAC  | 100V    |

# Section 5 Operation

| ltem<br>Mode | Parameter name                                                                         | Description                                                                                                    | Parame-<br>ter | Setting<br>range | Dafault |
|--------------|----------------------------------------------------------------------------------------|----------------------------------------------------------------------------------------------------|----------------|------------------|---------|
| SET<br>Mode  | All Initialization                                                                     | itialization Returns all set values and measurement values to their default settings.                                                           |                | ON/OFF           | OFF     |
|              | Set Value Initialization                                                               | Returns all set values to their initial set-<br>tings.                                                                                          | Sini           | ON/OFF           | OFF     |
|              | Processing Value Initialization Returns all set values to their default set-<br>tings. |                                                                                                    | Pini           | ON/OFF           | OFF     |
|              | Alarm Hysteresis 1                                                                     | Sets hysteresis for the alarm output value<br>for burnout detection (undercurrent) and<br>heater layer short circuits (overcurrent) for<br>CT1. | HYS I          | 1 to 999         | 10      |
|              | Alarm Hysteresis 2                                                                     | Sets hysteresis for the alarm output value<br>for burnout detection (undercurrent) and<br>heater layer short circuits (overcurrent) for<br>CT2. | HY52           | 1 to 999         | 10      |
|              | Gate Input Function                                                                    | Turns the gate input function ON and OFF.<br>If the gate input is turned OFF, application<br>as a simple ammeter is possible.                   | GREE           | ON/OFF           | ON      |
|              | Voltage Fluctuation Compen-<br>sation Reference Value                                  | Turns the voltage fluctuation compensa-<br>tion function ON and OFF.                                                                            | [āāP           | ON/OFF           | OFF     |

| ltem<br>Mode | Parameter name                                                                      |          | Description                                                                                                    | Parame-<br>ter | Setting<br>range                          | Dafault   |
|--------------|-------------------------------------------------------------------------------------|----------|----------------------------------------------------------------------------------------------------|----------------|-------------------------------------------|-----------|
|              | Startup Lock Time                                                                   |          | Sets the lock time for the startup lock.                                                                                                    | SECA           | 0 (OFF)<br>to 255s                        | 0 (OFF)   |
|              | Output ON-Delay                                                                     |          | Sets the output delay time. Set this parameter to set the operating time.                                                                                          | ădLУ           | 0.0<br>(OFF) to<br>99.9s                  | 0.0 (OFF) |
|              | Soft Startup Time                                                                   |          | Sets the soft startup time. Set this param-<br>eter only when using a soft start function<br>with the power regulator.                                             | Söft           | 0.0<br>(OFF) to<br>99.9s                  | 0.0 (OFF) |
|              | SSR Short Circuit Detection                                                         |          | Turns the SSR short circuit detection func-<br>tion ON and OFF.                                                                                                    | SSHE           | ON/OFF                                    | OFF       |
|              | SSR Open Circuit Detection                                                          |          | Turns the SSR open circuit detection func-<br>tion ON and OFF.                                                                                                    | SāPa           | ON/OFF                                    | OFF       |
|              | Heater Layer Short Circuit<br>Detection (Overcurrent Detec-<br>tion)                |          | Turns the heater layer short circuit (over-<br>current) detection function ON and OFF.                                                                             | HrSt           | ON/OFF                                    | OFF       |
|              | Heater Layer<br>Short Circuit<br>Alarm Level<br>(Overcurrent<br>Alarm Set<br>Value) | K8AC-H21 |                                                                                                    | Hr AL          | 0.200 to<br>2.200A                        | 2.000A    |
|              |                                                                                     | K8AC-H22 | Sets the operating level for heater layer<br>short circuit (overcurrent) alarms.<br>The heater layer short circuit alarm level is<br>the same for beth CT1 and CT2 |                | 2.00 to<br>22.00A                         | 20.00A    |
| SET          |                                                                                     | K8AC-H23 |                                                                                                    |                | 20.0 to<br>200.0A                         | 200.0A    |
| Mode         | Heater Control Method * 1                                                           |          | Sets the control method of the cyclic/<br>phase control heater.                                                                                                    | ñSñd           | PH1/<br>PH3/<br>CYCL                      | PH1       |
|              | Switchable Display                                                                  |          | Sets the CT for which to normally display the current.                                                                                                    | d581           | CT1/CT2                                   | CT1       |
|              | Power Save Mode                                                                     |          | Turns entering the power save mode ON and OFF.                                                                                                    | PSAd           | ON/OFF                                    | OFF       |
|              | Power Save Mode Standdy-<br>Time                                                    |          | Sets the time to enter power save mode.                                                                                                    | PSEĂ           | 10 to<br>300s                             | 60s       |
|              | Display Mode                                                                        |          | Sets a 7-segment (NORM). full-span com-<br>parison (CMP), or (BAR) display.                                                                                        | dSñd           | NORM/<br>CMP/<br>BAR                      | NORM      |
|              | Display Refresh Time                                                                |          | Sets the refresh time for the display.                                                                                                    | dSrF           | 0.2s/0.5s/<br>1.0s/<br>FAST               | 0.5s      |
|              | Unit Number                                                                         |          | Sets the unit number for RS-485 commu-<br>nications.                                                                                                    | U nă           | 0 to 64                                   | 0         |
|              | Baud Rate                                                                           |          | Sets the baud rate for RS-485 communi-<br>cations.                                                                                                    | 6P5            | 1200/<br>2400/<br>4800/<br>9600/<br>19200 | 9600      |

## Section 5 Operation

| ltem<br>Mode            | Parameter name                                                                            | Description                                                                                                    | Parame-<br>ter | Setting<br>range      | Dafault |
|-------------------------|-------------------------------------------------------------------------------------------|----------------------------------------------------------------------------------------------------|----------------|-----------------------|---------|
|                         | Data Length                                                                               | Sets the data length for RS-485 communi-<br>cations.                                                                                                    | LEn            | 7, 8                  | 7       |
|                         | Stop Bits                                                                                 | Sets the number of stop bits for RS-485 communications.                                                                                                    | 5628           | 1, 2                  | 2       |
|                         | Parity Bit                                                                                | Sets the parity for RS-485 communica-<br>tions.                                                                                                    | Ргеу           | EVEN,<br>ODD,<br>NONE | EVEN    |
|                         | Gate OFF output hold time *2                                                              | Sets the time from when the gate signal gose OFF until the burnout alarm output turns OFF.                                                                               | GōHĿ           | 0 to 999s             | 2s      |
|                         | Number of CT passes 1t                                                                    | Sets the number of times the conductor<br>for CT1 is passed through the current<br>transformer.                                                                          | n[t            | 1 to 99<br>times      | 1 time  |
|                         | CT Ratio 1                                                                                | Sets the CT ratio for CT1.                                                                                                    |                | 1 to 999              | 1       |
| SET<br>Mode             | Setting 1 for number of effec-<br>tive digits to be displayed after<br>the decimal point  | Sets the number of effective digits to be displayed after the decimal point for the CT1 current display.                                                                 | ndP l          | *4                    | *5      |
|                         | Number of CT passes 2                                                                     | Sets the number of times the conductor for CT2 is passed through the current transformer.                                                                                | n[F5           | 1 to 99<br>times      | 1 time  |
|                         | CT Ratio 2                                                                                | Sets the CT ratio for CT2.                                                                                                    | [tr2           | 1 to 999              | 1       |
|                         | Setting 2 for number of effec-<br>tive digits to be displayed after<br>the decimal point. | Sets the number of effective digits to be displayed after the decimal point for the CT2 current display.                                                                 | ndP2           | *4                    | *5      |
|                         | SSR ON delay                                                                              | Sets the SSR ON delay.                                                                                                    | Saly           | 0.0 to<br>99.9s       | 0.2s    |
|                         | SSR operation gate current level *1                                                       | Sets the SSR operation gate current level.                                                                                                    | Sülu           | 4.0 to<br>20.0mA      | 7.0mA   |
|                         | Cycle time *6                                                                             | Sets the cycle time.                                                                                                    | נאנד           | 0.2 to<br>3.0s        | 0.2s    |
| GATE<br>Setting<br>Mode | Gate Current Level *1                                                                     | Level *1 Sets the gate current value that stops an alarm, detection, or output. (This setting is only valid when phase control is selected as the heater controlmethod.) |                | 7.0 to<br>20.0mA      | 7.0mA   |

\*1. This can be set only for K8AC-H2\_P\_-FLK (cyclic control/phase control). \*2. The parameter of Gate OFF Output Hold Time can be set only for K8AC-H2\_C\_-FLK (ON/OFF control/SSR control).

\*3. The setting range varies depending on the setting of the scaling parameters (n[L I, 2 [Lr I, 2

ndP I, 2). See 5-12 for details.

\*4. The setting range varies depending on the model. K8AC-H21\_\_-FLK:0000/0000/0000.

- K8AC-H22\_\_-FLK:0000/0000/0000
- K8AC-H23C-FLK:0000/0000

\*5. The initial value varies depending on the model.

- K8AC-H21\_\_-FLK:0000 K8AC-H22\_\_-FLK:0000
- K8AC-H23\_ \_-FLK:0000

\*6. Can be set only for the K8AC-H2\_P\_-FLK (cyclic control). The unit must be restarted after changing the setting.

# 5.4 Setting the Parameter

The value set for each parameter is called "set value".

Set values include both numbers and characters.

The status when a set value is displayed is called "monitor status", and when it can be changed it is called "change status".

Use the following procedure to display and change set values.

## **Operation Procedure**

- B. If the set value is not to be changed, press the 🖙 key while in monitor status to switch to the next parameter.
- C. Press the 
   key again while in monitor status to enable the changing the set value.
  - The place where the set value can be changed will begin to flash.

D. Use the  $\gg riangle$  and riangle keys to change the set value.

- E. Press the 🔄 key is save the changed set value in internal memory and the switch to the next parameter.
  - Changed set values will not be saved in memory if the mode is changed by another key operation without first pressing the Rev.
- Note: If a set value is out of range, either too high or too low, the maximum or minimum value will automatically be set. For models with a current input of 0.200 to 2.200 A, for example, the maximum value is 2.200 and the minimum value is 0.200.

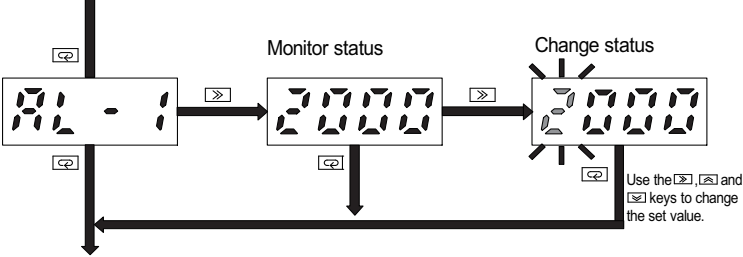

To next parameter

# 5.5 Measurement Display

Select the Heater 1 current value or Heater 2 current value to display the heater current value of either CT1 or CT2 as a process value.

By selecting a measurement parameter, an arbitrary measurement monitor value can also checked.

## **Operation procedure**

A. When the 🖙 key is pressed while the measurement value (Heater 1 current or Heater 2 current) is displayed, the measurement parameter will be displayed.

When the  $\bigcirc$  key is pressed in RUN Mode (with the process value being displayed), the measurement parameter for the Heater 1 current value will be displayed ( $\mathcal{LE}$  1).

To select a different measurement parameter, continue to press the 🖙 key again.

- Measurement values are the values of the heater current measured at CT1 or CT2.
- The factory initial setting for the measurement value is the Heater 1 current value.
- Measurement continues even while the measurement parameter is being displayed, and alarm operation will be performed.
- B. When the ≥ key is pressed while the measurement parameter is displayed, the measurement value or measurement monitor value will be displayed.
  - The measurement monitor value cannot be continuously displayed. The display will be automatically returned to RUN Mode (with the measurement value being dislayed) if not performing operations for 5 minutes or more.
- C. When the  $\ensuremath{\square}$  key is pressed, the next parameter will be displayed.
  - The measurement parameter you want to display can be directly selected by pressing the M key several times continuously to switch parameter names.
  - Continuously pressing the M key several times will go back to the measurement value display status.

Measurement value

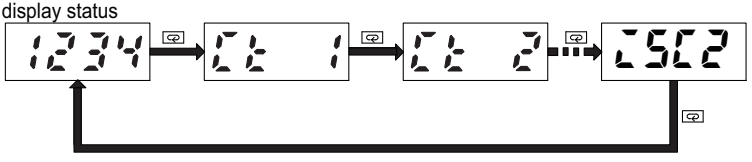

# Measurement Display Names and Characters/Parameter Names (Measurement Status Change)

| Name                  | Key change             | Character      | Description                                 |  |
|-----------------------|------------------------|----------------|---------------------------------------------|--|
|                       |                        | Parameter name |                                             |  |
| Hostor 1 ourrent      | $\bigcirc \rightarrow$ | [E             | Dresent CT 1 ourrent measurement value      |  |
| Tieater i current     | $\rightarrow$ <b>(</b> | CT1            | Fresent CT T current measurement value      |  |
|                       |                        | ₽↓             | Changes to the next parameter               |  |
| Heater 2 current      | $\bigcirc \rightarrow$ | [F 5           | Present CT 2 current measurement value      |  |
|                       | $\rightarrow$          | CT2            | Tresent OT 2 current measurement value      |  |
|                       | 1                      | ₽↓             | Changes to the next parameter               |  |
| Power supply voltage  | $ \rightarrow$         | SCE            | Present measurement value of the power sup- |  |
| i ower supply voltage | $\rightarrow$          | SOURCE         | ply voltage                                 |  |
|                       |                        | ₽↓             | Changes to the next parameter               |  |
| Heater 1 maximum      | ${} \rightarrow$       | ARG (          | The maximum value from the power ON of      |  |
| current               | $\rightarrow$ <b>(</b> | MAX1           | CT1 to present                              |  |
| ·                     |                        | ₽↓             | Changes to the next parameter               |  |
| Heater 1 minimum      | ${} \rightarrow$       | ñEn l          | The minimum value from the power ON of CT1  |  |
| current               | $\rightarrow$          | MIN1           | to present                                  |  |
|                       |                        | ₽ ↓            | Changes to the next parameter               |  |
| Heater 2 maximum      | $\bigcirc \rightarrow$ | A832           | The maximum value from the power ON of      |  |
| current               | $\rightarrow$          | MAX2           | CT2 to present                              |  |
| ·                     |                        | ₽↓             | Changes to the next parameter               |  |
| Heater 2 minimum      | $\bigcirc \rightarrow$ | ñind           | The minimum value from the power ON of CT2  |  |
| current               | $\rightarrow$          | MIN2           | to present                                  |  |
|                       |                        | Q<br>→         | Changes to the next parameter               |  |
| Maximum power         | $\bigcirc \rightarrow$ | A835           | The maximum value from the power supply     |  |
| supply voltage        | $\rightarrow$          | MAX SOURCE     | voltage ON to present                       |  |
|                       |                        | €              | Changes to the next parameter               |  |

# Section 5 Operation

| Name                                 | Key change             | Character                                | Description                                  |
|--------------------------------------|------------------------|------------------------------------------|----------------------------------------------|
|                                      |                        | Parameter name                           |                                              |
| Minimum power sup-                   | $\bigcirc \rightarrow$ | กับกร                                    | The minimum value from the power supply      |
| ply voltage                          | $\rightarrow$ (        | MIN SOURCE                               | voltage ON to present                        |
|                                      |                        | ₽↓                                       | Changes to the next parameter                |
| Number of alarm out-                 | $\bigcirc \rightarrow$ | REnt                                     | The total number of clarm outputs            |
| puts                                 | →≪                     | ALM COUNT                                | The total number of alarm outputs            |
|                                      |                        | ₽↓                                       | Changes to the next parameter                |
| Processing value for                 | $\bigcirc \rightarrow$ | ñEñã                                     | CT4 or CT2 processing value for clore output |
| alarm output                         | → ≪                    | MEMO                                     | CIT or CT2 processing value for alarm output |
|                                      |                        | @↓                                       | Changes to the next parameter                |
| Due time                             | $\bigcirc \rightarrow$ | atin                                     |                                              |
| Run time                             | $\rightarrow$ K        | RUN TIME                                 | i në total run time value                    |
|                                      |                        | @↓                                       | Changes to the next parameter                |
|                                      | $\bigcirc \rightarrow$ | 25C I                                    | The shift velue for the reconverse of CT4    |
| display current                      | →≪                     | INPUT SHIFT<br>CURRENT1                  | heater current                               |
|                                      |                        | ₽↓                                       | Changes to the next parameter                |
|                                      | $\bigcirc \rightarrow$ | 2502                                     |                                              |
| Heater 2 input shift display current | $\rightarrow$ (        | INPUT SHIFT<br>CURRENT2                  | heater current                               |
|                                      |                        | ₽↓                                       | Changes to the next parameter                |
|                                      |                        | Returns to the processing value display. |                                              |

#### <u>Memo</u>

- \*1. If more than five minutes elapse with no operations performed while the measurement parameter is displayed, the status will automatically return to RUN Mode (measurement value display status: Heater 1 current or Heater 2 current).
- \*2. The above measurement values will be reset upon all initialization and measurement value initialization.

| Processing value<br>name | Display<br>characters | Display<br>range               | Unit | Function                                                                                                    |
|--------------------------|-----------------------|--------------------------------|------|----------------------------------------------------------------------------------------------------|
| Heater 1 current         | [F                    | 0100 to 2300<br>*1<br>*2<br>*3 | A    | This is the CT1 heater current measure-<br>ment value. Alarm operations such as<br>the heater burnout alarm are determined<br>based on this process value. |
| Heater 2 current         | [F 5                  | 0100 to 2300<br>*1<br>*2<br>*3 | A    | This is the CT2 heater current measure-<br>ment value. Alarm operations such as<br>the heater burnout alarm are determined<br>based on this process value. |

## **Processing Value Display Ranges and Functions**

\*1. The decimal point position and display range very depending on the model.

K8AC-H21\_\_:0.100 to 2.300

K8AC-H22\_\_:1.00 to 23.00

K8AC-H23\_\_:10.0 to 210.0

- \*2. If the display is below the minimum value, the bar display "----" will be shown, and if above the maximum value, the display will flash at the maximum value.
  The display range varies depending on the setting of scaling parameters. The display range is determined by the following formula. The maximum display value, however, is 9999 digits.
- \*3. Display maximum value after scaling = Display maximum value x CT ratio/Number of CT passes
   Display minimum value after scaling = Display minimum value x CT ratio/Number of CT

Display minimum value after scaling = Display minimum value x CT ratio/Number of CT passes
#### Measurement Monitor Value Display Ranges and Functions

| Measurement monitor<br>value nme             | Display<br>characters | Display<br>range | Unit         | Function                                                                                                    |  |
|----------------------------------------------|-----------------------|------------------|--------------|----------------------------------------------------------------------------------------------------|--|
| Power supply voltage                         | SEE                   | 0085 to 0264     | V            | This is the measurement value of the K8AC-H power supply voltage. When the voltage fluctuation compensation function is enabled, the heater burn-out determination based on this voltage is automatically compensated.                                                                                                    |  |
| Heater 1 maximum cur-<br>rent <sup>* 1</sup> | ARŭ (                 | 0100 to 2300     | A            | These hold the maximum and mini-<br>mum values for each processing                                                                                                    |  |
| Heater 1 minimum cur-<br>rent * <sup>1</sup> | ñin l                 | 0100 to 2300     | A            | <ul> <li>The maximum and minimum<br/>heater currents after the power is<br/>turned ON or after a maximum or</li> </ul>                                                                                                    |  |
| Heater 2 maximum cur-<br>rent * <sup>1</sup> | 7895<br>2084          | 0100 to 2300     | A            | <ul> <li>The values are not saved when power is interrupted.</li> </ul>                                                                                                    |  |
| Heater 2 minimum cur-<br>rent * <sup>1</sup> | nî nê                 | 0100 to 2300     | A            | The current values are not<br>refreshed when startup lock is in<br>effect and when the gate input is                                                                                                    |  |
| Maximum power supply voltage * <sup>1</sup>  | ARGS                  | 0085 to 0264     | V            | <ul> <li>enabled but the gate input is OFF</li> <li>Measurement values for power</li> </ul>                                                                                                    |  |
| Minimum power supply voltage * <sup>1</sup>  | ni n5                 | 0085 to 0264     | V            | refreshed.                                                                                                    |  |
| Number of alarm outputs                      | REnt                  | 0000 to 9999     | out-<br>puts | <ul> <li>This value counts the total number of alarms output for heater burnout, SSR open and short circuit, and heater layershorts.</li> <li>The count is refreshed each time an alarm is output, and it is saved in non-volatile memory.</li> <li>The value is saved when power is interrupted.</li> <li>The number of outputs is not counted for the test function.</li> </ul> |  |
| Processing value for alarm output            | ňEňă                  | 0100 to 2300     | A            | <ul> <li>This holds the CT1 or CT2 processing value when a heater burnout alarm is output.</li> <li>This is the most recent processing value, and it is refreshed each time a heater burnout alarm occurs.</li> <li>The value is not saved when power is interrupted.</li> </ul>                                                                                                  |  |

| Measurement monitor<br>value nme                         | Display<br>characters | Display<br>range | Unit  | Function                                                                                                    |
|----------------------------------------------------------|-----------------------|------------------|-------|----------------------------------------------------------------------------------------------------|
| Run time                                                 | ōtīň                  | 0000 to 9999     | × 10h | <ul> <li>This is the total run time value from when power is turned ON or the processing value is reset until an alarm occurs.</li> <li>The total time is recorded in nonvolatile memory approximately once per hour. If power is interrupted within the hour, however, the data since the beginning of the hour is lost and the total starts over from when the time was last saved.</li> <li>The total is stopped during heater burnout alarm output. When the alarm is cleared, the total resumes from the time just before the alarm occurred.</li> </ul> |
| Heater 1 input shift dis-<br>play current <sup>* 2</sup> | 250 1                 | -999 to 999      | digit | <ul><li>This is the value for displaying the CT1 heater current measurement set in measurement parameter CT1.</li><li>The value is saved when power is interrupted.</li></ul>                                                                                                    |
| Heater 2 input shift dis-<br>play current <sup>* 2</sup> | 2562                  | -999 to 999      | digit | <ul> <li>This is the value for displaying the CT2 heater current measurement set in measurement parameter CT2.</li> <li>The value is saved when power is interrupted.</li> </ul>                                                                                                    |

#### Note:

- \*1. Each measurement value can be individually reset. For operation procedures, please refer to "5.7 Reset of Measurement Monitor Values."
- \*2. The display range varies depending on the setting of scaling parameters.

The display range is determined by the following formula. The maximum display value, however, is 9999 digits.

Display maximum value after scaling = Display maximum value x CT ratio/Number of CT passes

Display minimum value after scaling = Display minimum value x CT ratio/Number of CT passes

### 5.6 Compensation of Processing Value Display

This function is used to compensate the measurement value of the Heater 1 current at CT1 (or the Heater 2 current at CT2) to an arbitrary display value. Use the following procedure for compensation.

- A. When the œ key is pressed while the measurement value is displayed, the measurement parameter will be displayed.
   Press the œ key several times to display the measurement parameter "L l" (or"L 2").
- B. When the S key is pressed while the measurement parameter "L l" (or"L 2") is displayed, the status will enter the monitor status and the measurement value for the measurement parameter will be displayed.
- C. When the key is pressed for at least three seconds in monitor status, the display will be in the change status, enabling changing to an arbitrary display value.
  - The measurement value at the time of pressing the U key will be held.
- D. The display value can be changed by the R, M and N keys.
  - The display value can be compensated within the range between -999 and 999.
- E. When the 🖾 key is pressed, the compensated value will be registered.
  - Compensated value for CT1 can be checked by the measurement parameter "5L *I*" ("5L2" for CT2). For details on how to check, please see "5-5 Measurement Display".
  - Compensated value for CT1 can be reset by the measurement parameter "*LSL I*" ("*LSL 2*" for CT2). For details on how toreset, please see "5-7 Reset of Measurement Monitor Values".
  - When using the scaling function, if the magnification (= CT ratio/number of CT passes) is larger than 1, a setting error will occur due to rounding off.
  - Ex) Magnification = 3, Compensated value = 100 The digits after the decimal point are rounded off and the result is obtained as 33. This is multiplied by the magnification 3. Real compensation value =  $33 \times 3 = 99$

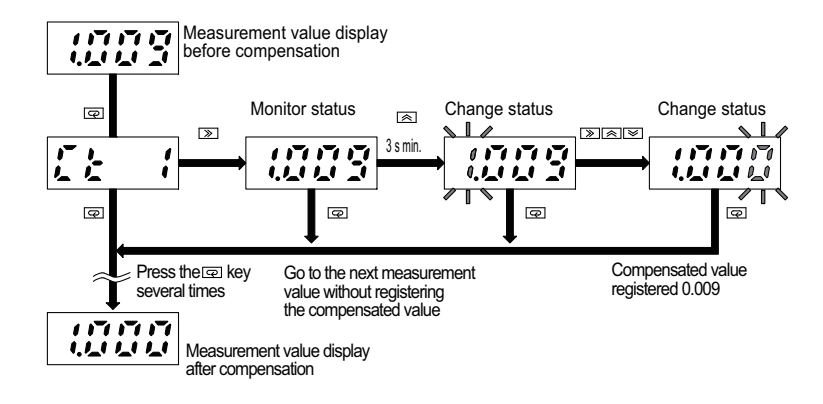

### 5.7 Reset of Measurement Monitor Values

This function resets various kinds of maximum values and minimum values to the present values. The number of alarm outputs, measurement values at alarm output and run time are reset to "0".

- A. When the R key is pressed while the measurement value is displayed, the measurement parameter will be displayed.
   Press the R key several times to display the measurement parameter.
- B. When the *D* key is pressed while the measurement parame ter name is displayed, the status will enter the monitor status and the measurement value for that parameter will be displayed.
- C. When the imes key is pressed for at least one second in the monitor status, the memasurement value being displayed will be reset.
- Each maximum value or minimum value is reset to its present value.
- The number of alarm outputs, process values at alarm output and run time are reset to "0".
- When the Heater 1 current, Heater 2 current or power supply voltage is displayed, the reset operation does not reset the value.
- Measurement restarts immediately after the execution of the reset operation.
- Reset is only valid for the measurement monitor value of the parameter being displayed.
- To reset all parameters, the function "Processing value initialization" in SET Mode is helpful.
- (See 5-33)

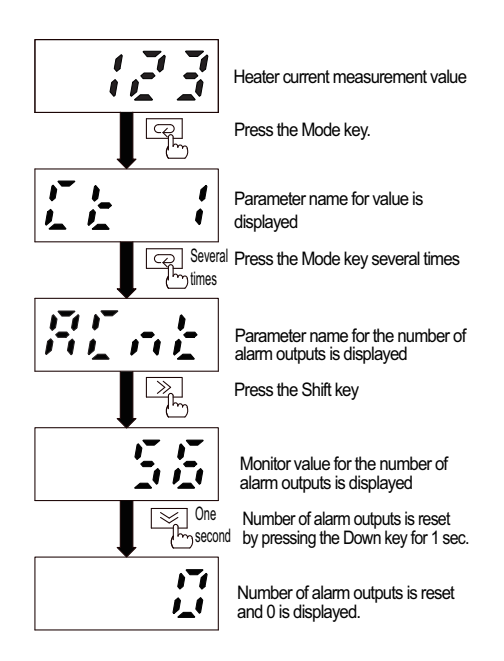

### 5.8 Alarm Indicators

When an alarm occurs, the alarm character and the measurement value will be displayed alternately in the main display area. The cause of the alarm occurrence can be identified by checking the displayed character.

#### List of alarm indicators

| Order<br>of pri-<br>ority | Alarm              | 7-segment dis-<br>play character | indicator         | Alarm description                                                                                               |
|---------------------------|--------------------|----------------------------------|-------------------|----------------------------------------------------------------------------------------------------|
| 1                         | Heater burnout 1   | НЬЕ (                            | ALM indicator lit | CT1 heater burnout detected.                                                                                    |
| 2                         | Heater burnout 2   | HPF5                             | ALM indicator lit | CT2 heater burnout detected.                                                                                    |
| 3                         | SSR open           | 55rð                             | SSR indicator lit | SSR open detected (when heater<br>current cannot be detected with<br>temperature control gate output<br>ON).    |
| 4                         | SSR short          | 55-5                             | SSR indicator lit | SSR short circuit detected (when<br>heater current is detected with<br>temperature control gate output<br>OFF). |
| 5                         | Heater rea short 1 | Hr5 (                            | ALM indicator     | CT1 overcurrent detected.                                                                                       |
| 6                         | Heater rea short 2 | X-52                             | ALM indicator     | CT2 overcurrent detected.                                                                                       |

Note:1. As soon as the cause of an alarm is removed, the alarm is reset automatically.

- 2. If multiple alarms occur simultaneously, the one with the highest priority is displayed.
- 3. If the mode is changed to ADJ or Set Mode while an alarm is in effect, the alarm output is reset and the ALM indicator and SSR indicator turn OFF.
- 4. If the SSR operation gate current level is set with the phase and cyclic control types, the alarm output of the SSR short circuit is not issued.

### 5.9 Test Function

The test function is used to change the measurement value at CT1 as a simulation using keys to check the output operation. Current input or gate signal (with the gate input enabled) are not required.

The default for the test value is the present value.

|            | Operation procedure                                                                                                    |
|------------|----------------------------------------------------------------------------------------------------|
| 1 sec min. | A. Press the ≫ key for at least one second during RUN Mode to change to the test mode.                                                                                                    |
|            | <ul> <li>The initial display "EESE" will be shown and ADJ indicator<br/>will flash.</li> </ul>                                                                                                    |
|            | B. Press the ≫ key again.                                                                                                    |
|            | <ul> <li>The test value will be displayed. (The latest measurement<br/>value before change will be displayed.)</li> </ul>                                                                                                    |
|            | C. Press the <sup>≫</sup> key again.                                                                                                    |
|            | <ul> <li>The status will enter the change status and the set value<br/>will start to flash.</li> </ul>                                                                                                    |
|            | D. Use the 善, ➡ and ≫ keys to change the test value to the burnout alarm value or smaller.                                                                                                    |
|            | <ul> <li>If set below the burnout alarm value, an alarm output will be issued after the output time elapses.</li> <li>*If more than 120 seconds elapse with no operations performed, the status will return to the initial display for test mode "<i>EE5E</i>".</li> <li>This does not work when the burnout alarm value "<i>RL</i> - <i>l</i>" is set to "-".</li> </ul> |
|            | E. Use the 善, ➡ and ≫ key to change the test value to the return threshold value or greater.                                                                                                    |
| <u>سا</u>  | <ul> <li>After changed to the return threshold value, the output will recover.</li> <li>The return threshold value is the burnout alarm value with the hysteresis added.</li> </ul>                                                                                                    |
| P ::5:     | F. Press the 🖙 key to return to the initial status for TEST mode<br>"٤٤5٤".                                                                                                    |
|            | • When returning to the initial status while the alarm output is issued in test mode, alarm output will automatically recover.                                                                                                    |

- Be sure to perform the return operation to RUN Mode after the TEST mode is finished.
- After returned to RUN Mode, perform usual operations.

### 5.10 Setting Protection Function

The setting protection function can prevent set levels and values from being changed.

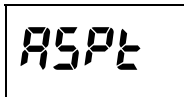

This restricts the move to ADJ Mode or SET Mode.

| Parameter | Set value | Move to ADJ Mode | Move to SET Mode | Move to GATE Mode<br>*1 |
|-----------|-----------|------------------|------------------|-------------------------|
|           | 0         | Permitted        | Permitted        | Permitted               |
| (ASPT)    | 1         | Permitted        | Forbidden        | Permitted               |
|           | 2         | Forbidden        | Forbidden        | Forbidden               |

\*1. Only available for cycle control or phase control K8AC-H2\_P\_-FLK types.

When this protection is enabled, the change status for set values cannot be accessed. However, the following parameters can be changed.

- · All parameters at protection level
- Move to SET Mode

| Parameter    | Set value | Setting change via key operation |
|--------------|-----------|----------------------------------|
| <u>4</u> 565 | OFF       | Permitted                        |
| (WTPT)       | ON        | Forbidden                        |

| +<br>5 sec min. | <u> </u> | A. Press the  and  keys for at least five seconds during RUN Mode to change to the Protection Setting mode. |
|-----------------|----------|----------------------------------------------------------------------------------------------------|
|                 |          | The parameter will be displayed.                                                                            |
|                 |          | B. Press the 📼 key several times to display the required parameter.                                         |
|                 |          |                                                                                                    |

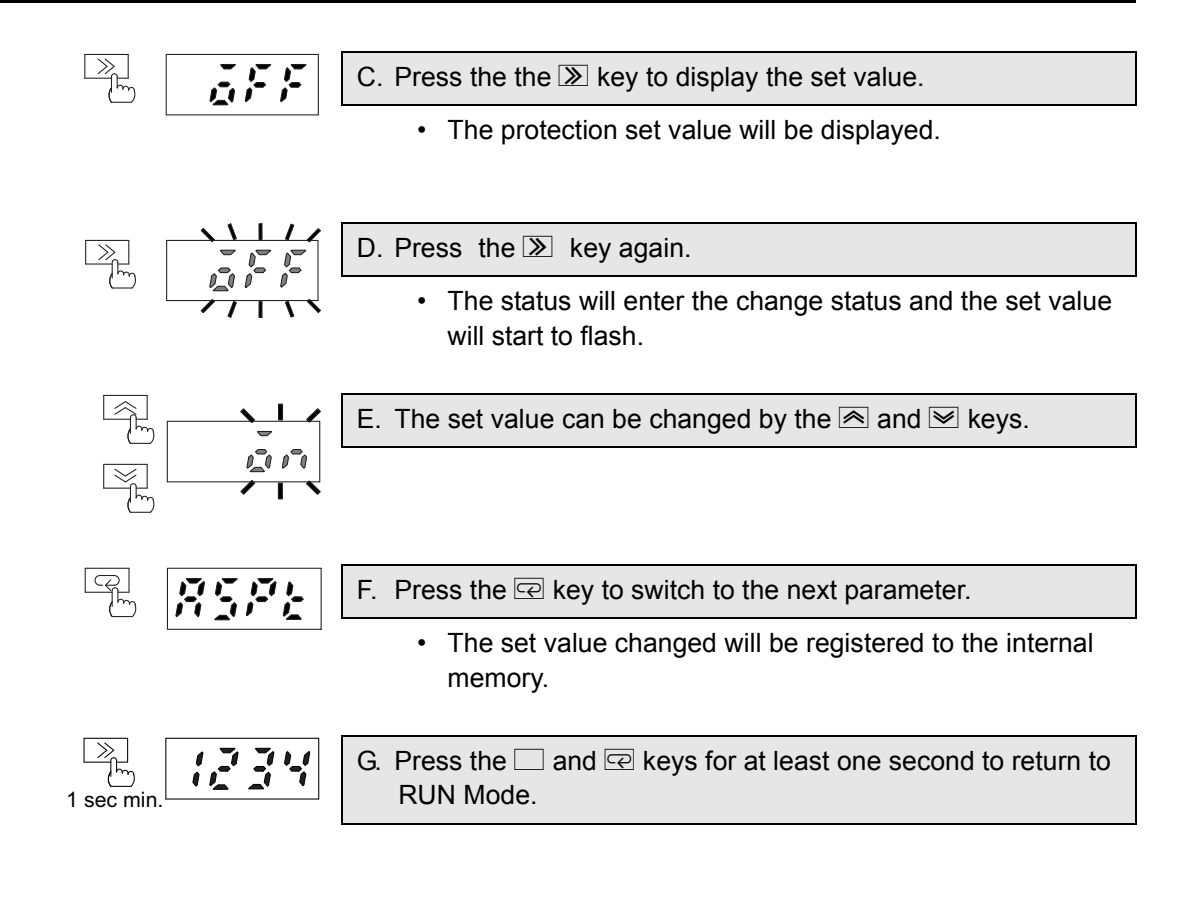

### 5.11 Selecting Burnout Alarm Set Values

This sets the output operation value for the burnout alarm.

The setting is performed for each input, and when the input current falls below the set value of this parameter, a burnout alarm will be output.

| Parameter               | Set value                                                                         | Set value description                                                                |
|-------------------------|-----------------------------------------------------------------------------------|--------------------------------------------------------------------------------------|
| <b>RL - 1</b><br>(AL-1) | The setting range varies<br>depending on the model.<br>K8AC-H21<br>0.200 to 2.200 | Output operation vale for Burnout alarm setting 1 (alarm against the current input1) |
| <b>RL - 2</b><br>(AL-2) | 0.200 to 2.200<br>K8AC-H22<br>2.00 to 22.00<br>K8AC-H23<br>20.0 to 200.0          | Output operation vale for Burnout alarm setting 2 (alarm against the current input2) |

Note: 1. To disable burnout alarm, set the rightmost digit to "-".

2. Ex. ) K8AC-H21 \_\_\_\_

If a set value is out of range, the maximum or minimum value will automatically set. When A < 0.200 to 2.200 < B, the setting will be as follows:

A=0.200 B=2.200

- 3. When only CT-1 is used for single-phase heater monitoring instead of CT-2, set " " for the CT-2 detection current value to disable it.
- 4. When using the scaling function, the setting range varies depending on the CT ratio, the number CT passes and setting for the number of effective digits to be displayed after the decimal point.

Minimum set value = minimum value within the range x CT ratio / number of CT passes Maximum set value = maximum value within the range x CT ratio / number of CT passes (AL-1 is affected by the CT ratio 1, the number of CT passes 1 and the setting 1 for number of effective digits to be displayed after the decimal point. AL-2 is affected by the CT ratio 2, the number of CT passes 2 and the setting 2 for number of effective digits to be displayed after the decimal point.)

5. Make sure that the power regulator is at 100% output when adjusting the set burnout alarm value.

| three sec min. | A. Press the  key for at least three seconds during RUN Mode to change to ADJ Mode.                                                                                          |
|----------------|----------------------------------------------------------------------------------------------------|
|                | <ul> <li>The "RUN" indicator will be unlit and "ADJ" indicator will be lit.</li> <li>The parameter will be displayed.</li> </ul>                                             |
|                | B. Press the                                                                                                    |
|                |                                                                                                    |
|                | C. Press the $\bigcirc$ key to display the set value.                                                                                                    |
|                | The set value for the Burnout Alarm 1 will be displayed.                                                                                                    |
|                | D. Press the 🔊 key again.                                                                                                    |
|                | The status will enter the change status and the set value will start to flash.                                                                                               |
|                | E. The set value can be changed by the                                                                                                    |
| F. 2! - 7      | F. Press the 🔄 key to switch to the next parameter "RL-2".                                                                                                    |
|                | <ul> <li>The set value changed will be registered to the internal<br/>memory and "RL - Z" will be displayed. Change the set<br/>value the same way as in C. to E.</li> </ul> |
|                | G. After changing the setting for "𝑘𝔄 - 𝔅" and pressing the 🖙 key, the next parameter "𝒵𝑘𝔄 𝗤" will be displayed.                                                             |
|                |                                                                                                    |
|                | H. Press the □ key for at least one second to return to RUN Mode.                                                                                                    |

#### Teaching of the burnout alarm set values

The teaching function allows setting of parameters "RL - I" and "RL - Z" using actual inputs.

- The operation in C. will bring you to the monitor status. Press the key in the monitor status instead of performing the operation in D.
  - You will enter the teaching status where an actual input changes the set value accordingly.

| J. Press the 🖄 key again. |  |
|---------------------------|--|
|---------------------------|--|

- The input value will be registered as a set value and you will return to the monitor status.
- Pressing the Rev instead of the A key during the teaching status will cancel the teaching and the display will be switched to the next parameter.

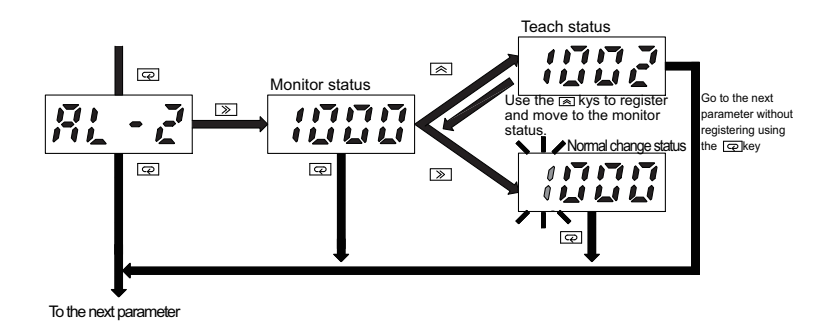

### 5.12 Selecting Voltage Fluctuation Compensation Standard Value

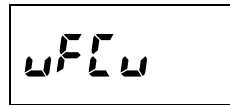

This sets the standard value for voltage fluctuation compensation.

Based on the set value for this parameter, the actual fluctuation ratio of power supply voltage will be reflected to the alarm output value.

| Parameter       | Set value  | Set value description                               |
|-----------------|------------|-----------------------------------------------------|
| มรียม<br>(VFCV) | 100 to 240 | Standard value for voltage fluctuation compensation |

| three sec min. | A. Press the 🗆 key for at least three seconds during RUN Mode to change to ADJ Mode.                                             |
|----------------|----------------------------------------------------------------------------------------------------|
|                | <ul> <li>The "RUN" indicator will be unlit and "ADJ" indicator will be lit.</li> <li>The parameter will be displayed.</li> </ul> |
|                | B. Press the 🖙 key several times to display the parameter<br>"ມະເມ".                                                             |

|   | 1 1 <sup>-</sup> 1 1 <sup>-</sup> 1 | C. Press the $>$ key to display the set value.                                                         |
|---|-------------------------------------|----------------------------------------------------------------------------------------------------|
| L |                                     | <ul> <li>The set value for the voltage fluctuation compensation<br/>will be displayed.</li> </ul>      |
|   |                                     | D. Press the 🔊 key again.                                                                              |
|   |                                     | <ul> <li>The status will enter the change status and the set value<br/>will start to flash.</li> </ul> |
|   | 1171                                | E. The set value can be changed by the                                                                 |
|   |                                     |                                                                                                    |

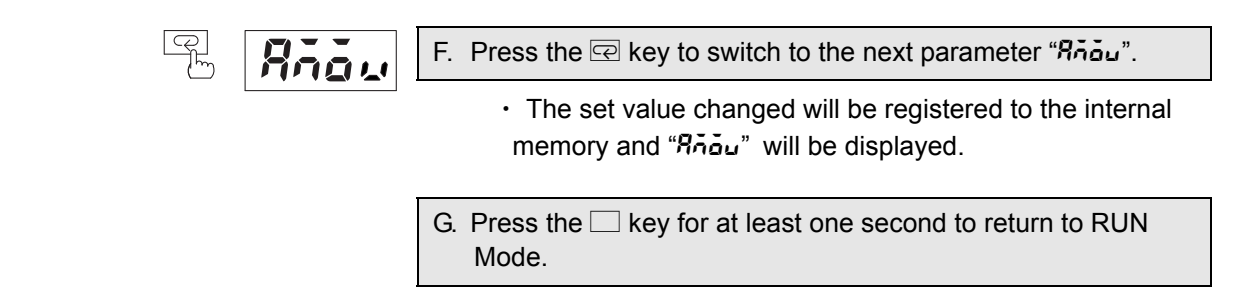

Teaching of the standard value for voltage fluctuation compensation standard value.

The teaching function allows setting of the parameter " ${}_{\omega}{}^{F}{}_{\omega}{}^{u}$ " using actual inputs.

#### **Operation procedure**

| <ul> <li>H. The operation in C. will bring you to the monitor status.</li> <li>Press the  key instead of performing the operation in D.</li> </ul> |
|----------------------------------------------------------------------------------------------------|
| <ul> <li>You will enter the teaching status where an actual input<br/>changes the set value accordingly.</li> </ul>                                |
| I. Press the 🗟 key again.                                                                                                    |
| <ul> <li>The input value will be registered as a set value and you<br/>will return to the monitor status.</li> </ul>                               |
| <ul> <li>Pressing the I key instead of the key during the</li> </ul>                                                                               |
| teach-                                                                                                    |

ing status will cancel the teaching and the display will be switched to the next parameter.

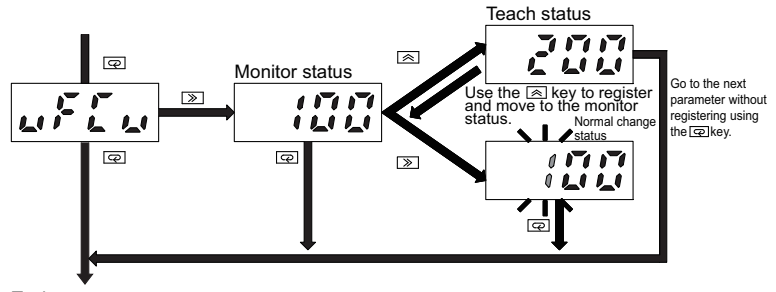

To the next parameter

### 5.13 All Initialization

This function returns all set values and measurement values to their default settings.

| Parameter | Set value | Set value description                        |  |
|-----------|-----------|----------------------------------------------|--|
| init      | OFF       |                                              |  |
| (INIT)    | ON        | Initializes set values and processing values |  |

This is useful when needing to redo the setting from the initial factory setting. For the values at the initial factory setting, please see the "Parameter List" in the back of this manual.

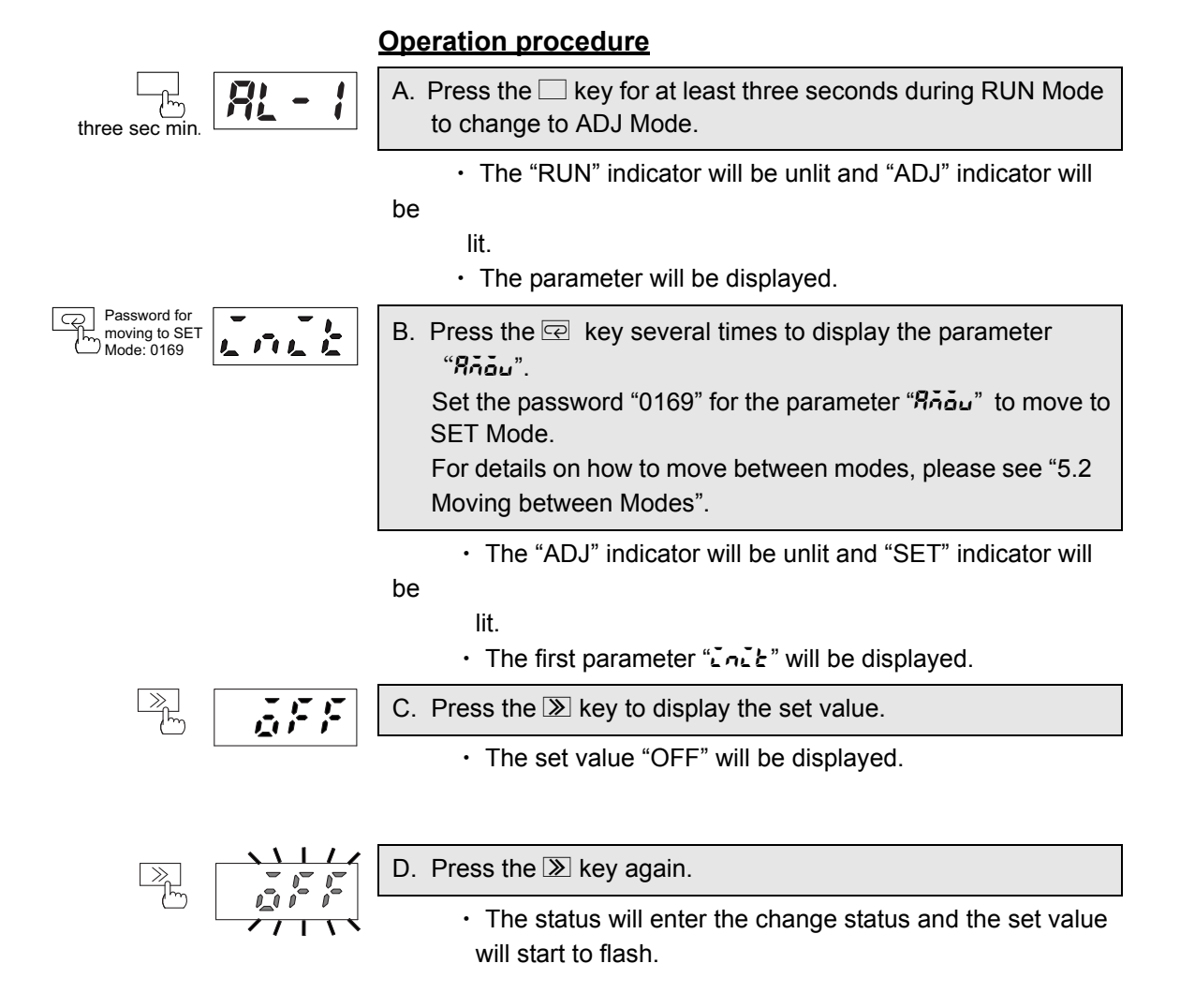

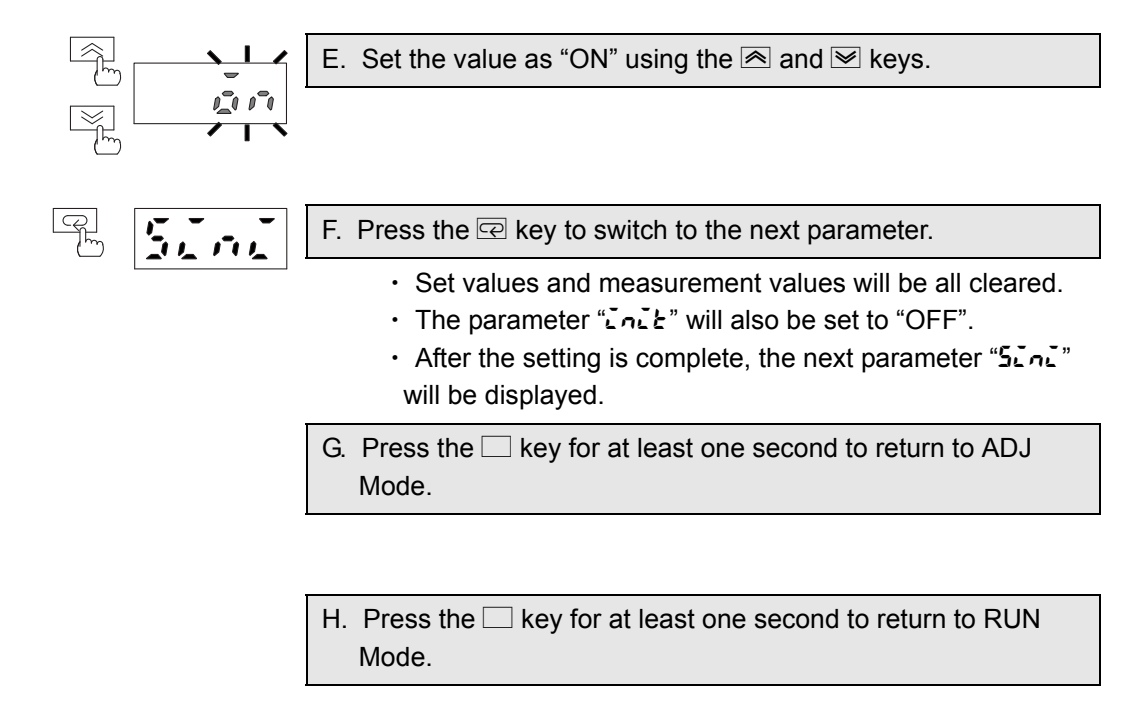

### 5.14 Set Value Initialization

This function returns all set values to their default settings.

| Parameter      | Set value | Set value description                 |  |
|----------------|-----------|---------------------------------------|--|
| Sini<br>(SINI) | OFF       | No initialization                     |  |
|                | ON        | Executes initialization of set values |  |

This is useful when needing to redo the setting from the initial factory setting.

For the values at the initial factory setting, please see the "Parameter List" in the back of this manual.

- Target parameters
  - All parameters in ADJ Mode
  - All parameters in SET Mode
  - Operation gate current level

All parameters excluding "number of alarm outputs" and "run time".

#### **Operation procedure** A. Press the 🗌 key for at least three seconds during RUN Mode R ۲m to change to ADJ Mode. three sec min • The "RUN" indicator will be unlit and "ADJ" indicator will be lit. • The parameter will be displayed. Rhow B. Press the 🖃 key several times to display the parameter "Rnou". Set the password "0169" for the parameter "Robu" to move to SET Mode. For details on how to move between modes, please see "5.2 Moving between Modes". • The "ADJ" indicator will be unlit and "SET" indicator will be lit. 5. ... C. Press the 🖃 key several times to display the parameter "52n2".

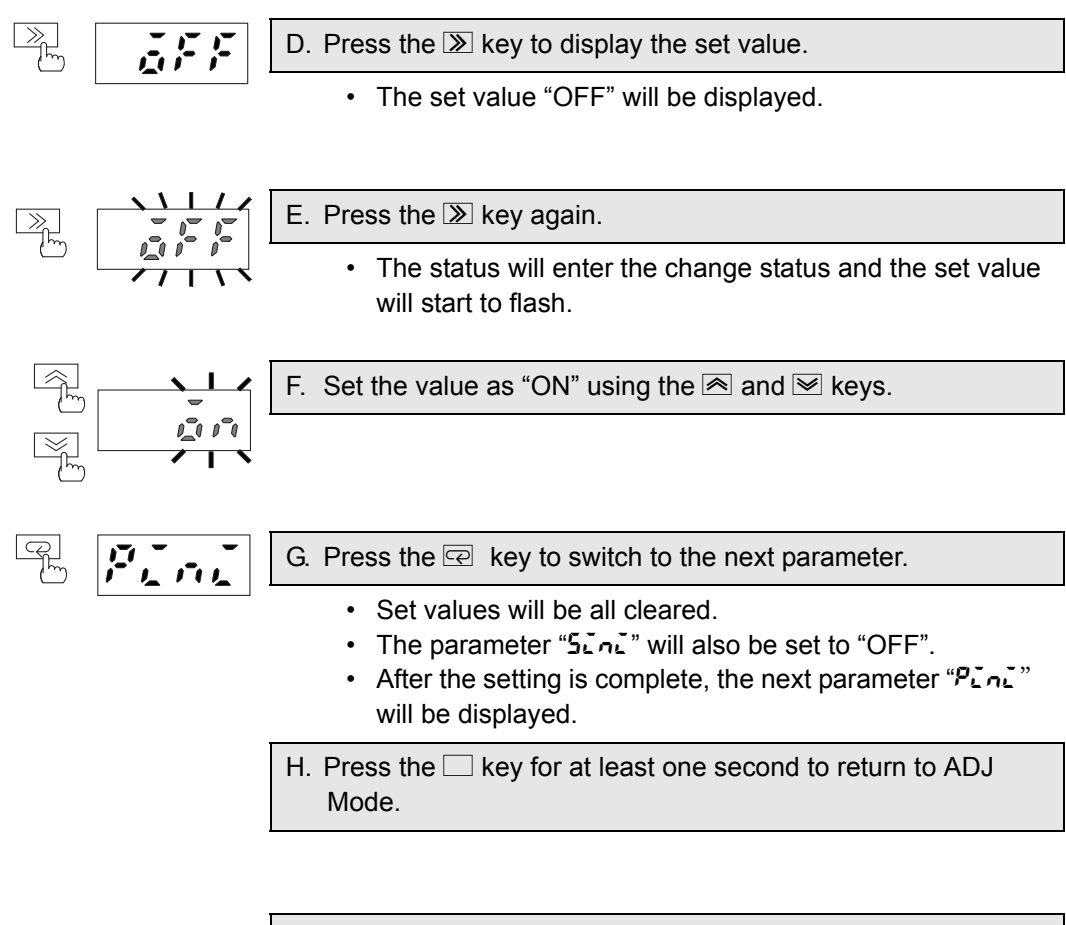

 Press the □ key for at least one second to return to RUN Mode.

## 5.15 Processing Value Initialization

This function returns all process values to their default settings.

| Parameter      | Set value | Set value description                    |  |
|----------------|-----------|------------------------------------------|--|
| Pini<br>(PINI) | OFF       |                                          |  |
|                | ON        | Executes initialization of process data. |  |

This is useful when needing to monitor various measurement data held by K8AC from the initial status.

Target parameters
 Heater 1 maximum current value
 Heater 1 minimum current value
 Heater 2 maximum current value
 Heater 2 minimum current value
 Maximum power supply voltage value
 Minimum power supply voltage value
 Number of alarm outputs
 Measurement value at alarm output
 Run time

| three sec min. | A. Press the  key for at least three seconds during RUN Mode to change to ADJ Mode.                                                                                                    |
|----------------|----------------------------------------------------------------------------------------------------|
|                | <ul> <li>The "RUN" indicator will be unlit and "ADJ" indicator will be lit.</li> <li>The parameter will be displayed.</li> </ul>                                                                                                    |
| B Añou         | <ul> <li>B. Press the 🖙 key several times to display the parameter "หีก้อัม".</li> <li>Set the password "0169" for the parameter "หีก้อัม" to move to SET Mode.</li> <li>For details on please see "5.2 Moving between Modes".</li> </ul> |
|                | • The "ADJ" LED will be unlit and "SET" indicator will be lit.                                                                                                    |
| P. P. M.       | C. Press the 🖙 key several times to display the parameter "אין אין אין אין אין אין אין אין אין אין                                                                                                    |

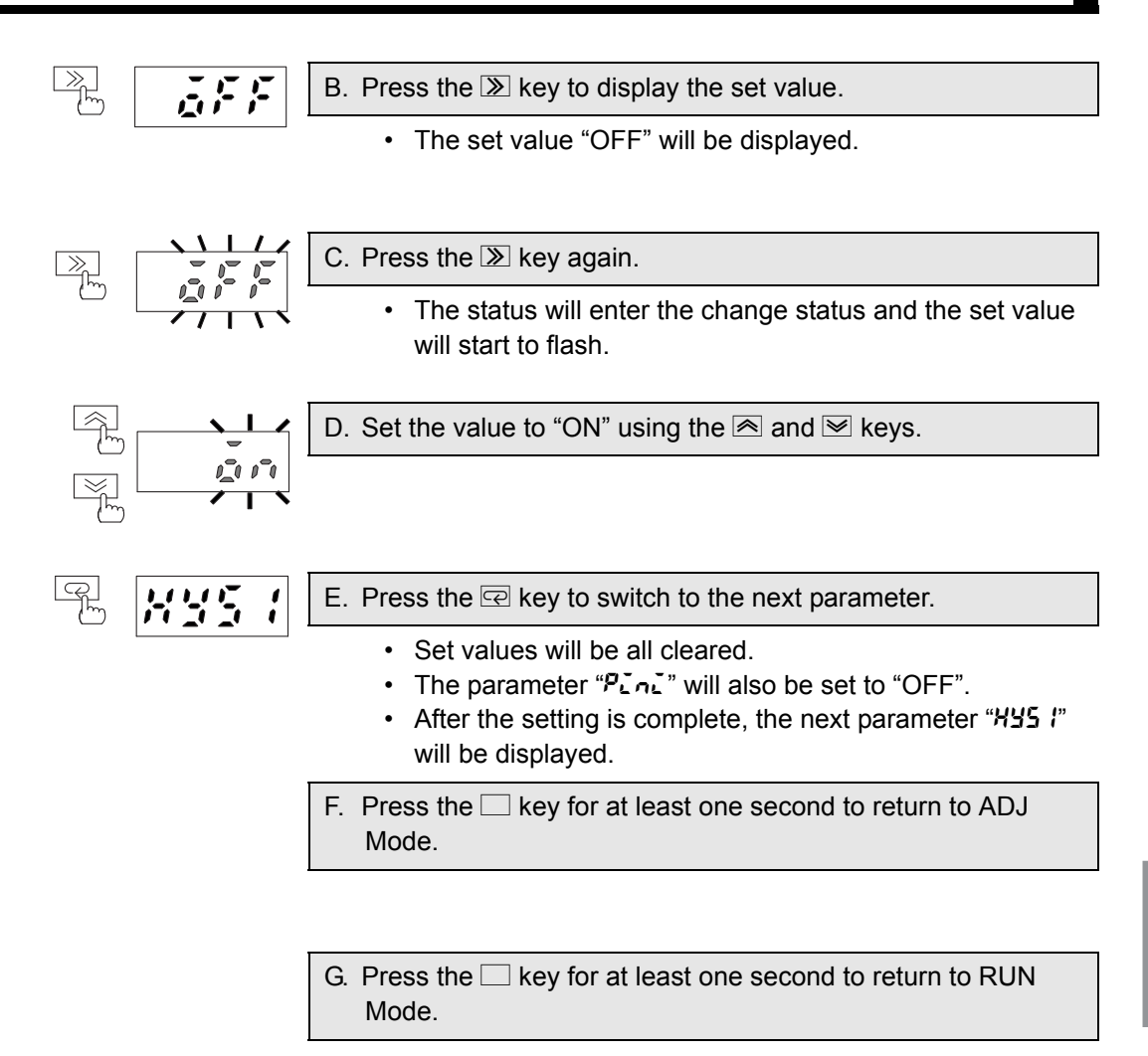

### 5.16 Setting of Alarm Hysteresis

XYS \*

This function sets the hysteresis for the alarm output value. The hysteresis values can be individually set for Input 1 and Input 2.

| Parameter              | Set value  | Set value description                                                                                    |
|------------------------|------------|----------------------------------------------------------------------------------------------------|
| <b>НУ5 /</b><br>(HYS1) | 001 to 999 | Sets hysteresis for the burnout alarm set value 1 and heater layer short circuits alarm level (Input 1). |
| <b>НУ52</b><br>(HYS2)  | 001 to 999 | Sets hysteresis for the burnout alarm set value 2 and heater layer short circuits alarm level (Input 2). |

Note: 1. When using the scaling function, if the magnification is set to larger than 1, a setting error will occur due to rounding off. So please set multiple numbers.

Method calculating the setting error

Ex) Magnification = 2, hysteresis = 11

11 ÷ 2 = 5.5

The digits after the decimal point are rounded off and the result is obtained as 5. This is multiplied by the magnification 2.

Real hysteresis = 5  $\times$  2 = 10

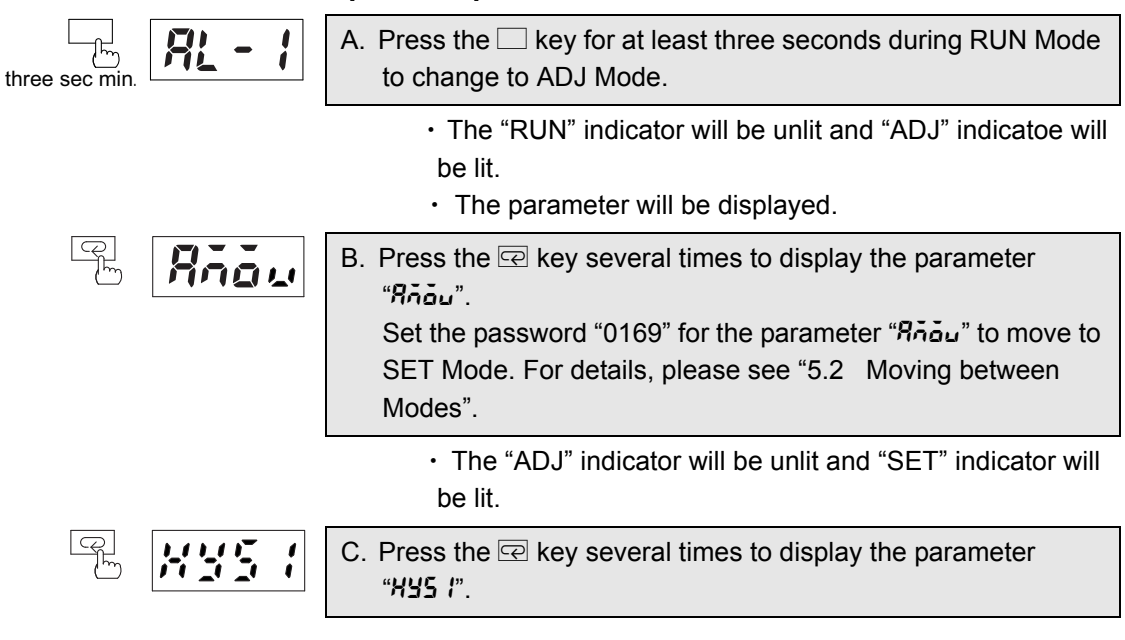

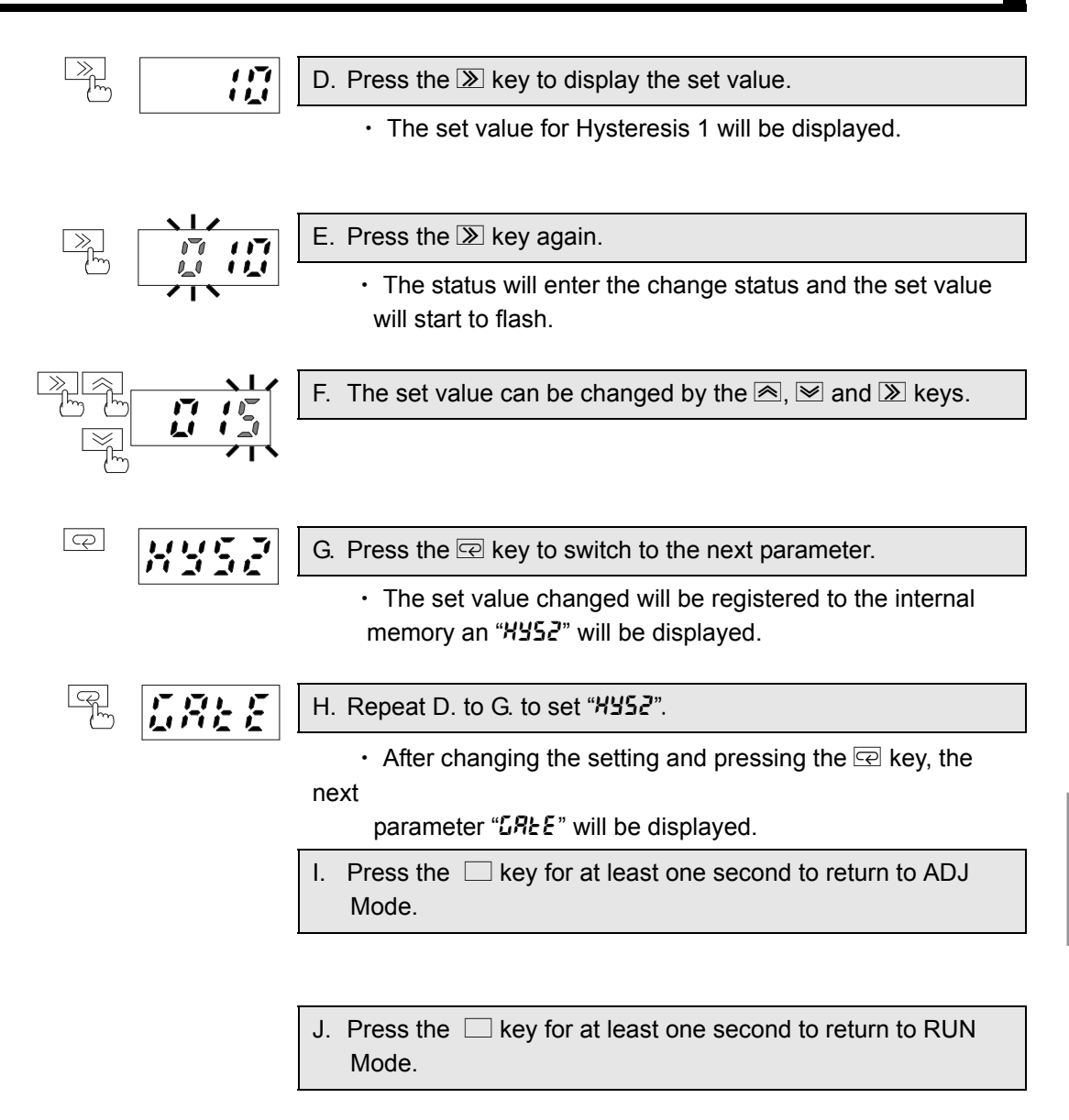

## 5.17 Setting of Gate Input Function

## GREE

This turns the gate input function ON anf OFF.

| Parameter      | Set value | Set value description                                                                      |
|----------------|-----------|--------------------------------------------------------------------------------------------|
| GREE<br>(GATE) | OFF       | Turns OFF the gate input function<br>(always detect burnout)                               |
|                | ON        | Turns ON the gate input function<br>(detect burnout only when the gate input is turned on) |

The gate input function is used to determine the correlation between the gate input and the alarm operation.

The correlation between the gate setting/gate input and the alarm operation is as follows:

|                                | Gate input | Available alarm operation |                                     |                    |                                            |
|--------------------------------|------------|---------------------------|-------------------------------------|--------------------|--------------------------------------------|
| Gate input function<br>setting |            | Burnout<br>detection      | SSR short<br>circuit detec-<br>tion | SSR open detection | Heater layer<br>short circuit<br>detection |
| OFF                            | Disabled   | 0                         | ×                                   | ×                  | 0                                          |
| ON                             | Enabled    | 0                         | 0                                   | 0                  | 0                                          |

Note: To detect burnout correctly, the gate function must be turned ON. When the gate function is turned OFF, its measurement accuracy cannot be guaranteed. So, be sure to always turn ON the gate function except for cases such as maintenance or output check during mounting.

1

- A. Press the □ key for at least three seconds during RUN Mode to change to ADJ Mode.
  - The "RUN" indicator will be unlit and "ADJ" indicator will be lit.
  - The parameter will be displayed.

|                   | Rnau        | <ul> <li>B. Press the R key several times to display the parameter amov. Set the password "0169" for the parameter "R is a "to move to SET Mode.</li> <li>For details on how to move between modes, please see "5.2 Moving between Modes".</li> </ul> |
|-------------------|-------------|----------------------------------------------------------------------------------------------------|
|                   |             | The "ADJ" indicator will be unlit and "SET" indicator will be lit.                                                                                                    |
| LQ<br>M           | <u>Safe</u> | C. Press the Reverse times to display the parameter<br>"CRLE"                                                                                                    |
|                   |             |                                                                                                    |
| )<br>M            | ,           | D. Press the $\blacktriangleright$ key to display the set value.                                                                                                    |
|                   |             | <ul> <li>The set value for the gate function will be displayed.</li> </ul>                                                                                                    |
| $\mathbb{N}$      |             | E. Press the ≫ key again.                                                                                                    |
| Ē                 |             | <ul> <li>The status will enter the change status and the set value<br/>will start to flash.</li> </ul>                                                                                                    |
| Ĩ                 |             | F. The set value can be changed by the $rightarrow$ and $rightarrow$ keys.                                                                                                    |
|                   |             |                                                                                                    |
| -<br>CP<br>-<br>M |             | G. Press the 🖙 key to switch to the next parameter.                                                                                                    |
|                   |             | <ul> <li>The set value changed will be registered to the internal<br/>memory and "comp" will be displayed.</li> </ul>                                                                                                    |
|                   |             | H. Press the 🗆 key for at least one second to return to ADJ Mode.                                                                                                    |
|                   |             |                                                                                                    |
|                   |             | I. Press the key for at least one second to return to RUN                                                                                                    |

Mode.

### 5.18 Setting of Voltage Fluctuation Compensation Function

This turns the voltage fluctuation compensation function ON and OFF.

| Parameter | Set value | Set value description                                        |
|-----------|-----------|--------------------------------------------------------------|
| Comp)     | OFF       | Turns OFF the voltage fluctuation compensation func-<br>tion |
|           | ON        | Turns ON the voltage fluctuation compensation func-<br>tion  |

The voltage fluctuation compensation function adjusts the threshold of an alarm operation in accordance with the power supply voltage to prevent faulty operation that could occur due to the current value change caused by voltage fluctuation.

This function reflects the ratio of the present voltage value against the "voltage fluctuation compensation standard value" (for details, see "5.12 Selecting Voltage Fluctuation Compensation Standard Value") to the threshold of the alarm operation.

For example,

Voltage fluctuation compensation standard value: 100

Power supply voltage: 112V (100 x 1.12)

Burnout alarm value 1: 1.000

The threshold for Burnout Alarm 1 will be compensated for fluctuation to 1.120 (1.000 x 1.12)

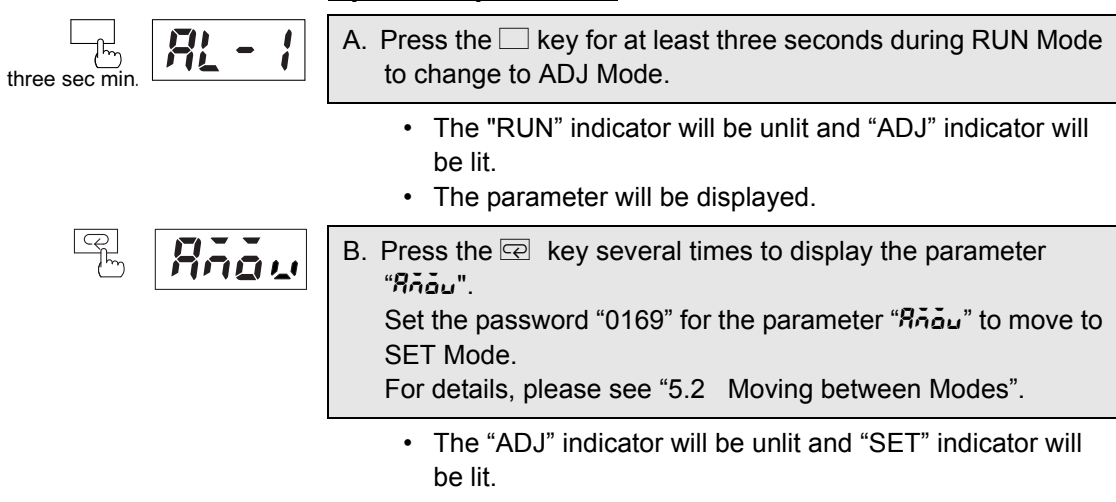

| CP<br>M      | Lonk     | C. Press the 🖙 key several times to display the parameter "בהֹהף" .                                                   |
|--------------|----------|----------------------------------------------------------------------------------------------------|
|              |          |                                                                                                    |
|              | ja ja ja | D. Press the $\blacktriangleright$ key to display the set value.                                                      |
|              |          | <ul> <li>The set value for the voltage fluctuation compensation<br/>function will be displayed.</li> </ul>            |
| $\mathbb{N}$ |          | E. Press the ≫ key again.                                                                                             |
| 6            |          | The status will enter the change status and the set value will start to flash.                                        |
| Ĩ            |          | F. The set value can be changed by the $rightarrow$ and $rightarrow$ keys.                                            |
|              |          |                                                                                                    |
| Q<br>(m)     |          | G. Press the 🖙 key to switch to the next parameter.                                                                   |
|              |          | <ul> <li>The set value changed will be registered to the internal<br/>memory and "5426" will be displayed.</li> </ul> |
|              |          | H. Press the 🗆 key for at least one second to return to ADJ Mode.                                                     |
|              |          |                                                                                                    |
|              |          | <ol> <li>Press the          key for at least one second to return to RUN<br/>Mode.</li> </ol>                         |

### 5.19 Setting of Startup Lock Time

This sets the startup lock time.

| Parameter      | Set value      | Set value description                                                                                                    |
|----------------|----------------|----------------------------------------------------------------------------------------------------|
| SECA<br>(STIM) | 0 (OFF) to 255 | Locks the output operation during startup for the set<br>time period.<br>0: No startup lock<br>1 to 255 : 1 sec to 255 sec |

The startup lock time is a function to lock the output operation to prevent faulty operation due to unstable inputs during startup. Even when reaching the alarm output level for input status during startup, output operation will not be performed until the set time elapses. (Note: Startup means when the power supply to the K8AC is turned on.)

|                |          | Operation procedure                                                                                                    |
|----------------|----------|----------------------------------------------------------------------------------------------------|
| three sec min. | <u> </u> | A. Press the 🗆 key for at least three seconds during RUN Mode to change to ADJ Mode.                                                                                                    |
|                |          | <ul> <li>The "RUN" indicator will be unlit and "ADJ" indocator will be lit.</li> <li>The parameter will be displayed.</li> </ul>                                                                                        |
|                | Riau     | <ul> <li>B. Press the R key several times to display the parameter "Rôdu" Set the password "0169" for the parameter "Rôdu" to move to SET Mode.</li> <li>For details, please see "5.2 Moving between Modes".</li> </ul> |
|                |          | <ul> <li>The "ADJ" indicotor will be unlit and "SET" indicator will<br/>be lit.</li> </ul>                                                                                                    |
|                |          | C. Press the 🖙 key several times to display the parameter<br>"5ะเภ".                                                                                                    |
|                |          |                                                                                                    |
|                |          | D. Press the $\blacktriangleright$ key to display the set value.                                                                                                    |
|                |          | The set value for the startup lock time will be displayed.                                                                                                    |
| <b>→</b>       |          | E. Press the      key again.                                                                                                    |
| 75             |          | The status will enter the change status and the set value                                                                                                    |

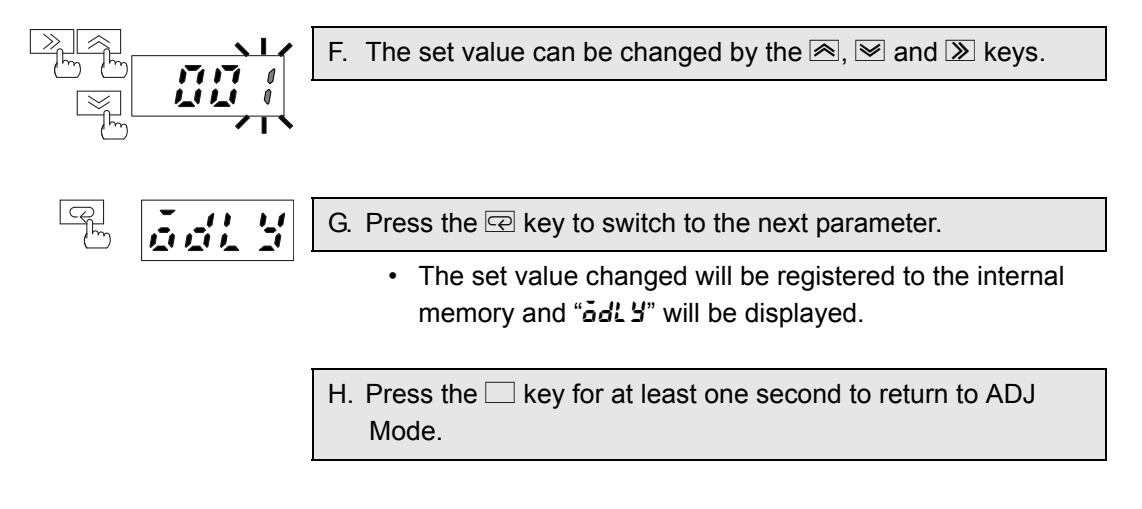

I. Press the 🗆 key for at least one second to return to RUN Mode.

## 5.20 Setting of Output ON Delay Time

This function sets the output delay time.

| Parameter       | Set value         | Set value description                                                                      |
|-----------------|-------------------|--------------------------------------------------------------------------------------------|
| ödl Y<br>(ODLY) | 0.0 (OFF) to 99.9 | Output ON delay time<br>0.0 (= OFF): ON delay disabled<br>0.1 to 99.9: 0.1 sec to 99.9 sec |

Output ON delay time indicates the standby time before the output operation starts.

When the ON/OFF control heater is turned off, its output operation starts in 0.5 seconds or less (3.5 seconds or less for phase and cyclic control heaters). This time period can be delayed by the setting.

(Note: Output start time is set value plus 0.5 seconds for phase and cyclic heaters, plus 3.5 seconds).

For example, when the set value is "15.0" the output start time will be about 15.5 seconds (for phase and cyclic heaters, about 18.5 seconds).

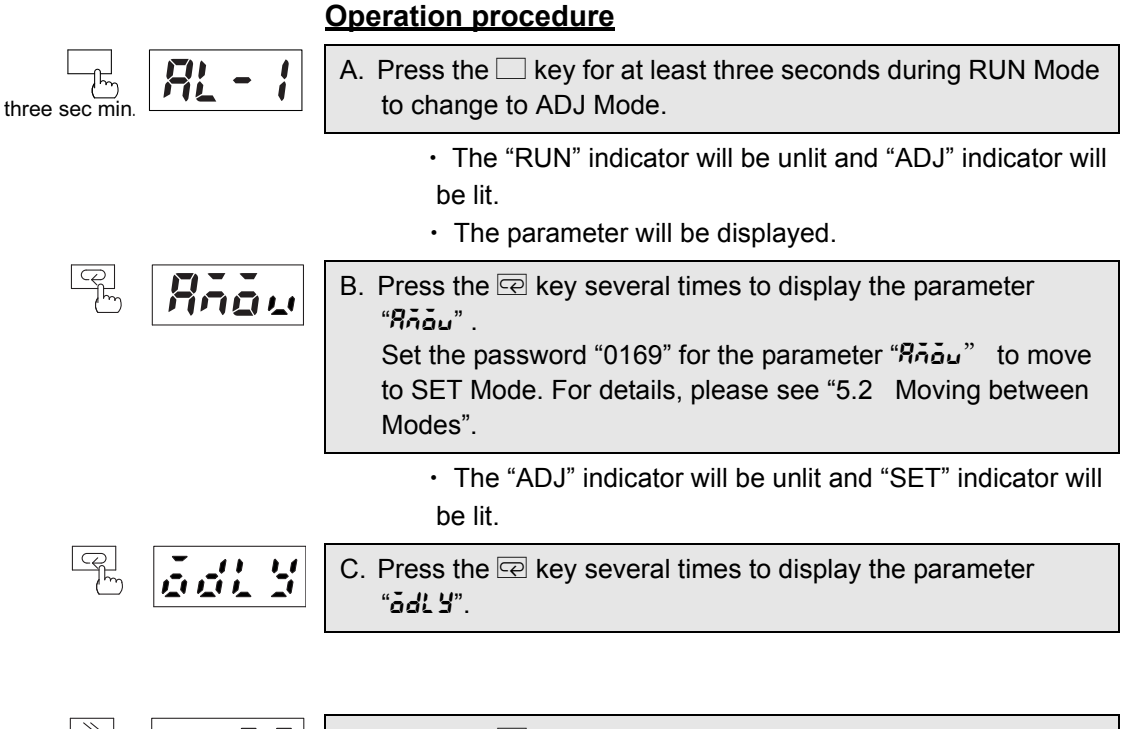

| _≫ | D. Press the $>$ key to display the set value.                             |
|----|----------------------------------------------------------------------------|
|    | <ul> <li>The set value for the ON delay time will be displayed.</li> </ul> |

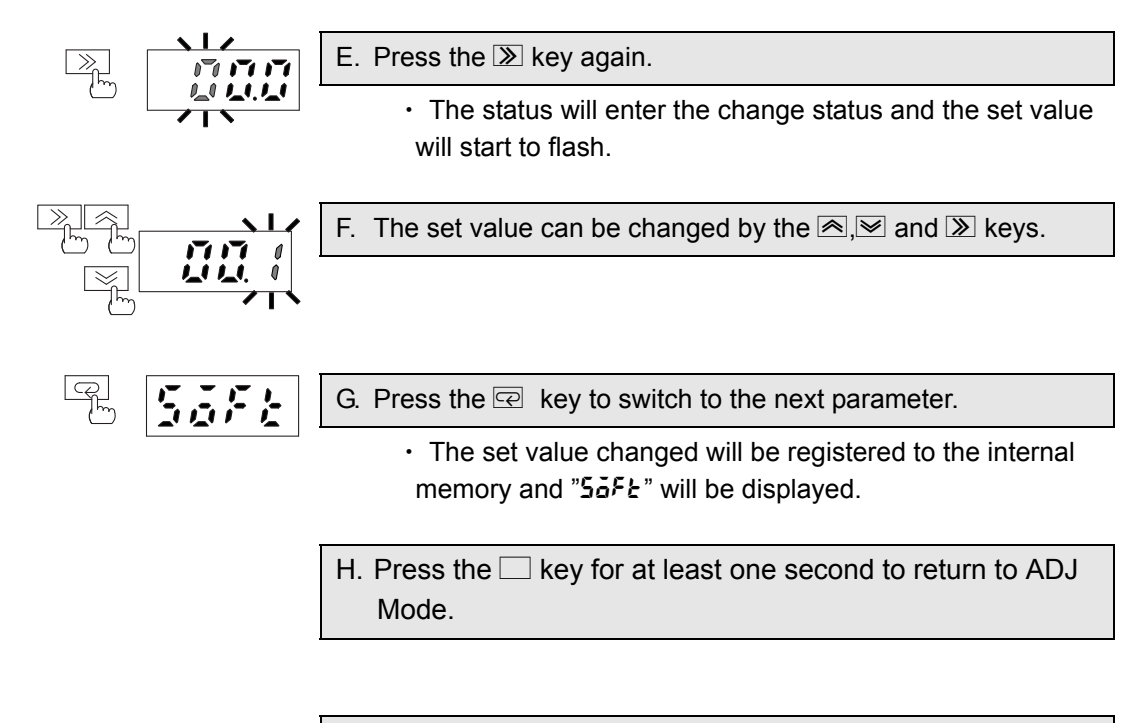

I. Press the is key for at least one second to return to RUN Mode.

## 5.21 Setting of Soft Startup Time

# Safe

This function sets the soft startup time.

| Parameter      | Set value         | Set value description                                                                       |
|----------------|-------------------|---------------------------------------------------------------------------------------------|
| Söft<br>(SOFT) | 0.0 (OFF) to 99.9 | Soft Startup Time<br>0.0 (= OFF): soft startup disabled<br>0.1 to 99.9: 0.1 sec to 99.9 sec |

The soft startup time is a function to adjust the standby time before burnout detection begins after the gate function is turned on. If the soft startup function is enabled with a power conditioner, the peak current increases gradually, so the current value at the rise time will be below the heater burnout detection value. The soft startup time prevents faulty output due to the rising current during soft startup. When using the soft startup function with a power conditioner, set the time suitable for the soft startup of the power conditioner.

If the heater control method is ON/OFF type, set the soft startup time to 200 ms (0.2 seconds) or more. If the heater ON time is less than 200ms, this function cannot be used.

| <u>procedure</u>                                                                                                    |
|----------------------------------------------------------------------------------------------------|
| he $\Box$ key for at least three seconds during RUN Mode nge to ADJ Mode.                                                                                  |
| e "RUN" indicator will be unlit and "ADJ" indicator will<br>lit.<br>e parameter will be displayed.                                                         |
| hen  exercise to display the parameter<br>password "0169" for the parameter "คืออื่น" to move to<br>ode. For details, please see "5.2 Moving between<br>". |
| e "ADJ" indicator will be unlit and "SET" indicator will lit.                                                                                              |
| he 🖻 key several times to display the parameter                                                                                                    |
|                                                                                                    |
|                                                                                                    |

| )<br>M | 171171 | D. Press the $>$ key to display the set value.                                 |
|--------|--------|--------------------------------------------------------------------------------|
|        |        | <ul> <li>The set value for the soft startup time will be displayed.</li> </ul> |

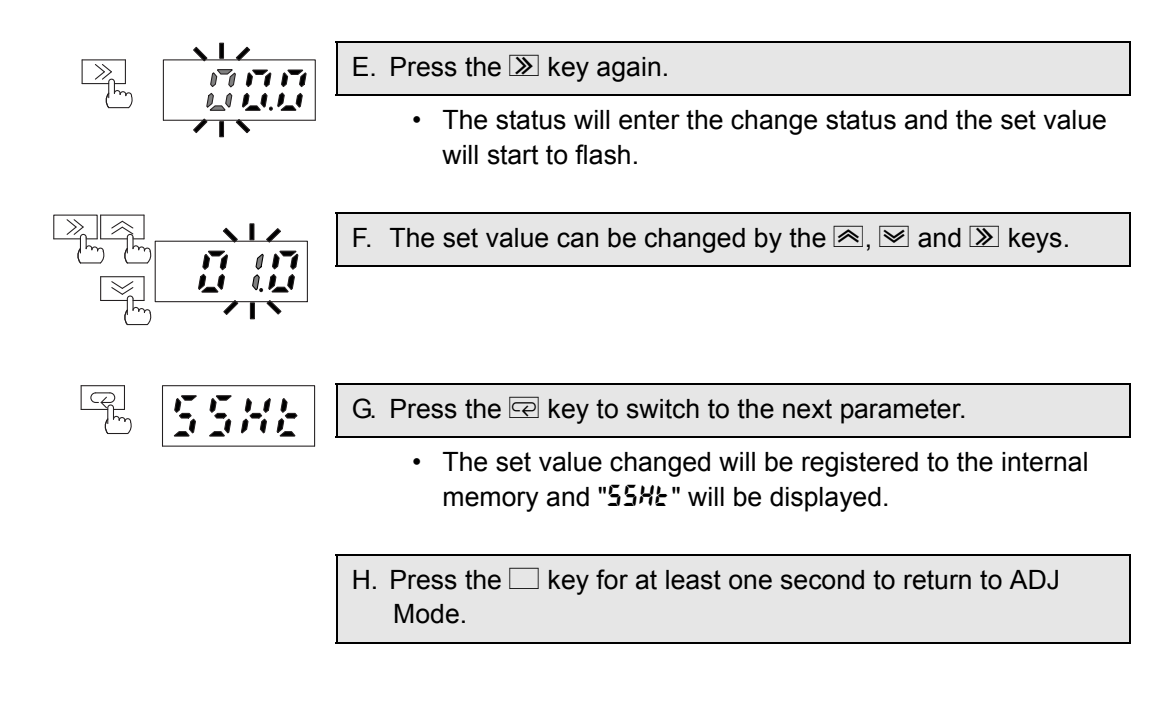

 Press the □ key for at least one second to return to RUN Mode.

### 5.22 Setting of SSR Short Circuit Detection Function

This function turns the SSR short circuit detection function ON and OFF.

| Parameter             | Set value | Set value description                     |
|-----------------------|-----------|-------------------------------------------|
| <b>55#Ł</b><br>(SSHT) | OFF       | SSR Short Circuit Detection is turned OFF |
|                       | ON        | SSR Short Circuit Detection is turned ON  |

The SSR short circuit detection function is used to determine the status that the heater current input is exceeding the criteria as SSR short circuit (SSR is short-circuited) and output an alarm. The criteria for the current input level is as follows.

| SSR control<br>method | Gate OFF criteria              | Current input level criteria                                                      |
|-----------------------|--------------------------------|-----------------------------------------------------------------------------------|
| ON/OFF con-<br>trol   | Gate pulse OFF                 | The current input is more than 45 percent of the min-<br>imum value in the range. |
| Phase control         | Gate input current 4mA or less | The current input is more than 45 percent of the min-<br>imum value in the range. |
| Cyclic control        | Gate input current 4mA or less | The current input is more than 45 percent of the min-<br>imum value in the range. |

Note: If the gate input is set to OFF, an alarm will not be output even when turning the SSR short circuit detection function ON. (For information on the gate input function, please refer to "5.17 Setting of Gate Input Function".

# three sec min.

- A. Press the key for at least three seconds during RUN Mode to change to ADJ Mode.
  The "RUN" indicator will be unlit and "ADJ" indicator will
  - The "RUN" indicator will be unlit and "ADJ" indicator will be lit.
  - The parameter will be displayed.

|              | Riow | B. Press the 📼 key several times to display the parameter "Rôdu". Set the password "0169" for the parameter "Rôdu" to move to SET Mode. For details, please see "5.2 Moving between Modes". |
|--------------|------|----------------------------------------------------------------------------------------------------|
|              |      | <ul> <li>The "ADJ" indicator will be unlit and "SET" indicator will<br/>be lit.</li> </ul>                                                                                                  |
|              | 55%2 | C. Press the 🖙 key several times to display the parameter<br>"55#t".                                                                                                    |
|              |      |                                                                                                    |
| $\mathbb{R}$ |      | D. Press the $\gg$ key to display the set value.                                                                                                    |
|              |      | <ul> <li>The set value for the SSR short circuit detection will be<br/>displayed.</li> </ul>                                                                                                |
| $\mathbb{N}$ |      | E. Press the ≫ key again.                                                                                                    |
| ( <u></u>    |      | <ul> <li>The status will enter the change status and the set value<br/>will start to flash.</li> </ul>                                                                                      |
| Ĩ            |      | F. The set value can be changed by the $rightarrow$ and $rightarrow$ keys.                                                                                                    |
|              |      |                                                                                                    |
| Q<br>m       | 5580 | G. Press the 🖙 key to switch to the next parameter.                                                                                                    |
|              |      | <ul> <li>The set value changed will be registered to the internal<br/>memory and "5aPn" will be displayed.</li> </ul>                                                                       |
|              |      | H. Press the 🗆 key for at least one second to return to ADJ Mode.                                                                                                    |
|              |      |                                                                                                    |
|              |      | I. Press the  key for at least one second to return to RUN Mode.                                                                                                    |
### 5.23 Setting of SSR Open Circuit Detection Function

This function turns the SSR open circuit detection function ON and OFF.

| Parameter      | Set value | Set value description                     |
|----------------|-----------|-------------------------------------------|
| 56Pn<br>(SOPN) | OFF       | SSR Open Detection function is turned OFF |
|                | ON        | SSR Open Detection function is turned ON  |

SSR Open Detection function is turned ON.

The SSR short open detection function is used to determine the status that the heater current input is below the criteria as SSR open (SSR is burned out) and output an alarm. The current input criteria are as follows.

Note: If the gate input function is set to OFF, an alarm will not be output even when turning the SSR open detection function ON. (For information on the gate input function, please refer to "5.17 Setting of Gate Input Function".)

| SSR control<br>method | Gate ON criteria                        | Current input level criteria                                                      |
|-----------------------|-----------------------------------------|-----------------------------------------------------------------------------------|
| ON/OFF con-<br>trol   | Gate pulse ON                           | The current input is more than 45 percent of the min-<br>imum value in the range. |
| Phase control         | Exceeding the gate input current 7mA *1 | The current input is more than 45 percent of the min-<br>imum value in the range. |
| Cyclic control        | Exceeding the gate input current 7mA *1 | The current input is more than 45 percent of the min-<br>imum value in the range. |

Note 1: For phase control and cyclic control heaters, the setting of the operation gate current level must be observed.

#### **Operation procedure**

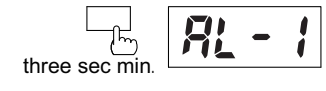

A. Press the C key for at least three seconds during RUN Mode to change to ADJ Mode.

- The "RUN" indicator will be unlit and "ADJ" indicator will be lit.
- The parameter will be displayed.

| R. Rieu | <ul> <li>B. Press the 🖙 key several times to display the parameter<br/>"หีก้อัน".</li> <li>Set the password "0169" for the parameter "หีก้อัน" to move to<br/>SET Mode. For details, please see "5.2 Moving between<br/>Modes".</li> </ul> |  |
|---------|----------------------------------------------------------------------------------------------------|--|
|         | <ul> <li>The "ADJ" indicator will be unlit and "SET" indicator LED<br/>will be lit.</li> </ul>                                                                                                    |  |
| B 5380  | C. Press the 🖻 key several times to display the parameter<br>"5ວັ <sup>p</sup> ດ".                                                                                                    |  |
|         |                                                                                                    |  |
|         | D. Press the $\textcircled{B}$ key to display the set value.                                                                                                    |  |
|         | <ul> <li>The set value for the SSR open detection will be dis-<br/>played.</li> </ul>                                                                                                    |  |
|         | E. Press the ഁ key again.                                                                                                    |  |
|         | The status will enter the change status and the set value will start to flash.                                                                                                    |  |
|         | F. The set value can be changed by the                                                                                                    |  |
|         |                                                                                                    |  |
| F H- 52 | G. Press the 🖂 key to switch to the next parameter.                                                                                                    |  |
|         | <ul> <li>The set value changed will be registered to the internal<br/>memory and "Hr 5L" will be displayed.</li> </ul>                                                                                                    |  |
|         | H. Press the 🗌 key for at least one second to return to ADJ Mode.                                                                                                    |  |
|         |                                                                                                    |  |
|         | I. Press the a key for at least one second to return to RUN Mode.                                                                                                    |  |

### 5.24 Setting of Heater Layer Short Circuit Detection Function

This turns the heater layer short circuit detection function ON and OFF.

| Parameter               | Set value | Set value description                                       |
|-------------------------|-----------|-------------------------------------------------------------|
| <b>Hr-5</b> £<br>(HRST) | OFF       | Heater Layer Short Circuit Detection Function is turned OFF |
|                         | ON        | Heater Layer Short Circuit Detection Function is turned ON  |

The Heater Layer Short Circuit Detection function is used to detect an overcurrent status of the heater current inputs. The threshold value for the alarm output can be arbitrarily set using the "heater layer short circuit alarm value". (Please refer to "5.25 Setting of Heater Layer Short Circuit Alarm Level" for details.)

### **Operation procedure**

| three sec min. | A. Press the D key for at least three seconds during RUN Mode to change to ADJ Mode.                                                                                                    |
|----------------|----------------------------------------------------------------------------------------------------|
|                | <ul><li>The "RUN" indicator will be unlit "ADJ" indicator will be lit.</li><li>The parameter will be displayed.</li></ul>                                                                                              |
| P Rnau         | <ul> <li>B. Press the R key several times to display the parameter "אֹהָהָשׁ". Set the password "0169" for the parameter "אָהָהָש" to move to SET Mode. For ditails, please see "5.2 Moving between Modes."</li> </ul> |
|                | • The "ADJ" LED will be unlit and "SET" indicator will be lit.                                                                                                    |
| G Xr 52        | C. Press the 🔄 key several times to display the parameter "אר 5ב".                                                                                                    |
|                |                                                                                                    |

| ≫E | Ĩ, Ĩ, Ĩ | D. Press the $>$ key to display the set value.             |  |
|----|---------|------------------------------------------------------------|--|
|    |         | The set value for the heater layer short circuit detection |  |

will be displayed.

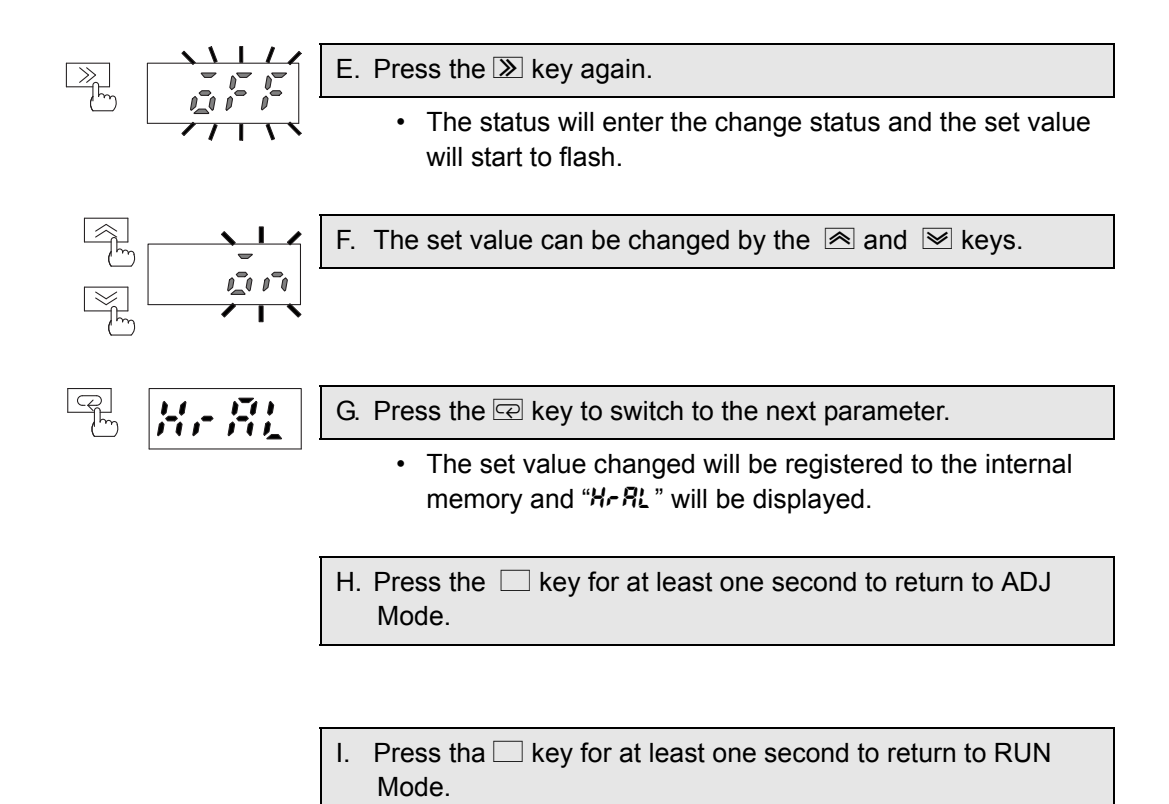

# 5.25 Setting of Heater Layer Short Circuit Alarm Level

This function sets the heater layer short circuit alarm level.

| Parameter                                            | Set value                                                                                                    | Set value description                                           |
|------------------------------------------------------|----------------------------------------------------------------------------------------------------|-----------------------------------------------------------------|
| <b>ዘ<i>⊢                                    </i></b> | The setting range varies<br>depending on the model.<br>(See Note.)<br>K8AC-H21<br>0.200 to 2.200<br>K8AC-H22<br>2.00 to 22.00<br>K8AC-H23<br>20.0 to 200.0 | Threshold value for the heater layer short circuit alarm output |

The heater layer short circuit alarm level is a function to detect an overcurrent status of the heater current input and output an alarm. Only when the heater layer short circuit detection function is set to ON, the heater layer short circuit alarm level can be set. (Please see "5.24 Setting of Heater Layer Short Circuit Detection Function").

The threshold value for the alarm level is determined by this parameter setting both for Input 1 and 2. For recovery from the alarm, the value set in the alarm hysteresis will be applied. (Please see "5.16 Setting of Alarm Hysteresis".)

Note: When using the scaling function, the setting range varies depending on the CT ratio, the number CT passes and setting for the number of effective digits to be displayed after the decimal point.

Minimum set value = minimum value within the range x CT ratio / number of CT passes Maximum set value = maximum value within the range x CT ratio / number of CT passes (AL-1 is affected by the CT ratio 1, the number of CT passes 1 and the setting 1 for number of effective digits to be displayed after the decimal point. AL-2 is affected by the CT ratio 2, the number of CT passes 2 and the setting 2 for number of effective digits to be displayed after the decimal point.)

#### **Operation procedure**

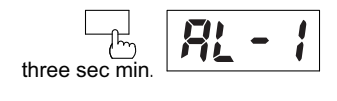

to change to ADJ Mode.

A. Press the key for at least three seconds during RUN Mode

- The "RUN" indicator will be unlit and "ADJ" indicator will be lit.
- The parameter will be displayed.

| P. Anau                      | <ul> <li>B. Press the 🖂 key several times to display the parameter<br/>"คีอัอม". Set the password "0169" for the parameter "คีอัอม" to move to SET Mode. For details, please see "5.2 Moving between Modes".</li> </ul> |  |
|------------------------------|----------------------------------------------------------------------------------------------------|--|
|                              | The "ADJ" indicator will be unlit and "SET" indicator will be lit.                                                                                                    |  |
| ₽ <mark>₭<i>₽</i> ₮;</mark>  | C. Press the 🔄 key several times to display the parameter "Hr RL".                                                                                                    |  |
|                              |                                                                                                    |  |
|                              | D. Press the $\bigcirc$ key to display the set value.                                                                                                    |  |
| This is the case of H21      | <ul> <li>The set value for the heater layer short circuit alarm will<br/>be displayed.</li> </ul>                                                                                                    |  |
|                              | E. Press the 🔊 key again.                                                                                                    |  |
|                              | The status will enter the change status and the set value will start to flash.                                                                                                    |  |
|                              | F. The set value can be changed by the                                                                                                    |  |
|                              |                                                                                                    |  |
| B ASAd                       | G. Press the 🔄 key to switch to the next parameter.                                                                                                    |  |
| Phase or cyclic control type | <ul> <li>The set value changed will be registered to the internal<br/>memory and "asad" will be displayed for phase or cyclic<br/>control heaters and "dsɛL" for ON/OFF control heaters.</li> </ul>                     |  |
| ON/OFF control heaters       |                                                                                                    |  |
|                              | H. Press the key for at least one second to return to ADJ Mode.                                                                                                    |  |
|                              |                                                                                                    |  |

I. Press the 🗆 key for at least one second to return to RUN Mode.

### 5.26 Selection of Heater Control Method (Only for phase and cyclic control type K8AC-H2\_P\_)

n5nd

This function is used to select the control method of your heater.

| Parameter         | Set value | Set value description                                                           |
|-------------------|-----------|---------------------------------------------------------------------------------|
| ก้ร์กัส<br>(MSMD) | PH-1      | Phase control (single-phase detection)<br>(SSR control method is phase control) |
|                   | PH-3      | Phase control (three-phase detection)<br>(SSR control method is phase control)  |
|                   | CYCL      | Cyclic control<br>(SSR control method is cyclic control)                        |

Set according to the heater current control method.

Note:1. Select an appropriate control method for accurate measurement and alarm operation.

Note:2. For phase control heaters, compensate the burnout alarm value following the output volume that fluctuates per half a cycle.

| three sec min. | A. Press the —key for at least three seconds during RUN Mode to change to ADJ Mode.                                                                                                    |
|----------------|----------------------------------------------------------------------------------------------------|
|                | <ul> <li>The "RUN" indicator will be unlit and "ADJ" indicator will be lit.</li> <li>The parameter will be displayed.</li> </ul>                                                                                |
| P Riow         | <ul> <li>B. Press the R key several times to display the parameter "Añou". Set the password "0169" for the parameter "Rôou" to move to SET Mode. For details, please see "5.2 Moving between Modes".</li> </ul> |
|                | <ul> <li>The "ADJ" indicator will be unlit and "SET" indicator will<br/>be lit.</li> </ul>                                                                                                    |
|                | C. Press the 🔄 key several times to display the parameter<br>"กัรกัd" .                                                                                                    |

| )<br>M            | <i>;=</i> ';-; - ; | D. Press the 🔊 key to display the set value.                                                                          |
|-------------------|--------------------|----------------------------------------------------------------------------------------------------|
|                   |                    | <ul> <li>The set value for the heater layer short circuit detection<br/>will be displayed.</li> </ul>                 |
|                   |                    | E. Press the 🔊 key again.                                                                                             |
|                   |                    | <ul> <li>The status will enter the change status and the set value<br/>will start to flash.</li> </ul>                |
| Ĩ                 |                    | F. The set value can be changed by the                                                                                |
| -<br>F            |                    |                                                                                                    |
| -<br>CP<br>-<br>M | 65EL               | G. Press the 🔄 key to switch to the next parameter.                                                                   |
|                   |                    | <ul> <li>The set value changed will be registered to the internal<br/>memory and "d5EL" will be displayed.</li> </ul> |
|                   |                    | H. Press the 🗌 key for at least one second to return to ADJ Mode.                                                     |
|                   |                    |                                                                                                    |
|                   |                    | <ol> <li>Press the          key for at least one second to return to RUN<br/>Mode.</li> </ol>                         |

# 5.27 Setting of Switch Display

# d58L

This function sets the CT for which to normally display the current.

| Parameter | Set value | Set value description |
|-----------|-----------|-----------------------|
|           | CT1       | Current input 1       |
| (DSEL)    | CT2       | Current input 2       |

Select the heater current measurement value to be continuously displayed in RUN Mode.

|                |          | Operation procedure                                                                                                    |
|----------------|----------|----------------------------------------------------------------------------------------------------|
| three sec min. | <u> </u> | A. Press the 🗆 key for at least three seconds during RUN Mode to change to ADJ Mode.                                                                                                    |
|                |          | <ul> <li>The "RUN" indicator will be unlit and "ADJ" indicator will be lit.</li> <li>The parameter will be displayed.</li> </ul>                                                                                  |
|                | Riow     | <ul> <li>B. Press the R key several times to display the parameter "R h u". Set the password "0169" for the parameter "R h u" to move to SET Mode. For details, please see "5.2 Moving between Modes".</li> </ul> |
|                |          | The "ADJ" indicator will be unlit and "SET" indicator will be lit.                                                                                                    |
|                | d581     | C. Press the 🖙 key several times to display the parameter<br>"d5ɛ̃L".                                                                                                    |
|                |          |                                                                                                    |
|                |          | D. Press the $>$ key to display the set value.                                                                                                    |
|                |          | <ul> <li>The set value for the continuously displayed processing<br/>value will be displayed.</li> </ul>                                                                                                    |
|                |          | E. Press the ≫ key again.                                                                                                    |
|                |          | <ul> <li>The status will enter the change status and the set value<br/>will start to flash.</li> </ul>                                                                                                    |
| -              |          | F. The set value can be changed by and the                                                                                                    |
|                |          |                                                                                                    |

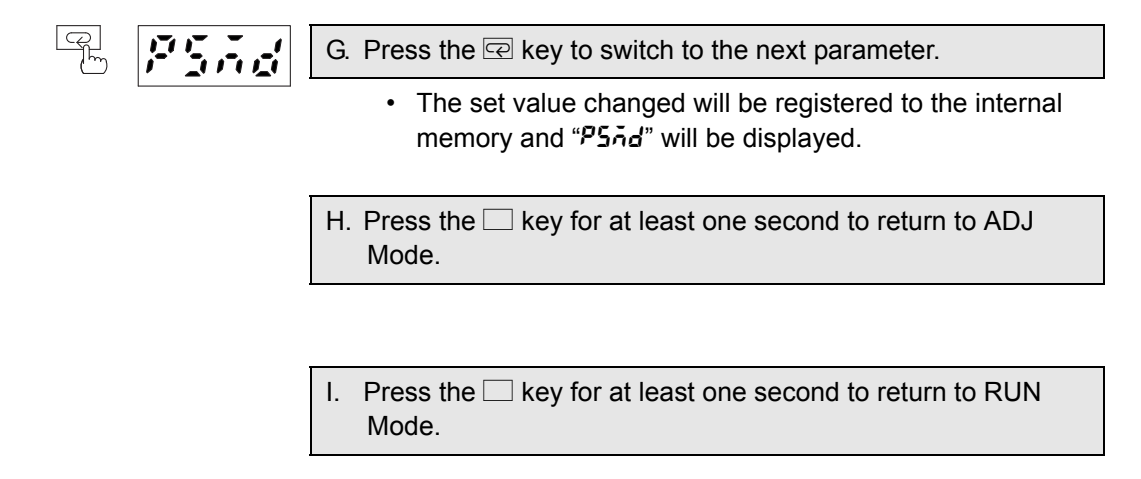

## 5.28 Setting of Power Save Mode

# PSid

This turns entering the power save mode ON and OFF .

| Parameter             | Set value | Set value description               |
|-----------------------|-----------|-------------------------------------|
| <b>คระส</b><br>(PSMD) | ON        | Power Save Operation is turned ON.  |
|                       | OFF       | Power Save Operation is turned OFF. |

The power save operation is a function to turn off the light of the main display if no operation is performed for a certain time period.

The operation time is set in "5.29 Setting of Power Save Operation Time".

The display light turned off by the power save operation can be lit again by pressing any key.

#### **Operation procedure** A. Press the 🗌 key for at least three seconds during RUN Mode R to change to ADJ Mode. three sec min • The "RUN" indicator will be unlit and "ADJ" indicator will be lit. • The parameter will be displayed. 위 Rnow B. Press the 📼 key several times to display the parameter "Rodu". Set the password "0169" for the parameter "Rodu" to move to SET Mode. For details, please see 5.2 Moving between Modes". • The "ADJ" indicator will be unlit and "SET" indicator will be lit. - Ch C. Press the 🖃 key several times to display the parameter "PSAd" 5*FF* D. Press the $\gg$ key to display the set value. · The set value for the power save operation will be displayed. E. Press the $\gg$ key again. · The status will enter the change status and the set value will start to flash.

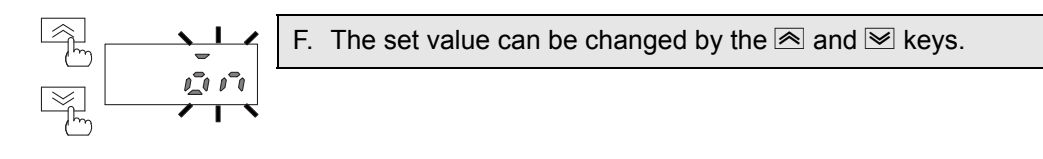

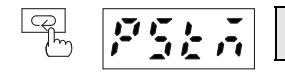

G. Press the  $\square$  key to switch to the next parameter.

 The set value changed will be registered to the internal memory and "PSŁa" will be displayed.

 H. Press the □ key for at least one second to return to ADJ Mode.

 Press the □ key for at least one second to return to RUN Mode.

# 5.29 Setting of Power Save Mode Standby Time

This function sets the time enter power save mode.

| Parameter              | Set value | Set value description                                     |
|------------------------|-----------|-----------------------------------------------------------|
| <b>Р5</b> Ей<br>(PSTM) | 10 to 300 | Power Save Operation time<br>10 to 300 :10 sec to 300 sec |

The power save operation time is the time period during which only the light of the main display is turned off after the set time elapses.

The power save operation can be enabled / disabled in "5.28 Setting of Power Save Mode Standby".

| three sec min. | <u> 81</u> - 1 | A. Press the  key for at least three seconds during RUN Mode to change to ADJ Mode.                                                                                                    |
|----------------|----------------|----------------------------------------------------------------------------------------------------|
|                |                | <ul> <li>The "RUN" indicator will be unlit and "ADJ" indicator will be lit.</li> <li>The parameter will be displayed.</li> </ul>                                                                                  |
|                | Riow           | <ul> <li>B. Press the R key several times to display the parameter "R h u". Set the password "0169" for the parameter "R h u" to move to SET Mode. For details, please see "5.2 Moving between Modes".</li> </ul> |
|                |                | The "ADJ" indicator will be unlit and "SET" indicator will be lit.                                                                                                    |
|                | 75E A          | C. Press the 🔄 key several times to display the parameter<br>"Pระก".                                                                                                    |
|                |                |                                                                                                    |
|                |                | D. Press the $\gg$ key to display the set value.                                                                                                    |
|                |                | The set value for the power save operation time will be displayed.                                                                                                    |
|                |                | E. Press the 🔊 key again.                                                                                                    |
| Ċ              |                | The status will enter the change status and the set value will start to flash.                                                                                                    |

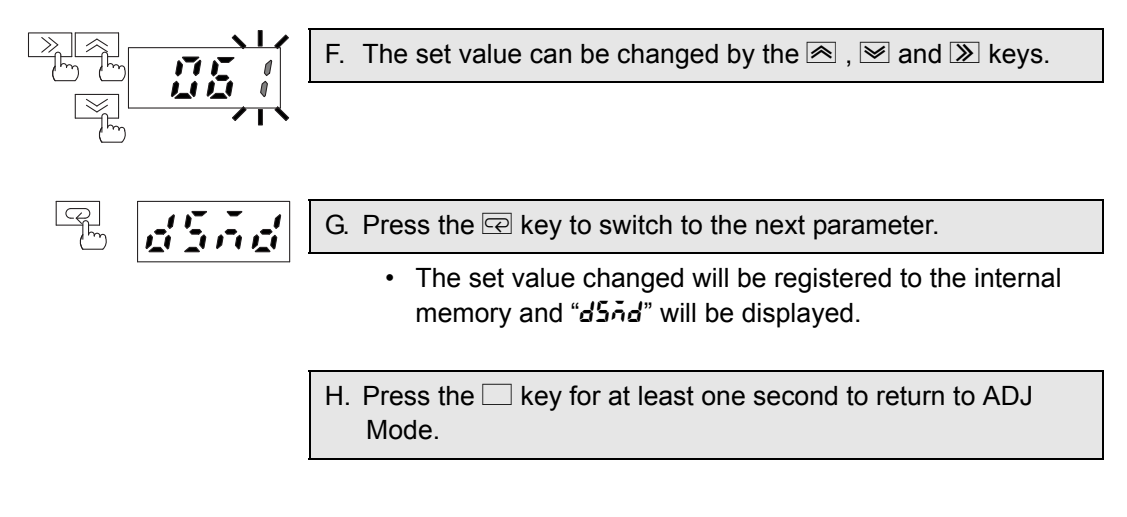

I. Press the 🗆 key for at least one second to return to RUN Mode.

## 5.30 Setting of Display Mode

# dSñd

This function is used to select the display mode.

| Parameter       | Set value | Set value description                                                                                                  |
|-----------------|-----------|----------------------------------------------------------------------------------------------------|
| d5กัd<br>(DSMD) | NORM      | Processing value display<br>(Displays the measurement value as it is)                                                  |
|                 | CMP       | Ratio display<br>(Displays the ratio (%) of the measurement value<br>against the burnout alarm value)                  |
|                 | BAR       | Bar display<br>(Displays the bar representing the ratio of the mea-<br>surement value against the burnout alarm value) |

This selects the display method for the measurement value displayed in the basic display status of RUN Mode.

Each display method is described below.

Processing value display method

Displays the measurement value as it is. For example, when the measurement value is 1.234 (A), the display is shown as in the following figure. (Note: The position of the decimal point is fixed depending on the model.)

Ratio display method

Displays the measurement value in the ratio (%) against the heater burnout alarm set value. When the heater burnout alarm set value is 2.000 (A) and the measurement value is 1.234 (A), the display will be shown as in the following figure.

### Bar display method

Displays the measurment value in the ratio (%) against the heater burnout alarm set value using a bar representation.

As shown in the following figure, how large or small the value is shown with the ratio 100% at the center.

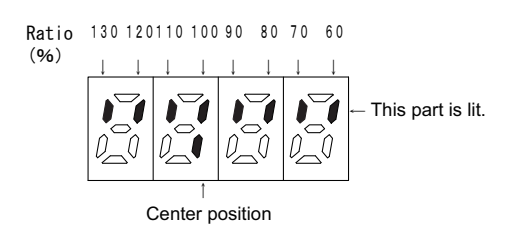

With the value at the center as a standard value, when the "set value is smaller than the measurement value", the indicator moves to the left from the center, and when the "set value is larger than the measurement value", the indicator moves to the right.

The farther from the center value, the more number of the bars, and when the ratio is in the display range smaller than the measurement value, the bars at the left from the canter will all flash. When the ratio is in the display range larger than the measurement value, the bars at the right from the center will all flash.

When the heater burnout alarm set value is 2.000 (A) and the measurement value is 1.534 (A), the display will be shown as in the following figure. (Ratio = 76.7%)

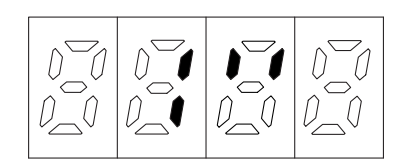

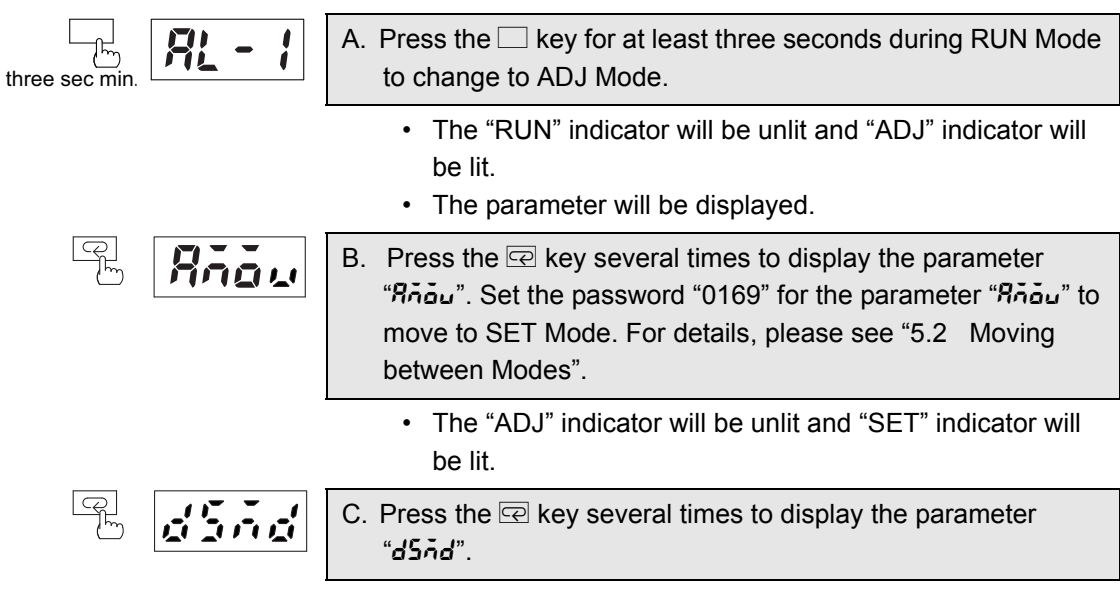

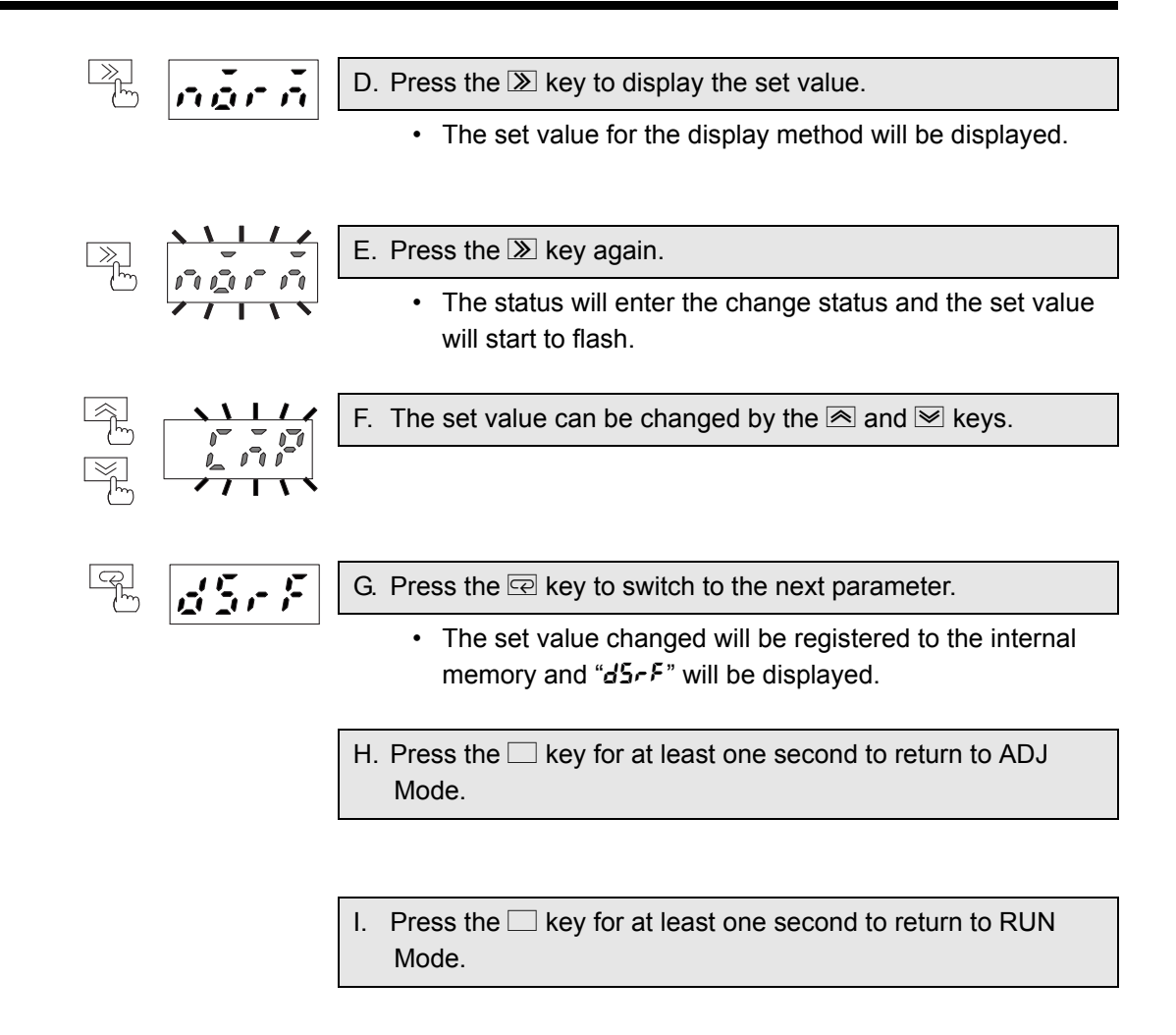

# 5.31 Setting of Display Refresh Time

# dSrF

This sets the display refresh time.

| Parameter                      | Set value | Set value description |
|--------------------------------|-----------|-----------------------|
| <b>d5</b> r <i>F</i><br>(DSRF) | 0. 2      | 0.2s                  |
|                                | 0. 5      | 0.5s                  |
|                                | 1. 0      | 1.0s                  |
|                                | FAST      | Real time update      |

This sets the display update frequency for the measurement value display in RUN Mode. The display refresh is a function to slow the update frequency for less flickering, making the display easy to see.

The measurement value will be updated each time period selected.

### **Operation procedure**

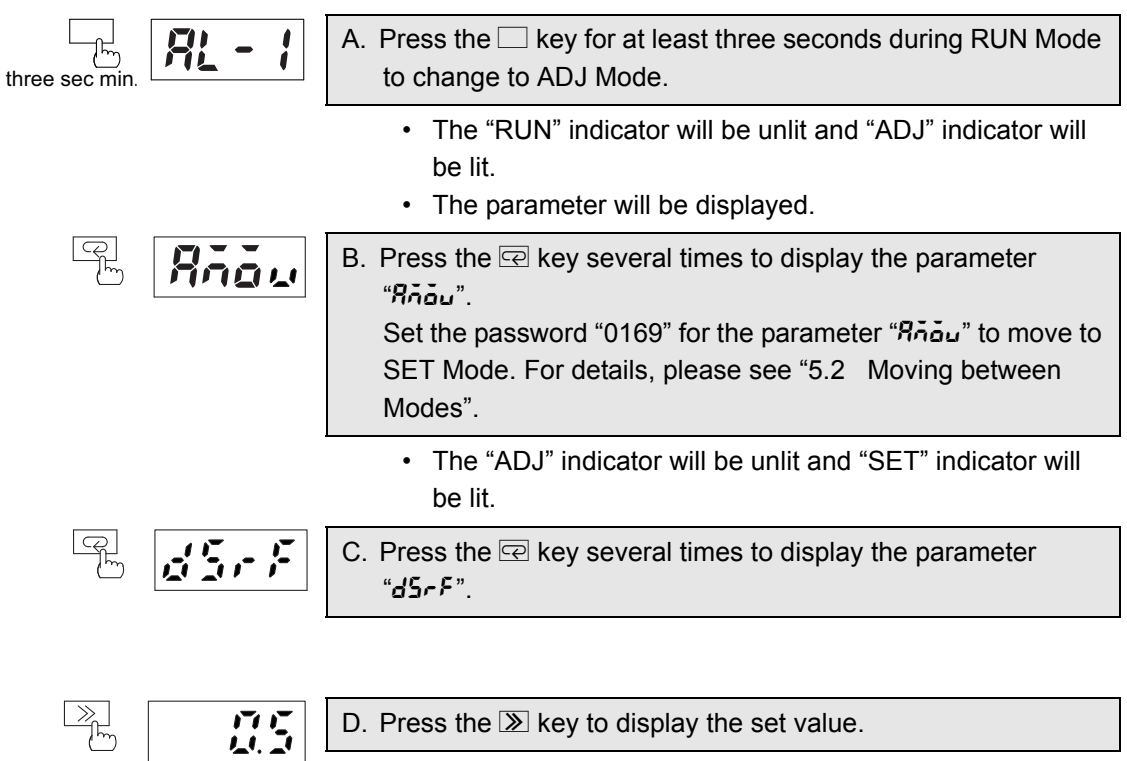

• The set value for the display refresh will be displayed.

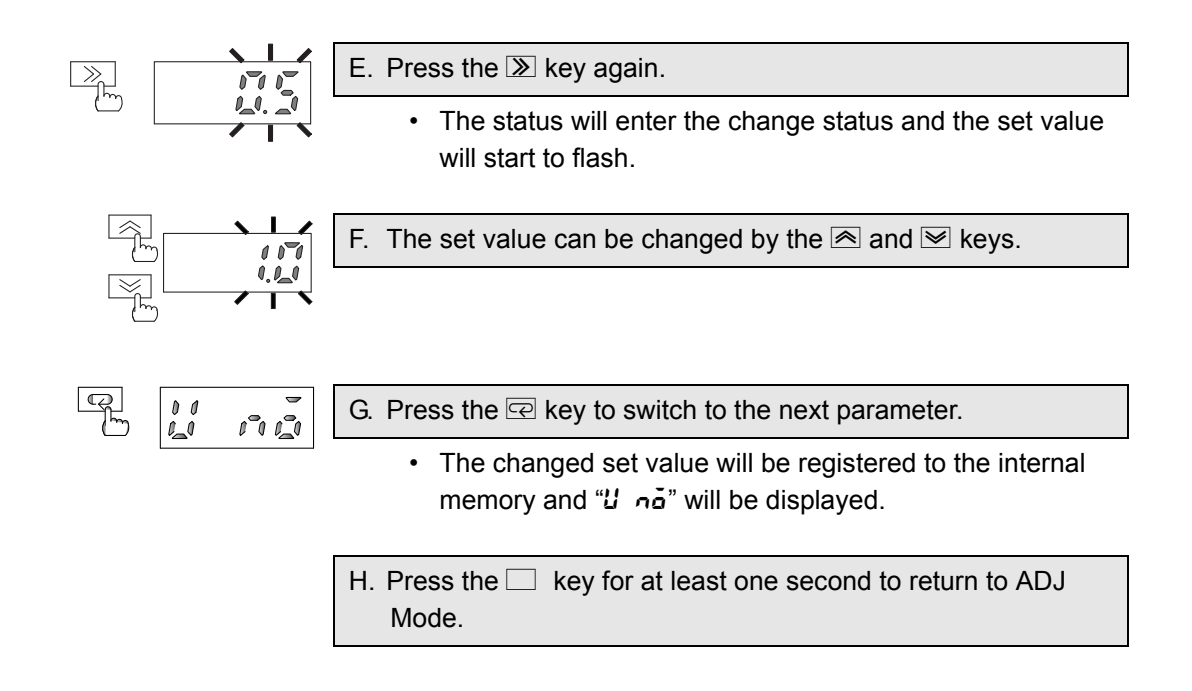

 Press the □ key for at least one second to return to RUN Mode.

### 5.32 Setting of Unit Number

This sets the unit number for serial communications.

| Parameter       | Set value | Set value description       |
|-----------------|-----------|-----------------------------|
| قم لا<br>(U NO) | 0 to 64   | Unit No. for communications |

The unit number is a unique number for each device connected to the same RS-485 line. The number can be specified within the range between 0 and 64. However, if multiple devices with the same unit number are installed on the same line, communication will not be correctly performed.

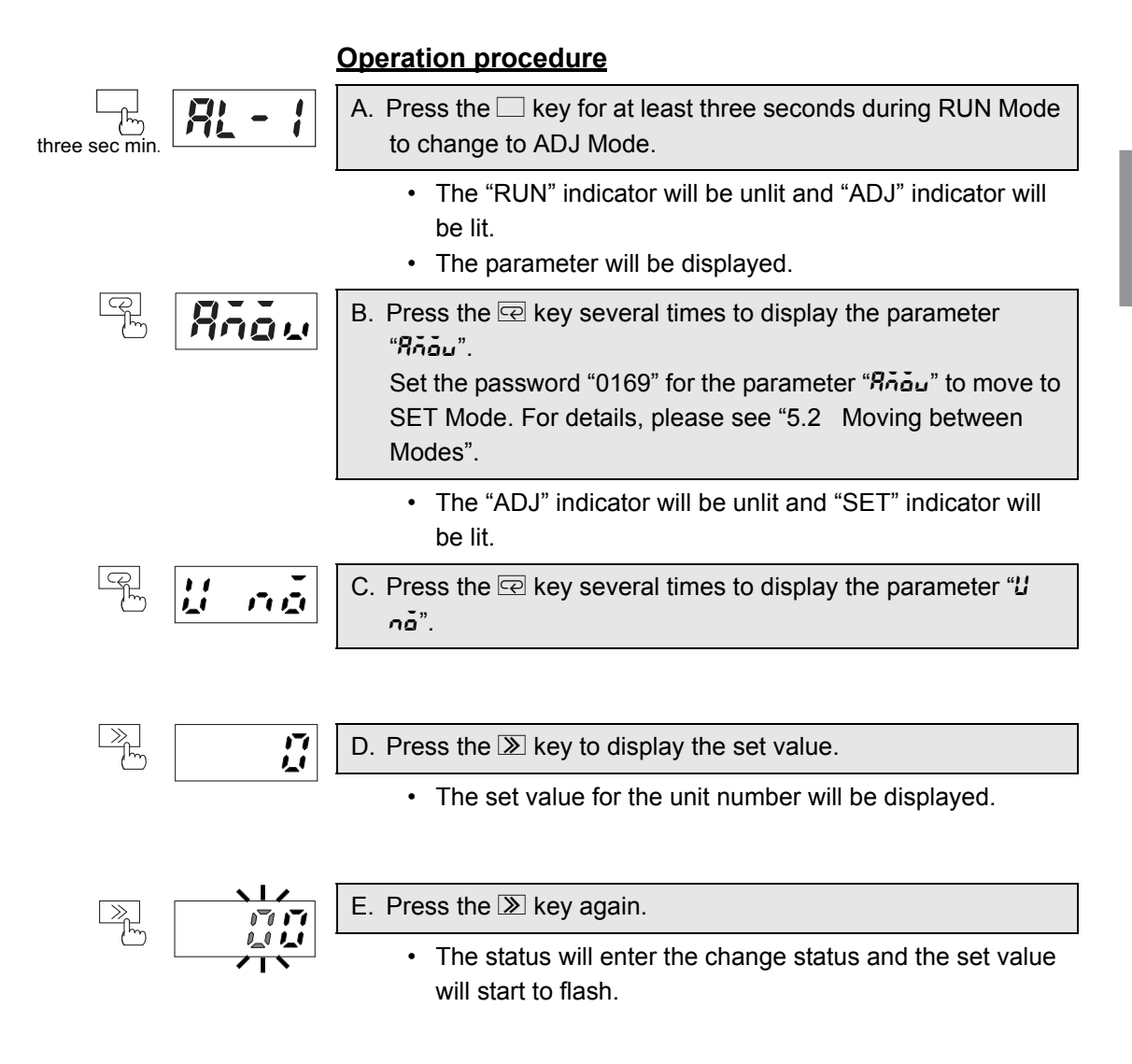

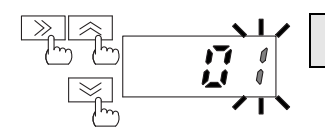

F. The set value can be changed by the  $\textcircled{\sc star}$  ,  $\textcircled{\sc star}$  and  $\textcircled{\sc star}$  keys.

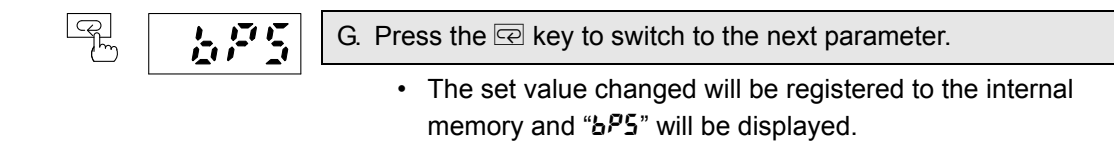

H. Press the 🗆 key for at least one second to return to ADJ Mode.

I. Press the 🗆 key for at least one second to return to RUN Mode.

## 5.33 Setting of Baud Rate

# 6PS

This sets the baud rate for serial communications.

| Parameter           | Set value | Set value description |
|---------------------|-----------|-----------------------|
| <b>ЬР5</b><br>(BPS) | 1200      | 1200bps               |
|                     | 2400      | 2400bps               |
|                     | 4800      | 4800bps               |
|                     | 9600      | 9600bps               |
|                     | 19. 2K    | 19200bps              |

The setting of the baud rate is a function to set the communication speed for RS-485 communications.

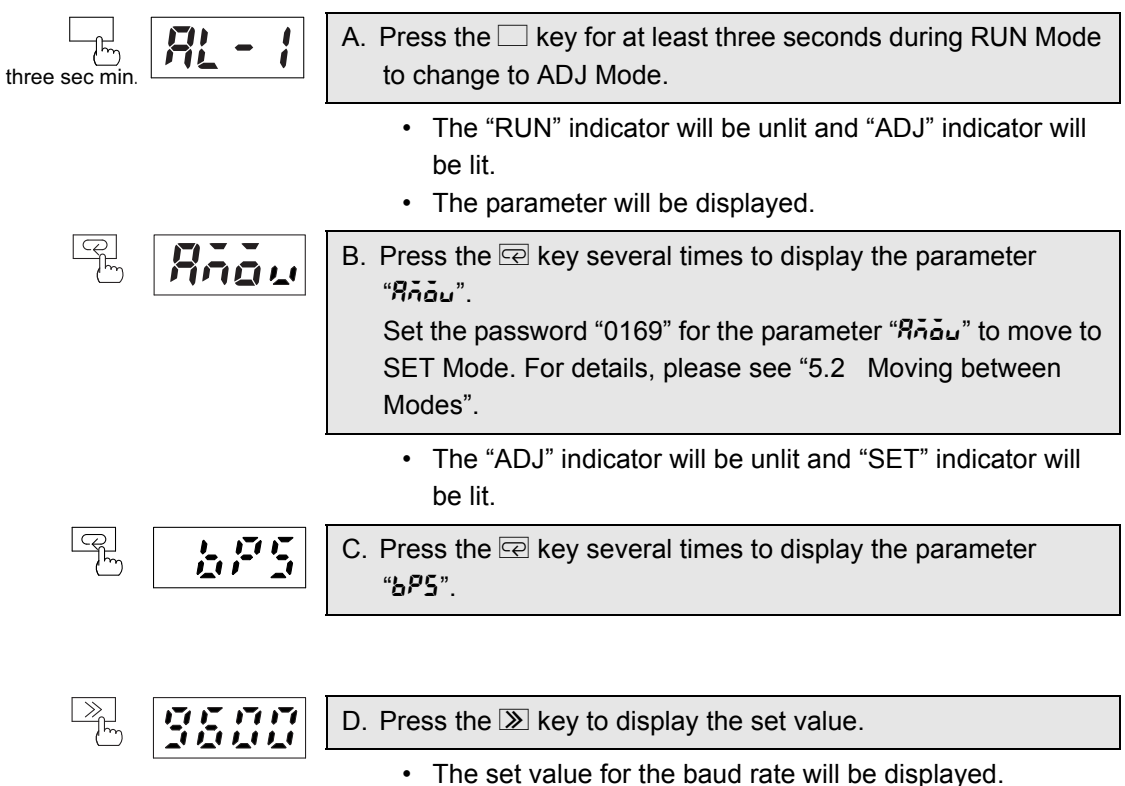

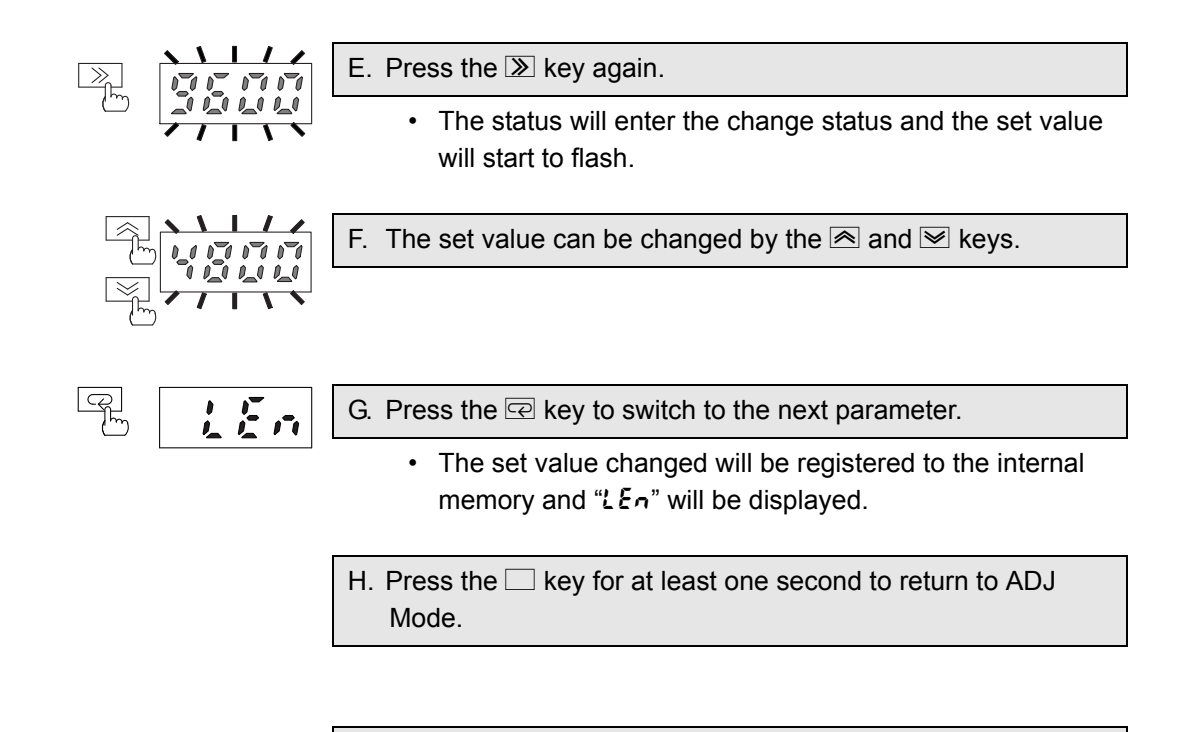

 Press the □ key for at least one second to return to RUN Mode.

# 5.34 Setting of Data Length

LEn

This sets the data length for serial communications.

| Parameter | Set value | Set value description |
|-----------|-----------|-----------------------|
| LEn       | 7         | 7bit                  |
| (LEN)     | 8         | 8bit                  |

|                |               | Operation procedure                                                                                                    |
|----------------|---------------|----------------------------------------------------------------------------------------------------|
| three sec min. | <u>RL - 1</u> | A. Press the 🗆 key for at least three seconds during RUN Mode to change to ADJ Mode.                                                                                                    |
|                |               | <ul> <li>The "RUN" indicator will be unlit and "ADJ" indicator will be lit.</li> <li>The parameter will be displayed.</li> </ul>                                                                                             |
|                | Riow          | <ul> <li>B. Press the 🖙 key several times to display the parameter "หีก้อน".</li> <li>Set the password "0169" for the parameter "หีก้อน" to move to SET Mode. For details, please see "5.2 Moving between Modes".</li> </ul> |
|                |               | <ul> <li>The "ADJ" indicator will be unlit and "SET" indicator will<br/>be lit.</li> </ul>                                                                                                    |
| (CP)           |               | C. Press the 🖙 key several times to display the parameter<br>"LEn".                                                                                                    |
|                |               |                                                                                                    |
|                | 7             | D. Press the $>$ key to display the set value.                                                                                                    |
|                |               | <ul> <li>The set value for the data length will be displayed.</li> </ul>                                                                                                    |
|                |               | E. Press the ≫ key again.                                                                                                    |
|                |               | <ul> <li>The status will enter the change status and the set value<br/>will start to flash.</li> </ul>                                                                                                    |

# Operation

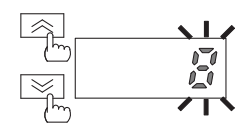

F. The set value can be changed by the  $\bigcirc$  and  $\bigtriangledown$  keys.

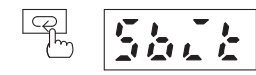

- G. Press the  $\square$  key to switch to the next parameter.
  - The set value changed will be registered to the internal memory and "5b2t" will be displayed.

H. Press the 🗆 key for at least one second to return to ADJ Mode.

I. Press the 🗆 key for at least one second to return to RUN Mode.

# 5.35 Setting of Stop Bits

# 56*]* E

This sets the number of stop bits for serial communications.

| Parameter             | Set value | Set value description |
|-----------------------|-----------|-----------------------|
| <b>562£</b><br>(SBIT) | 1         | 1bit                  |
|                       | 2         | 2bit                  |

|                | Operation procedure                                                                                                    |
|----------------|----------------------------------------------------------------------------------------------------|
| three sec min. | A. Press the 🗆 key for at least three seconds during RUN Mode to change to ADJ Mode.                                                                                                    |
|                | <ul> <li>The "RUN" indicator will be unlit and "ADJ" indicator will be lit.</li> <li>The parameter will be displayed.</li> </ul>                                                                                                    |
| B Año.         | <ul> <li>B. Press the ce key several times to display the parameter<br/>"หิกัอัม".</li> <li>Set the password "0169" for the parameter "หิกัอัม" to move to<br/>SET Mode. For details, please see "5.2 Moving between<br/>Modes".</li> </ul> |
|                | <ul> <li>The "ADJ" indicator will be unlit and "SET" indicator will<br/>be lit.</li> </ul>                                                                                                    |
| P 5675         | C. Press the 📼 key several times to display the parameter<br>"בווייקאניג".                                                                                                    |
|                |                                                                                                    |
|                | D. Press the $\gg$ key to display the set value.                                                                                                    |
|                | The set value for the stop bits will be displayed.                                                                                                    |
|                | E. Press the ≫ key again.                                                                                                    |
|                | <ul> <li>The status will enter the change status and the set value<br/>will start to flash.</li> </ul>                                                                                                    |

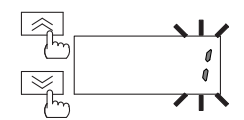

F. The set value can be changed by the  $\textcircled{\sc s}$  and  $\textcircled{\sc s}$  keys.

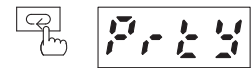

- G. Press the  $\square$  key to switch to the next parameter.
  - The set value changed will be registered to the internal memory and "Prty" will be displayed.

H. Press the 🗆 key for at least one second to return to ADJ Mode.

I. Press the 🗆 key for at least one second to return to RUN Mode.

# 5.36 Setting of Parity Bit

# Prty

This sets the parity bit for serial communications.

| Parameter | Set value | Set value description |
|-----------|-----------|-----------------------|
| P-E4      | EVEN      | Even parity           |
| (PRTY)    | ODD       | Odd parity            |
|           | NONE      | No parity             |

| three sec min.    | <u> 81 - 1</u>               | A. Press the  key for at least three seconds during RUN Mode to change to ADJ Mode.                                                                                                    |
|-------------------|------------------------------|----------------------------------------------------------------------------------------------------|
|                   |                              | <ul> <li>The "RUN" indicator will be unlit and "ADJ" indicator will be lit.</li> <li>The parameter will be displayed.</li> </ul>                                                                                               |
|                   | Riow                         | <ul> <li>B. Press the 🖃 key several times to display the parameter "หีก้อับ".</li> <li>Set the password "0169" for the parameter "หีก้อับ" to move to SET Mode. For details, please see "5.2 Moving between Modes".</li> </ul> |
|                   |                              | <ul> <li>The "ADJ" indicator will be unlit and "SET" indicator will<br/>be lit.</li> </ul>                                                                                                    |
|                   | <b>F</b> - <u>E</u> <u>S</u> | C. Press the Reverse key several times to display the parameter "Prty".                                                                                                    |
|                   |                              |                                                                                                    |
|                   |                              | D. Press the $\gg$ key to display the set value.                                                                                                    |
|                   |                              | <ul> <li>The set value for the parity bit will be displayed.</li> </ul>                                                                                                    |
| $\square$         |                              | E. Press the 🔊 key again.                                                                                                    |
| ( <sup>t</sup> m) |                              | The status will enter the change status and the set value will start to flash.                                                                                                    |

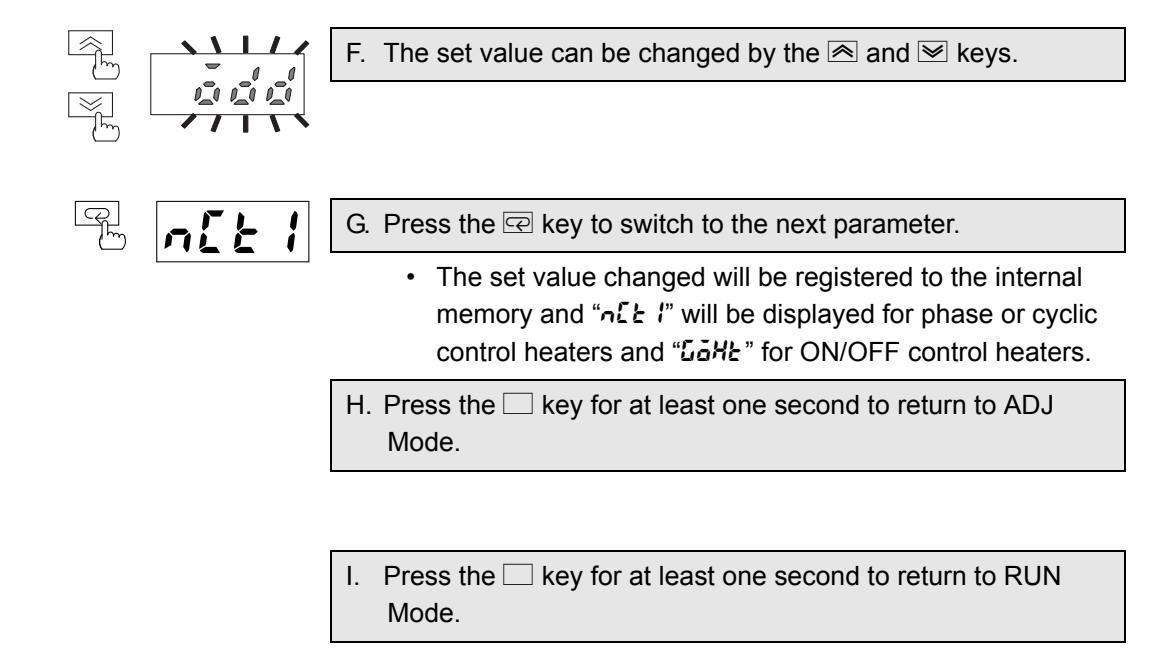

### 5.37 Setting of Gate OFF Alarm Output Hold Time (Only for ON/OFF control type heaters ; K8AC-H2\_\_C\_)

Lake

This sets the burnout alarm output hold time.

| Parameter      | Set value | Set value description                                                                                                    |
|----------------|-----------|----------------------------------------------------------------------------------------------------|
| бань<br>(GOHT) | 0 to 999  | This function is used to set the output hold time period<br>after the gate signal goes OFF until the burnout alarm<br>output turns OFF.<br>0 to 999 : 0 sec to 999 sec Initial value = 2 sec |

|                  |                | <u>Operation procedure</u>                                                                                                    |
|------------------|----------------|----------------------------------------------------------------------------------------------------|
| three sec min.   | <u> 81 - 1</u> | A. Press the  key for at least three seconds during RUN Mode to change to ADJ Mode.                                                                                                    |
|                  |                | <ul> <li>The "RUN" indicator will be unlit and "ADJ" indicator will be lit.</li> <li>The parameter will be displayed.</li> </ul>                                                                                                    |
|                  | Riau           | <ul> <li>B. Press the 🖙 key several times to display the parameter<br/>"หิกัอัม".</li> <li>Set the password "0169" for the parameter "หิกัอัม" to move to<br/>SET Mode. For details, please see "5.2 Moving between<br/>Modes".</li> </ul> |
|                  |                | <ul> <li>The "ADJ" indicator will be unlit and "SET" indicator will<br/>be lit.</li> </ul>                                                                                                    |
| (Q)<br>M         | Gaxe           | C. Press the 🖻 key several times to display the parameter<br>"มีอัหะ".                                                                                                    |
|                  |                |                                                                                                    |
|                  |                | D. Press the $>$ key to display the set value.                                                                                                    |
|                  |                | <ul> <li>The set value for the alarm output hold time will be dis-<br/>played.</li> </ul>                                                                                                    |
|                  |                | E. Press the I≫ key again.                                                                                                    |
| ( <sup>m</sup> ) |                | The status will enter the change status and the set value                                                                                                    |

Operation procedure

will start to flash.

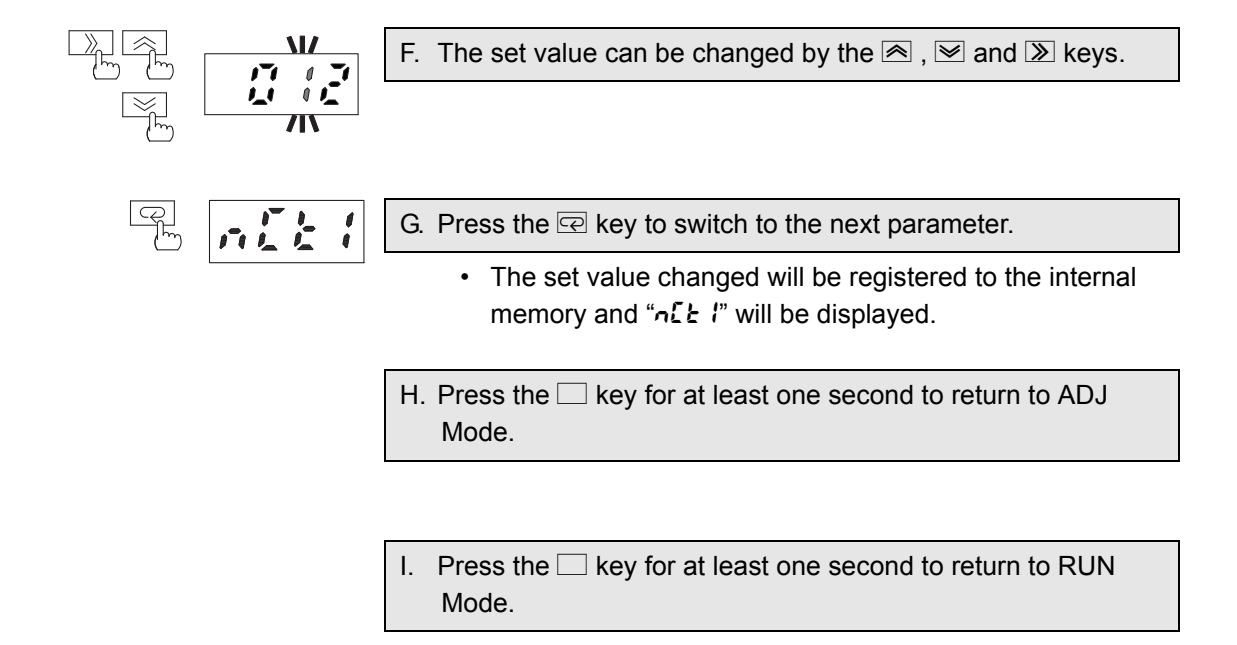

# 5.38 Setting of Operation Gate Current Level

(Only for phase or cyclic control type heaters: K8AC-H2\_P\_)

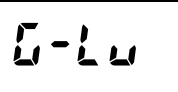

This sets the gate current value for stopping an alarm or detection.

| Parameter      | Set value   | Set value description                                                                                                    |
|----------------|-------------|----------------------------------------------------------------------------------------------------|
| ច-៤ឆ<br>(G-LV) | 7.0 to 20.0 | If the gate current value falls below the set value,<br>detection will be disabled.<br>7.0 to 20.0: 7.0mA to 20.0mA<br>Initial value = 7.0mA |

| 1 sec min. | A. Press the 	≤ key for at least one second during RUN Mode to change to the GATE Mode. |
|------------|-----------------------------------------------------------------------------------------|
|------------|-----------------------------------------------------------------------------------------|

|  | B. Press the <b>≫</b> key to display the set value. |
|--|-----------------------------------------------------|
|  |                                                     |

|        | C. Press the <sup>≫</sup> key again.                                                                                  |
|--------|----------------------------------------------------------------------------------------------------|
|        | <ul> <li>The status will enter the change status and the set value<br/>will start to flash.</li> </ul>                |
|        | D. The set value can be changed by the $rac{R}$ , $rac{R}$ and $rac{R}$ keys.                                         |
|        |                                                                                                    |
| F [-!, | E. Press the 🖙 key to finalize it.                                                                                    |
|        | <ul> <li>The set value changed will be registered to the internal<br/>memory and "ムーとu" will be displayed.</li> </ul> |
|        | <ul> <li>F. Press the  key for at least one second to return to RUN Mode.</li> </ul>                                  |

Memo

- \*1. Even during this setting, alarm detection, output relay/output transistor and indicator display are available.
- \*2. During this setting, the ADJ indicator will flash.

### Teaching at the Operation Gate Current Level

The teaching function allows the setting with real inputs.

### **Operation procedure**

- - You will enter the teaching status where the gate inputs change the set value accordingly.

#### H. Press the 🙈 key again.

- The input value will be registered as a set value and you will return to the monitor status.
- Pressing the key in the teaching status instead of key will cancel the teaching.

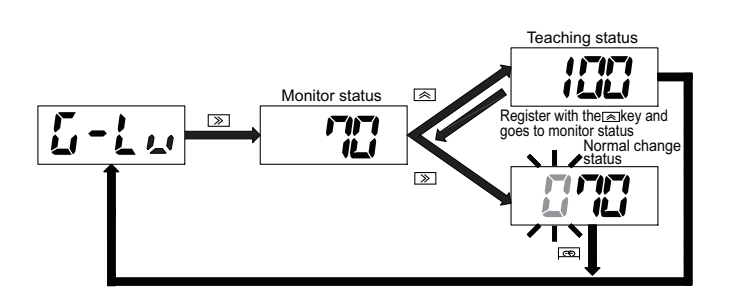

### 5.39 Setting of Number of CT Passes

# n[[ \*

This sets the number of CT passes and displays the current value in a prescale display. The number of CT passes can be set for CT1 and CT2 individually.

| Parameter              | Set value | Set value description                                      |
|------------------------|-----------|------------------------------------------------------------|
| <b>הנצ ו</b><br>(NCT1) | 01 to 99  | The number of conductors that pass through CT1 can be set. |
| <i>הנצפֿ</i><br>(NCT2) | 01 to 99  | The number of conductors that pass through CT2 can be set. |

- \*1. By setting the number of conductors that pass through the special CT (K8AC-CT\_ \_), the current per conductor can be displayed.
- \*2. This parameter setting affects the current display range, alarm hysteresis, burnout alarm set value and heater layer short circuit alarm level.
- \*3. When changing this parameter, the maximum/minimum heater current, measurement value at alarm output, burnout alarm set value, alarm hysteresis and heater layer short circuit alarm level will be reset.

However, the burnout alarm value and the heater layer short circuit alarm level will be reset to the value obtained from the following formula. (Maximum 9999 digits) Reset value = initial value x CT ratio/number of CT passes

| three sec min. | A. Press the  key for at least three seconds during RUN Mode to change to ADJ Mode.                                                                                                    |
|----------------|----------------------------------------------------------------------------------------------------|
|                | <ul> <li>The "RUN" indicator will be unlit and "ADJ" indicator will be lit.</li> <li>The parameter will be displayed.</li> </ul>                                                                                               |
| P. Anau        | <ul> <li>B. Press the 🖙 key several times to display the parameter "หีก้อัน".</li> <li>Set the password "0169" for the parameter "หีก้อัน" to move to SET Mode. For details, please see "5.2 Moving between Modes".</li> </ul> |
|                | <ul> <li>The "ADJ" indicator will be unlit and "SET" indicator will<br/>be lit.</li> </ul>                                                                                                    |
| e niti         | C. Press the Reversal times to display the parameter "n[+ l".                                                                                                    |

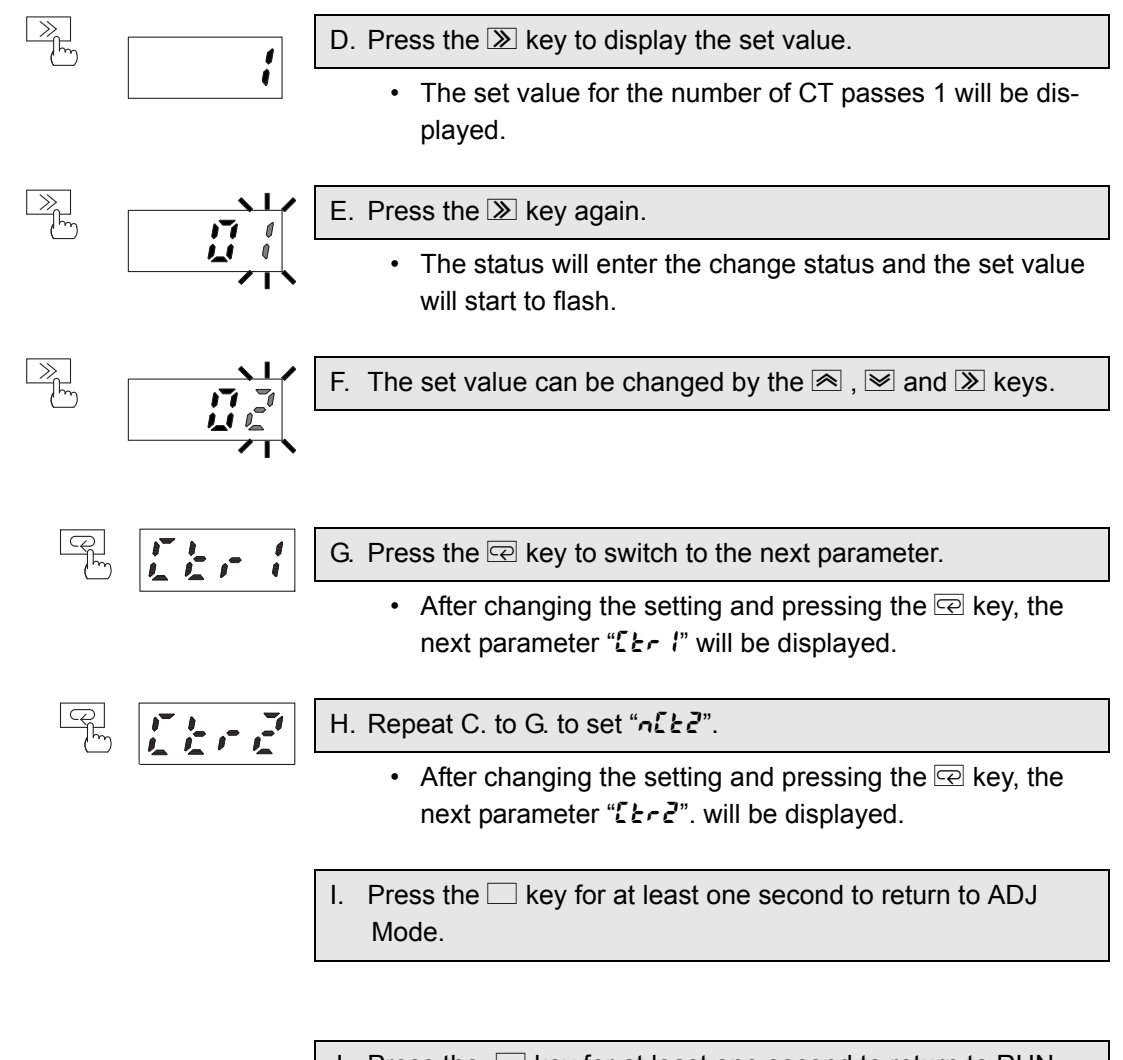

J. Press the 🗀 key for at least one second to return to RUN Mode.

### 5.40 Setting of CT Ratio

This sets the CT ratio and displays the current value in a prescale display. The CT ratio can be set for CT1 and CT2 individually.

| Parameter             | Set value  | Set value description                                                    |
|-----------------------|------------|--------------------------------------------------------------------------|
| [Er  <br>(CTR1)       | 001 to 999 | The ratio between the primary side and secondary side of CT1 can be set. |
| <i>[とっ己</i><br>(CTR2) | 001 to 999 | The ratio between the primary side and secondary side of CT2 can be set. |

- \*1. When installing a general-purpose CT at the primary side of the special CT (K8AC-CT\_\_), the current value at the primary side of the general-purpose CT can be displayed by setting X (where the CT ratio for the CT is 1/X).
- \*2. If this parameter setting goes beyond the range (exceeding 9999 digits), the setting in "5-41 Setting for Number of Effective Digits to be Displayed after the Decimal Point" can extend the display range.
- \*3. This parameter setting affects the current display range, alarm hysteresis, burnout alarm set value and heater layer short circuit alarm level.
- \*4. When changing this parameter, the maximum/minimum heater current, process value at alarm output, burnout alarm set value, alarm hysteresis and heater layer short circuit alarm level will be reset.

However, the burnout alarm value and the heater layer short circuit alarm level will be reset to the value obtained from the following formula.

(Maximum 9999 digits)

Reset value = initial value x CT ratio/number of CT passes

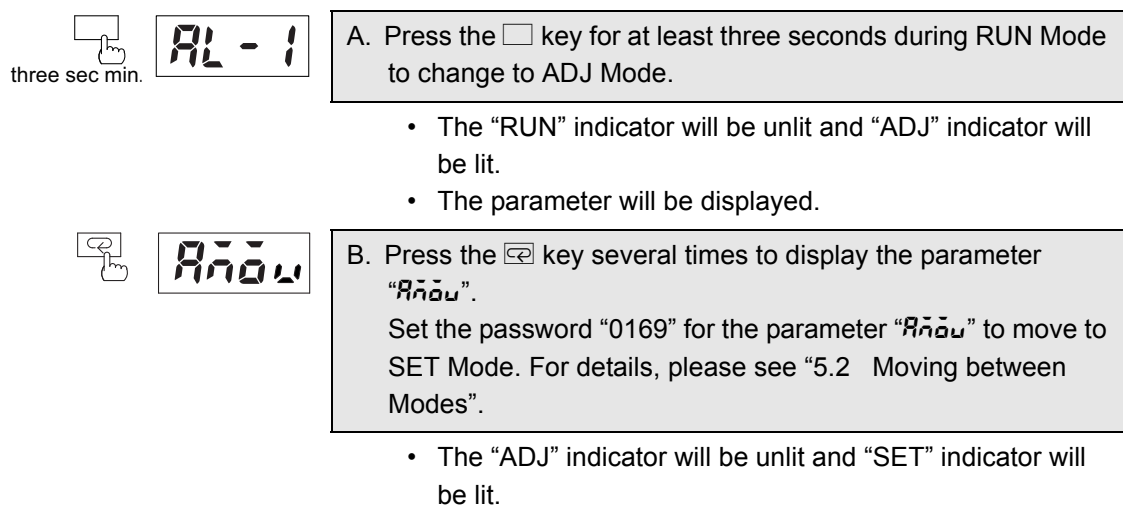
|         | C. Press the 🔄 key several times to display the parameter<br>"[Er l".                                                                                                    |
|---------|----------------------------------------------------------------------------------------------------|
|         | <ul> <li>D. Press the  key to display the set value.</li> <li>The set value for the CT ratio 1 will bedisplayed.</li> </ul>                                                       |
|         | <ul> <li>E. Press the ≫ key again.</li> <li>The status will enter the change status and the set value will start to flash.</li> </ul>                                             |
|         | F. The set value can be changed by the $\textcircled{R}$ , $\textcircled{R}$ and $\textcircled{R}$ keys.                                                                          |
|         | <ul> <li>G. Press the R key to switch to the next parameter.</li> <li>After changing the setting and pressing the R key, the next parameter "nd" l" will be displayed.</li> </ul> |
| P. ndřč | <ul> <li>H. Repeat C. to G. to set "ビェー?".</li> <li>After changing the setting and pressing the 空 key, the next parameter "っぱ??" will be displayed.</li> </ul>                    |
|         | <ol> <li>Press the          key for at least one second to return to ADJ<br/>Mode.</li> </ol>                                                                                     |

Operation

J. Press the 🖂 key for at least one second to return to RUN Mode.

# 5.41 Setting of Number of Effective Digits to be Displayed after the Decimal Point

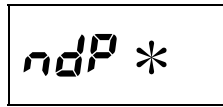

This sets the number of effective digits to be displayed after the decimal point and displays the current value in a prescale display. The number of effective digits to be displayed after the decimal point can be set for CT1 and CT2 individually.

| Parameter                                      | Set value | Set value description                                                                                          |
|------------------------------------------------|-----------|----------------------------------------------------------------------------------------------------|
| <i>ក៨P                                    </i> | 0 to 3 *1 | The number of effective digits to be displayed after the decimal point for the CT1 current display can be set. |
| <i>าสคิสิ</i><br>(NDP2)                        | 0 to 3 *1 | The number of effective digits to be displayed after the decimal point for the CT2 current display can be set. |

- \*1. The setting range varies depending on the model.
  - K8AC-H21\_\_-FLK : \*000/0\*00/00\*0/0000.

K8AC-H22\_\_-FLK : 0\*00/00\*0/0000.

K8AC-H23\_\_-FLK : 00\*0/0000.

\*2. In this parameter, selecting the decimal point position can set the effective digits and change the display range.

The digits outside the display range will be rounded off.

- Ex.) For K8AC-H21\_\_-FLK
  - NDP1=\*000. Display 1.459 NDP1=0\*00. Display 1.45
  - NDP1=00\*0 Display 1.4
  - NDP1=0000. Display 1
- \*3. This parameter setting affects the current display range, alarm hysteresis, burnout alarm set value and heater layer short circuit alarm level.
- \*4. When changing this parameter, the maximum/minimum heater current, process value at alarm output, burnout alarm set value, alarm hysteresis and heater layer short circuit alarm level will be reset.

However, the burnout alarm value and the heater layer short circuit alarm level will be reset to the value obtained from the following formula. (Maximum 9999 digits)

Reset value = initial value x CT ratio/number of CT passes

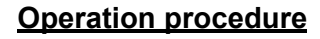

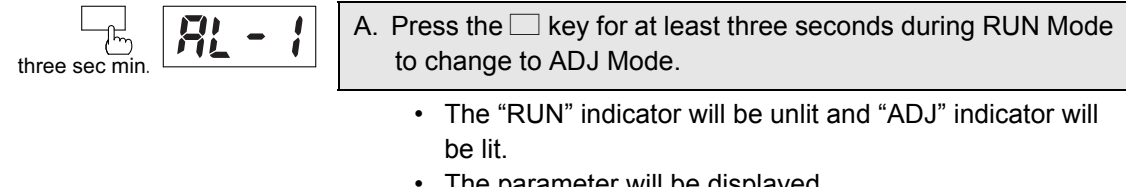

The parameter will be displayed.

|              | Riau            | <ul> <li>B. Press the 🔄 key several times to display the parameter "หีก้อัน".</li> <li>Set the password "0169" for the parameter "หีก้อัน" to move to SET Mode. For details, please see "5.2 Moving between Modes".</li> </ul> |
|--------------|-----------------|----------------------------------------------------------------------------------------------------|
|              |                 | The "ADJ" indicator will be unlit and "SET" indicator will be lit.                                                                                                    |
| (P)<br>M     |                 | C. Press the 🖙 key several times to display the parameter "ndP l".                                                                                                    |
|              |                 |                                                                                                    |
| $\square$    | ידו ידו ידו ידו | D. Press the $\bigcirc$ key to display the set value.                                                                                                    |
| <u>سا</u>    |                 | <ul> <li>The set value for the setting 1 for number of effective dig-<br/>its to be displayed after the decimal point will be dis-<br/>played.</li> </ul>                                                                      |
| $\mathbb{R}$ |                 | E. Press the 🔊 key again.                                                                                                    |
| Ē            |                 | The status will enter the change status and the set value will start to flash.                                                                                                    |
| $\square$    |                 | F. The set value can be changed by the                                                                                                    |
| Ш́Г.         |                 |                                                                                                    |
| - CP<br>M    |                 | G. Press the 📼 key to switch to the next parameter.                                                                                                    |
|              |                 | <ul> <li>After changing the setting and pressing the 空 key, the<br/>next parameter "っこと?" will be displayed.</li> </ul>                                                                                                    |
| CP<br>(M)    | 5414            | H. Repeat C. to G. to set "ndPd".                                                                                                    |
|              |                 | <ul> <li>After changing the setting and pressing the Reverse key, the<br/>next parameter "5d'L 4" will be displayed.</li> </ul>                                                                                                |
|              |                 | I. Press the 🗆 key for at least one second to return to ADJ Mode.                                                                                                    |
|              |                 |                                                                                                    |
|              |                 | J. Press the 🗆 key for at least one second to return to RUN Mode.                                                                                                    |

# 5.42 Setting SSR ON Delay

Use this function to set the SSR ON delay.

| Parameter                     | Set value         | Set value description                                                             |
|-------------------------------|-------------------|-----------------------------------------------------------------------------------|
| <b>5<i>dL Y</i></b><br>(SDLY) | 0.0 (OFF) to 99.9 | SSR ON delay<br>0.0 (=OFF): Disable SSR ON delay<br>0.1 to 99.9: 0.1 to 99.9 sec. |

The SSR ON delay function adjusts the time after detecting an SSR open (SSR burnout) or SSR short (SSR shortcircuit) to the alarm output.

### **Operation procedure**

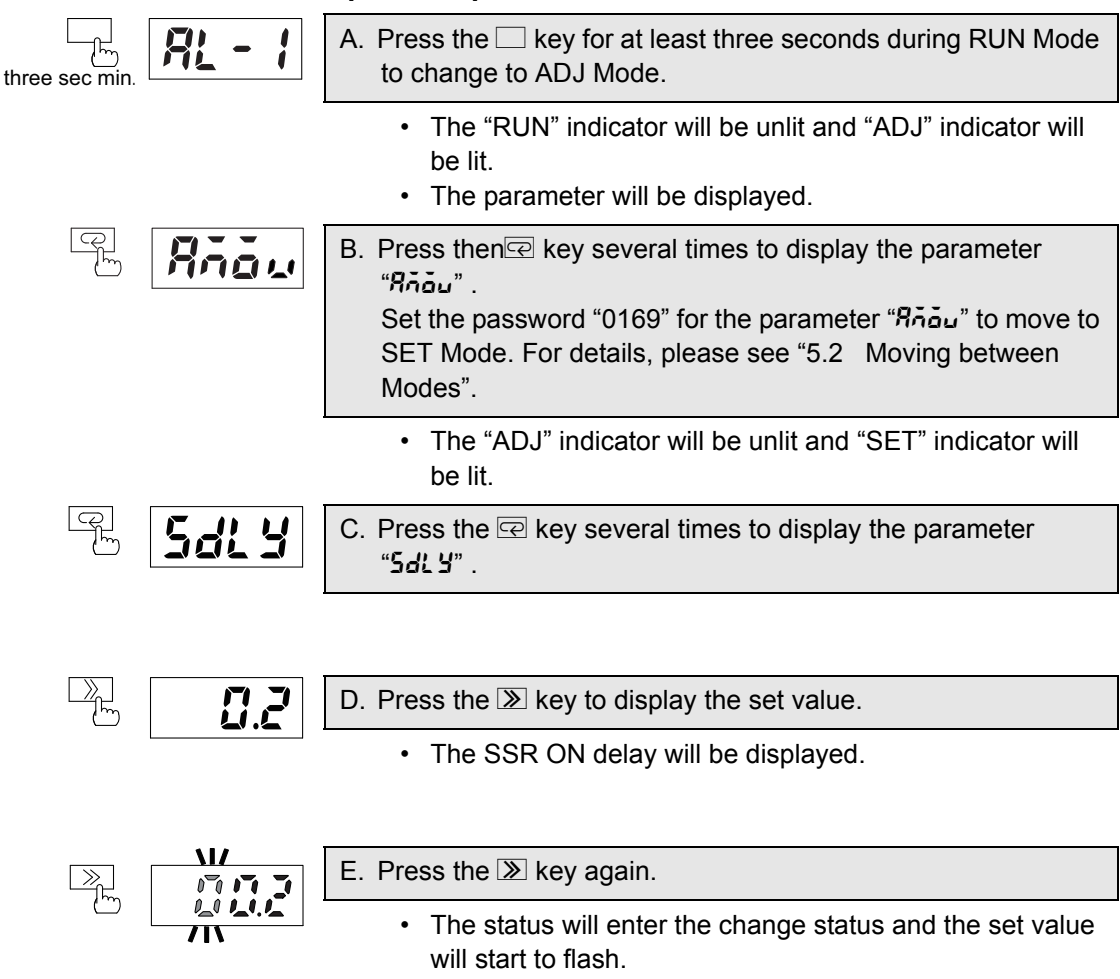

5-91

Operation

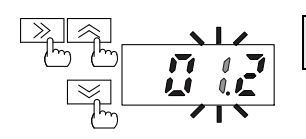

|--|

- G. Press the  $\square$  key to move to the next parameter.
  - The changed set value is registered to the internal memory and "562 u" is displayed.

H. Press the 🗌 key for at least one second to return to ADJ Mode.

## 5.43 Setting SSR Operation Gate Current Level (Only for phase or cyclic control type heaters: K8AC-H2\_P\_)

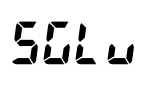

Use this function to set the gate current level to disable the SSR open and SSR short alarm judgments.

| Parameter              | Set value   | Set value description                                                                                                    |
|------------------------|-------------|----------------------------------------------------------------------------------------------------|
| <b>Տնէ ս</b><br>(SGLV) | 4.0 to 20.0 | SSR open and SSR short alarm judgments are not<br>available if the gate current level reaches below the set<br>value.<br>4.0 to 20.0: 4.0 mA to 20.0 mA; initial value: 7.0 mA |

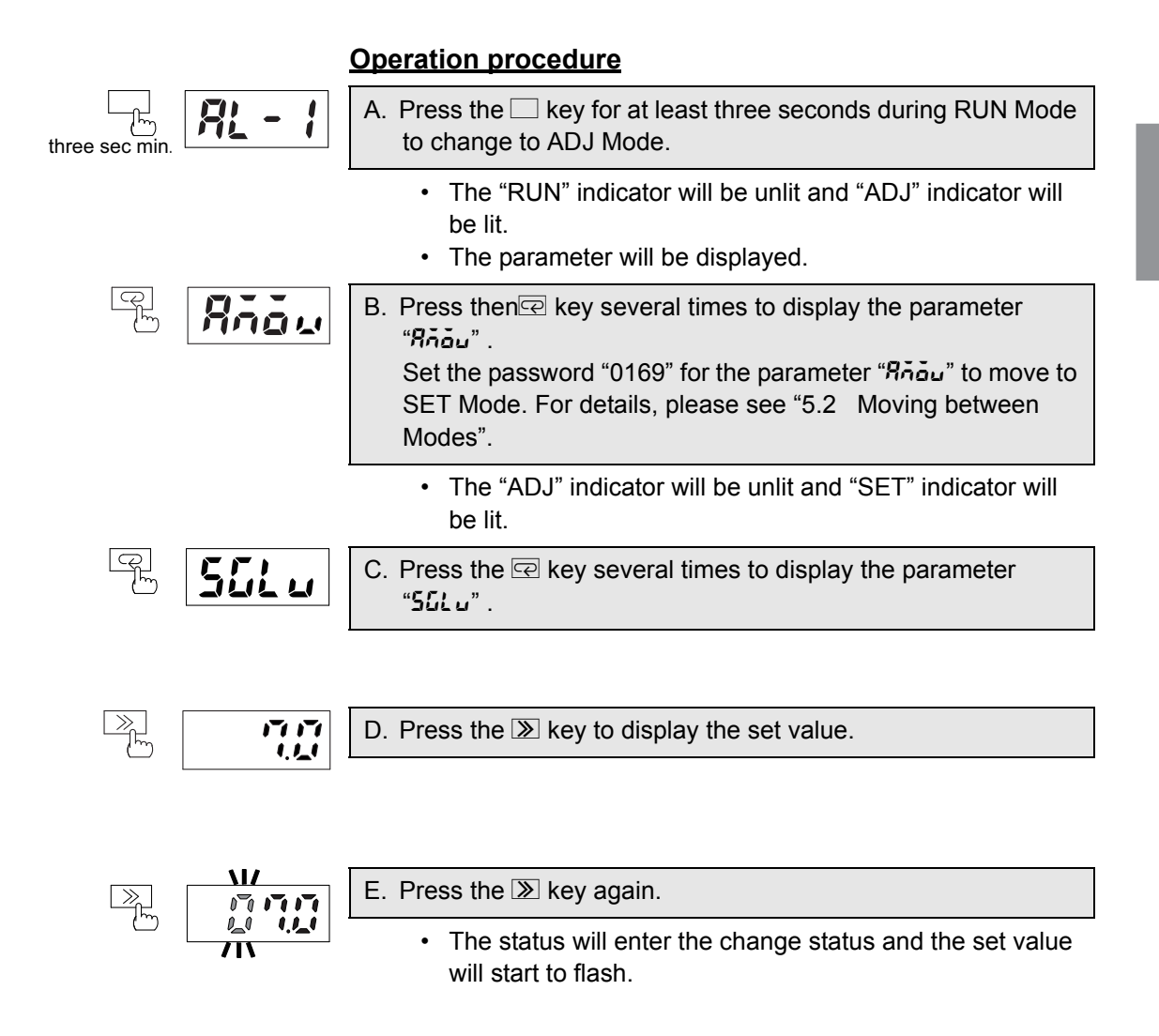

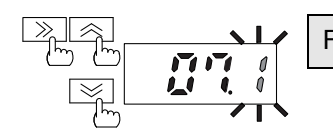

F. The set value can be changed by the  $\mathbb{A}$ ,  $\mathbb{M}$  and  $\mathbb{W}$  keys.

|  |  | G. Press the 🔄 key to move to the next parameter.                                                             |
|--|--|----------------------------------------------------------------------------------------------------|
|  |  | <ul> <li>The changed set value is registered to the internal mem<br/>ory and "['][E" is displayed.</li> </ul> |

H. Press the 🗆 key for at least one second to return to ADJ Mode.

I. Press the 🗆 key for at least one second to return to RUN Mode.

# 5.44 Setting Cycle Time (Only for cyclic control type heaters: K8AC-H2\_P\_)

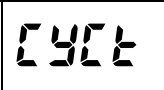

Use this function to set the cycle time.

| Parameter      | Set value  | Set value description                     |
|----------------|------------|-------------------------------------------|
| EYEE<br>(CYCT) | 0.2 to 3.0 | Cycle time<br>0.2 to 3.0: 0.2 to 3.0 sec. |

Set the cycle time to a value matching to that of the power regulator.

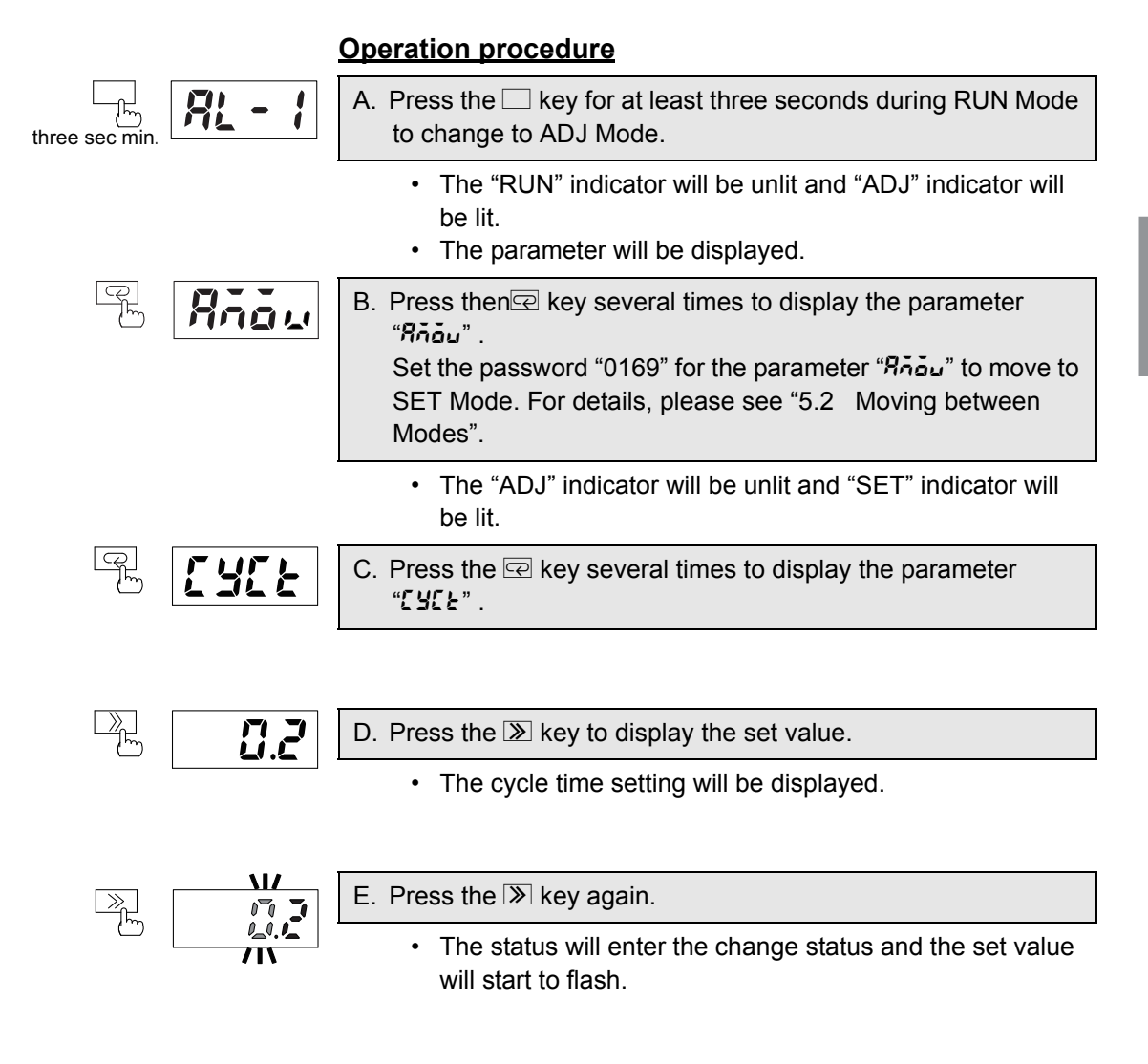

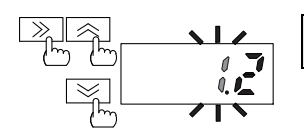

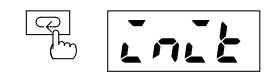

- G. Press the 🖻 key to switch to the next parameter.
  - The set value changed will be registered to the internal memory and "בְּחַבֹּצ" will be displayed.

H. Press the 🗌 key for at least one second to return to ADJ Mode.

- I. Press the is key for at least one second to return to RUN Mode.
- J. Restart the unit.

The unit reflects the set value after restart.

# Section 6 Serial Communications Function

This Section describes command responses that comply with the CompoWay/F communication protocol and operation procedures from a host computer via communication.

| 6.1  | Communications Method        | 6-2  |
|------|------------------------------|------|
| 6.2  | Frames                       | 6-4  |
| 6.3  | FINS-mini Text               | 6-7  |
| 6.4  | Variable Areas               | 6-9  |
| 6.5  | Reading the Variable Area    | 6-10 |
| 6.6  | Writing to the Variable Area | 6-12 |
| 6.7  | Operation Commands           | 6-14 |
| 6.8  | Setting Areas                | 6-16 |
| 6.9  | Commands and Responses       | 6-17 |
| 6.10 | Variable Area Map            | 6-21 |
| 6.11 | Program Examples             | 6-23 |

### 6.1 Communications Method

### CompoWay / F Communications Protocol

CompoWay/F is OMRON's unified protocol for general purpose serial communications. Featuring a unified frame format and commands that are compliant with FINS, which has a record of successful use with OMRON programmable controllers, CompoWay/F makes communications easy between multiple components and a computer.

#### FINS (Factory Interface Network Service)

This is a protocol for message communications between controllers on an OMRON factory automation network.

Note: The communications function is used by creating a program on the host computer. As such, the explanations in this chapter are from the perspective of the host computer. For example, "Read/Write" refers to the host computer reading or writing to the K8AC.

### Communications Specifications

| Transfer connection:    | Point-to-point                                |
|-------------------------|-----------------------------------------------|
| Communications method:  | RS-485                                        |
| Synchronization method: | Start-stop synchronization                    |
| Transmission speed:     | 1200, 2400, 4800, 9600, 19200 bps             |
| Send code:              | ASCII                                         |
| Data length:            | 7/8 bits                                      |
| Stop bit length:        | 1/2 bits                                      |
| Error detection:        | Vertical parity (None/Even/Odd)               |
|                         | BCC (Block Check Character)                   |
|                         | Start-stop synchronization data configuration |
| Flow control:           | None                                          |
| Interface:              | RS-485                                        |
| Retry function:         | None                                          |

### Transfer Protocol

The host computer sends a command frame and the K8AC sends back a response frame based on the content of the command frame. A single response frame is returned for each command frame. The following diagram shows the transfer of command and response frames.

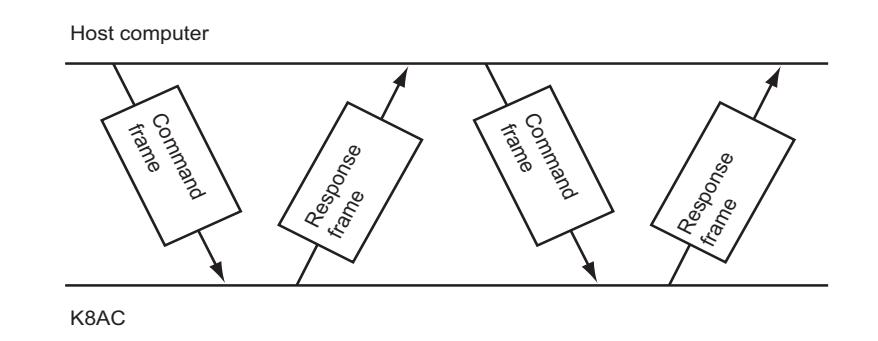

# 6.2 Frames

Based on CompoWay/F protocol, commands from the host computer and responses from the K8AC take the from of frames. The data comprising command frames and response frames are explained below.

In the following explanation, an "H" following a numeric value (for example 02H) indicates that the value is a hexadecimal number. A numbers or letters enclosed in quotation marks (for example "00") is an ASCII characters.

### Command Frame

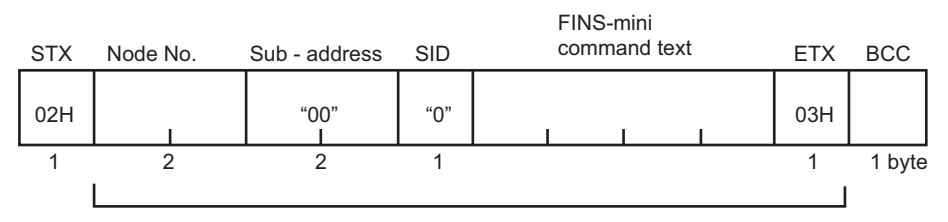

BCC calculation range

| STX                       | Code that indicates the beginning of the communications frame (02H). Be sure to set this code in the first byte. |
|---------------------------|----------------------------------------------------------------------------------------------------|
| Node No.                  | This number specifies the destination. Specify the Unit No.of the K8AC.                                          |
| Sub-address               | Not used for K8AC. Be sure to set to "00".                                                                       |
| SID (service ID)          | Not used for K8AC. Be sure to set to "0".                                                                        |
| FINS-mini<br>Command text | The body of the command.                                                                                         |
| ETX                       | Code that indicates the end of text (03H).                                                                       |
| BCC                       | Block Check Character. This stores the result of the BCC calculation from Node No. to ETX.                       |

Note : How to calculate BCC: The calculation result of exclusive OR of the data from the BCC node number to ETX will be set as BCC.

| STX | Node | e No. Sub-address |     |     | FINS-mini<br>Sub-address SID command text |     |     |     | ETX | BCC | )   |  |
|-----|------|-------------------|-----|-----|-------------------------------------------|-----|-----|-----|-----|-----|-----|--|
| 02H | 30H  | 30H               | 30H | 30H | 30H                                       | 30H | 35H | 30H | 30H | 03H | 36H |  |
|     |      |                   |     |     |                                           |     |     |     |     |     | 1   |  |

 $\mathsf{BCC=30H} \oplus \mathsf{30H} \oplus \mathsf{30H} \oplus \mathsf{30H} \oplus \mathsf{30H} \oplus \mathsf{30H} \oplus \mathsf{30H} \oplus \mathsf{35H} \oplus \mathsf{30H} \oplus \mathsf{30H} \oplus \mathsf{03H=36H}$ 

+ : XOR exclusive OR operation

### Response Frame

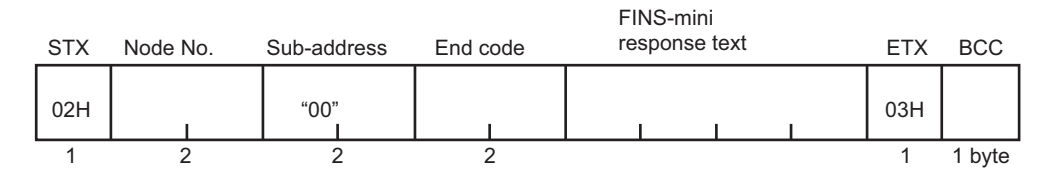

Note: It does not respond to the command frame that has not completed ETX and BCC character.

| STX                        | Code that indicates the beginning of the communications frame (02H).                                                |  |
|----------------------------|----------------------------------------------------------------------------------------------------|--|
| Node No.                   | The number that was specified in the command frame is repeated here.<br>This is the Unit No.of the responding K8AC. |  |
| Sub address                | Not used for K8AC. Set to "00".                                                                                     |  |
| End code                   | Returns the result of the command executed as instructed by the command frame.                                      |  |
| FINS-mini<br>response text | Text of the response                                                                                                |  |
| ETX                        | Code that indicates the end of text (03H).                                                                          |  |
| BCC                        | Block Check Character. Stores the result of the BCC calculation from Node No. to ETX.                               |  |

### • End code

| End code | Name               | Description                                                                                                    |
|----------|--------------------|----------------------------------------------------------------------------------------------------|
| "OF"     | FINS command error | Could not execute the specified FINS command.                                                                                                    |
| "10"     | Parity error       | Sum of bits that are "1" in received date dose not agree with the set communuca-<br>tions parity value.                                                                                                    |
| "11"     | Framing error      | Stop bit of command frame characters is "0".                                                                                                    |
| "12"     | Overrun error      | Attemted to transfer new data because received date buffer is already full.                                                                                                    |
| "13"     | BCC error          | Calculated BCC different from received BCC.                                                                                                    |
| "14"     | Format error       | Characters other than "0" to "9" or "A" to "F"<br>in FINS-mini command text. In the case of<br>an echo-back test, when date other than<br>the test date is sent. No SID and FINS-mini<br>command text, or no FINS-mini command<br>text. "MRC/SRC" not correct in FINS-mini<br>command text. |

| "16" | Sub-address error  | No sub-address, SID, or FINS-mini<br>command text; or sub-address less than 2<br>characters and no SID and FINS-mini<br>command text. |
|------|--------------------|----------------------------------------------------------------------------------------------------|
| "18" | Frame length error | The received frame exceeds the required number of bytes.                                                                              |
| "00" | Normal end         | Command was executed normallr without error.                                                                                          |

# 6.3 FINS-mini Text

The FINS-mini command text and FINS-mini response text form the body of command/ response communications.

FINS-mini command text and FINS-mini response text are configured as follows.

### Command Text

FINS-mini command text consists of an MRC (main request code) and an SRC (sub request code), followed by the required data.

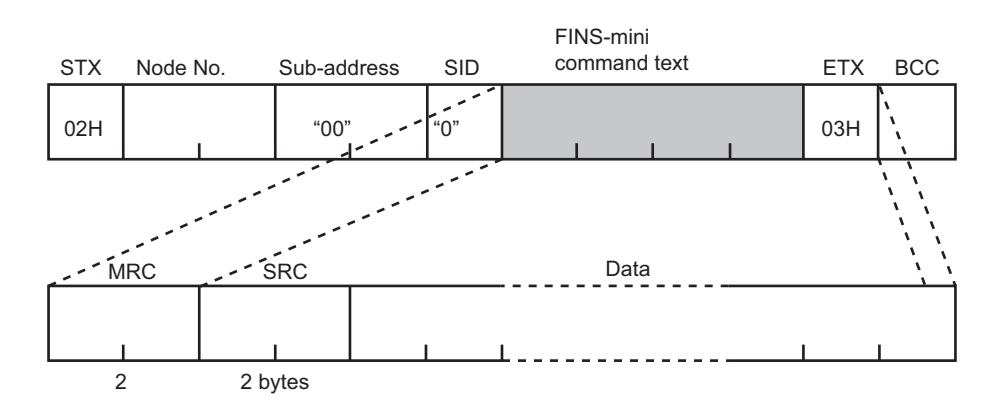

### Response Text

FINS-mini response text consists of the MRC and SRC, followed by an MRES (main response code) and SRES (sub-response code), and then the required data.

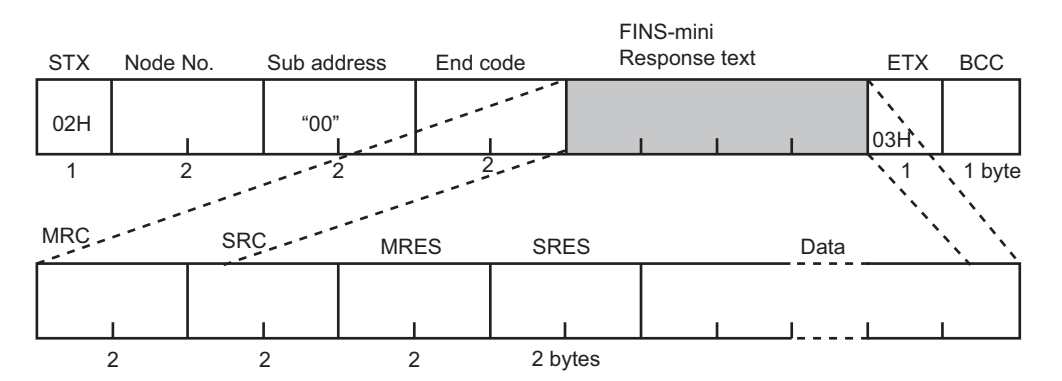

If the specified FINS-mini command was not successfully executed, the response will only contain the MRC, SRC, MRES and SRES.

### ■ List of FINS-mini Service Commands

| MRC  | SRC  | Service name           | Description                   |
|------|------|------------------------|-------------------------------|
| "01" | "01" | Measurement value read | Reads measurement value date. |

| "01" | "02" | Set value write        | Writes set value date.                                                           |  |
|------|------|------------------------|----------------------------------------------------------------------------------|--|
| "05" | "03" | Machine attribute read | Reads the model and other attributes.                                            |  |
| "06" | "01" | Controller status read | Reads the operation status                                                       |  |
| "08" | "01" | Echo-back test         | Performs an echo-back test.                                                      |  |
| "30" | "05" | Operation command      | Commands such as Run/Stop, A<br>Execute/Cancel, and "Move to<br>setting area 1". |  |

# 6.4 Variable Areas

The area used for data exchange when communicating with the K8AC is called the "variable area. "The PV is read and various setting data are read and written using the variable area of K8AC.

Operation commands and reding of machine attributes do not use the variable area.

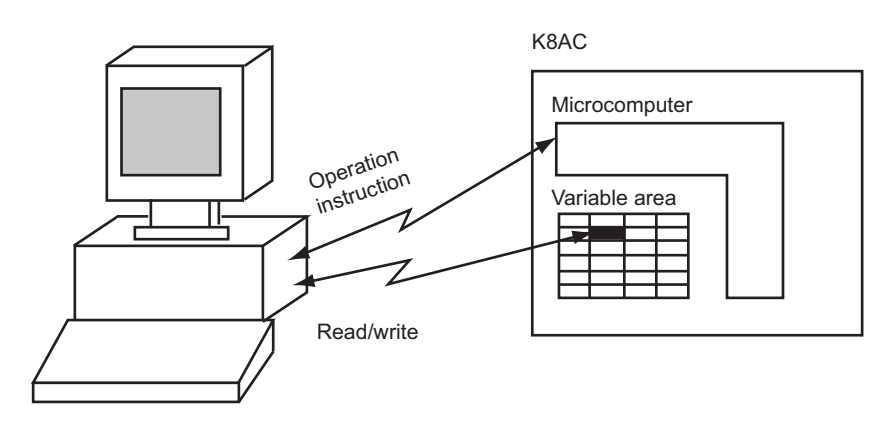

A variable area is accessed by specifying the position of a variable within the variable area using the variable type and address.

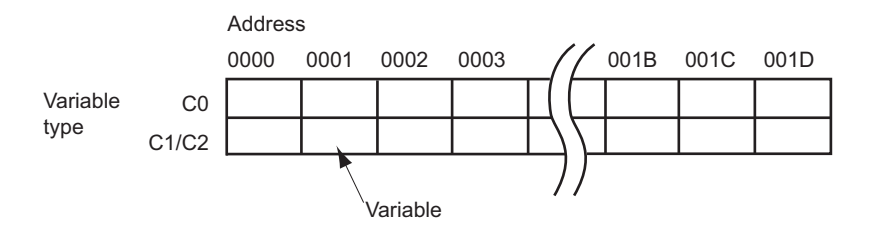

The address is expressed in 4-digit hexadecimal format.

The variable is an 8-digit numerical value in hexadecimal format. The decimal point is removed and the result is converted to hexadecimal. For example, when the load current value for the K8AC is shown as "10. 5" in the 7-digit display, the load current will be readas 00000069H (10.5  $\rightarrow$  105  $\rightarrow$  00000069H).

The K8AC uses the variable area as follows.

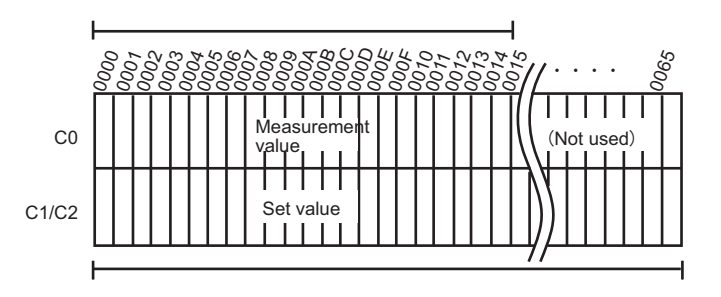

Variable type C0: Read-only parameters for the measurement value (load current, trip count, etc.) Variable type C1: ADJ Mode Variable type C2: SET Mode

# 6.5 Reading the Variable Area

The date area is read by setting the required data to the following FINS-mini command text format.

Command

FINS-mini command text

| MRC  | SRC  | Variable type | Read start address | Bit position | Number of elements |
|------|------|---------------|--------------------|--------------|--------------------|
| "01" | "01" |               |                    | "00"         |                    |
| 2    | 2    | 2             | 4                  | 2            | 4 bytes            |

| Data name          | Description                                                      |
|--------------------|------------------------------------------------------------------|
| MRC/SRC            | The FINS-mini command text appears hear.                         |
| Variable type      | For K8AC, specify either "C0", "C1" or "C2".                     |
| Read start address | Specify the address for the beginning of the read.               |
| Bit position       | Not used for K8AC. Specify "00".                                 |
| Number of elements | The number of elements is limited to 1 for K8AC. Specify "0001". |

Response

FINS-mini response text

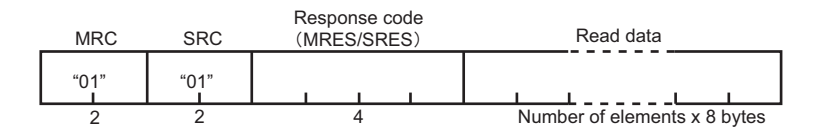

| Data name     | Description                              |  |
|---------------|------------------------------------------|--|
| MRC/SRC       | The FINS-mini command text appears here. |  |
| Response code | Result of execution of the command.      |  |
| Read data     | Value for variables that were read.      |  |

### Response codes

| Response<br>code | Error name                              | Description                                                                                     |
|------------------|-----------------------------------------|-------------------------------------------------------------------------------------------------|
| "1001"           | Long command length                     | Command length is too long.                                                                     |
| "1002"           | Short command length                    | Command length is too short.                                                                    |
| "1101"           | Area type error                         | Variable type is wrong.                                                                         |
| "1103"           | Start address outside of<br>range error | Read start address is out of range.                                                             |
| "110B"           | Long response length                    | If the command is executed, the data amount of the response will exceed the transferable level. |
| "1100"           | Parameter error                         | Specified bit position is other than "00".                                                      |
| "2203"           | Operation error                         | Internal nonvolatile memory error.                                                              |
| "0000"           | Normal end                              |                                                                                                 |

# 6.6 Writing to the Variable Area

Write to the date area by setting the required data to the following FINS-mini command text format.

Command

FINS-mini command text

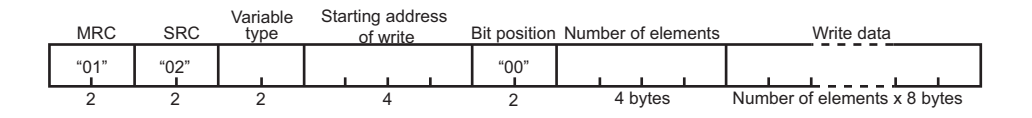

| Data name          | Description                                                         |
|--------------------|---------------------------------------------------------------------|
| MRC/SRC            | Specifies the write to the variable area for the FINS-mini command. |
| Variable type      | For K8AC, specify either "C1" or "C2".                              |
| Read start address | Specifies the write start address.                                  |
| Bit position       | Not used for K8AC. Specify "00".                                    |
| Number of elements | The number of elements is limited to 1 for K8AC. Specify "0001".    |
| Write data         | Enter date to be written.                                           |

Response

FINS-mini response text

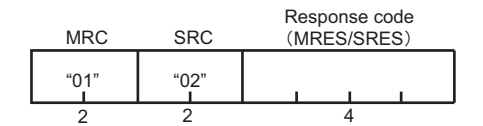

| Data name     | Description                          |
|---------------|--------------------------------------|
| MRC/SRC       | FINS-mini command text appears here. |
| Response code | Result of execution of the command.  |

### Response Code

| Response<br>Code | Error name                                  | Description                                                                              |
|------------------|---------------------------------------------|------------------------------------------------------------------------------------------|
| "1002"           | Short command length                        | Command length is too short.                                                             |
| "1101"           | Area type error                             | Incorrect variable type.                                                                 |
| "1103"           | Start address outside of<br>range error     | Read start address is out of range.                                                      |
| "1104"           | End address outside of<br>range error       | Read end address is out of range.                                                        |
| "1003"           | Number of elements/Date number do not agree | The specified number of elements dose not agree with the actual number of date elements. |
| "1100"           | Parameter error                             | Bit position specification other than "00".<br>Written data is outside of setting range. |
| "3003"           | Read only                                   | Data was written to the variable type "C0".                                              |
| "2203"           | Operation error                             | Write via communications is disabled. Internal nonvolatile memory error.                 |
| "0000"           | Normal end                                  |                                                                                          |

# 6.7 Operation Commands

Operation commands are sent using the following FINS-mini command text format.

Command

FINS-mini command text

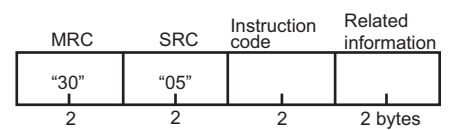

| Data name           | Explanation                                  |
|---------------------|----------------------------------------------|
| MRC/SRC             | Specifiy the FINS-mini operation command.    |
| Operation code      | Specifiy an operation code.                  |
| Related information | Specifiy information related to the command. |

Operation for the K8AC are as follows.

| Code | Related information | Description                    |
|------|---------------------|--------------------------------|
| 00   | 00                  | Switching to RUN Mode          |
|      | 01                  | Switching to SET Mode          |
| 01   | 00                  | Initialization of all settings |

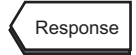

FINS-mini response text

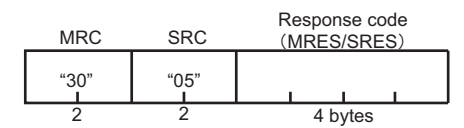

| _        |                       |                                      |
|----------|-----------------------|--------------------------------------|
|          | Data name             | Description                          |
|          | MRC/SRC               | FINS-mini command text appears here. |
| Response | Response code<br>Code | Result of execution of the command.  |

| Response<br>Code | Error name           | Description                                                                                               |
|------------------|----------------------|----------------------------------------------------------------------------------------------------|
| "1001"           | Long command length  | Command length is too long.                                                                               |
| "1002"           | Short command length | Command length is too short.                                                                              |
| "1100"           | Parameter error      | Operation code or related information is not correct.                                                     |
| "2203"           | Opration error       | Unable to execute because write via<br>communications is disabled.Unable to execute<br>operation command. |
| "0000"           | Normal end           |                                                                                                    |

# 6.8 Setting Areas

Measurement is stopped in the SET Mode.Write-in of the setting parameter can be performed, while it is impossible in RUN Mode.

When the power is turned on, Run mode is selected. To access setting mode, use the "Move to setting mode" operation command. To return to setting mode from Run mode, turn off the power or use the "Software reset" operation command.

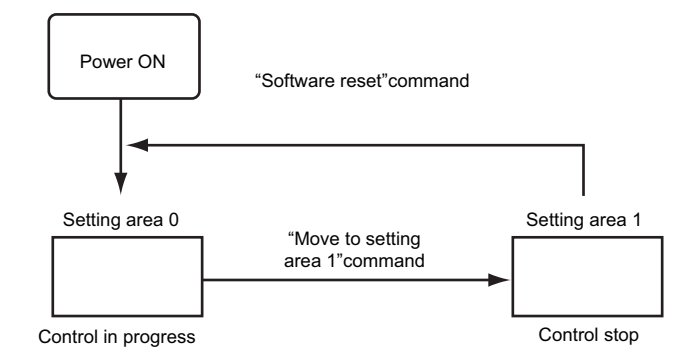

## 6.9 Commands and Responses

The K8AC provides a set of applied commands that make use of variable area read/write commands, operation commands, and other services provided by the CompoWay/F communications protocol.

K8AC applied commands are explained below.

### Measurement value read

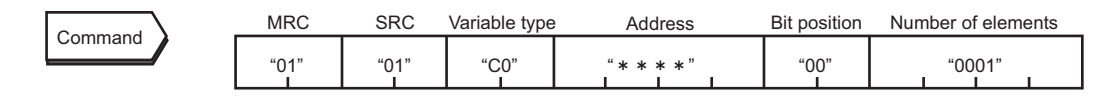

Reads the present value.

This command is used in RUN Mode. (When used in SET Mode, the present value data for the response is unstable.) For details on the addresses, please see "6.10 Variable Area Map/List of Addresses".

Response

| MRC  | SRC  | Response code | Data          |
|------|------|---------------|---------------|
| "01" | "01" | "0000"        | Present value |

Response code: The above indicates a normal end situation. For details on the response codes, please see "6.5 Reading the Variable Area". (page 6-10)

### Set value write

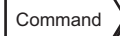

| - | MRC  | SRC  | Variable<br>type | Address | Bit<br>position | Number of<br>elements | Data |  |
|---|------|------|------------------|---------|-----------------|-----------------------|------|--|
|   | "01" | "02" | "C1"             |         | "00"            | "0001"                |      |  |

Parameters for the basic setting/extended setting are written (excluding setting items related to serial communications). For how to specify the address, please see "6.10 Variable Area Map". RUN Mode SW is enabled. If used in RUN Mode, an error will occur.

Before issuing a command, the mode must be changed to SET Mode using the operation command.

Response

| MRC  | SRC  | Response code |
|------|------|---------------|
| "01" | "02" | "0000"        |

Response code: The above description is about the normal completion situation. For details on the response codes, please see "6.6 Writing to the Variable Area". (page 6-12).

### Read Machine Attributes

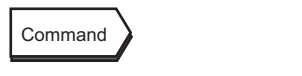

MRC SRC

This command reads the K8AC model and communications buffer size. This command is available both in RUN Mode and SET Mode

| Resr | onse | MRC  | SRC  | Response code | Model |
|------|------|------|------|---------------|-------|
|      |      | "05" | "03" |               |       |

This is expressed in the ten-byte format. If less than ten bytes, the remaining portions will be filled with spaces. As a buffer size, the fixed value of 0068H bytes (104 bytes) will be returned.

#### Response code

| Response<br>code | Error name          | Description                       |
|------------------|---------------------|-----------------------------------|
| "1001"           | Long command length | Command length is too long        |
| "2203"           | Operation error     | Internal nonvolatile memory error |
| "0000"           | Normal end          |                                   |

#### Controller Status Read

| Command | Γ |
|---------|---|
|         |   |

This command reads the K8AC model and communications buffer size. The commannd can be used in any state of the K8AC.

|          |    |     |      |               | Operation |      |              |     |
|----------|----|-----|------|---------------|-----------|------|--------------|-----|
| Response | N  | IRC | SRC  | Response code | state     | Rela | ated infomat | ion |
|          | ** | 06" | "01" | "0000"        |           |      |              |     |

SRC

"03"

MRC

"05"

Response code: The above indicates a normal end. For the response codes, please see "6.5 Reading the Variable Area". (page 6-10)

**Operation State** 

| Operation state | Description                                       |
|-----------------|---------------------------------------------------|
| 00              | Operating (no errors in setting area 0, see note) |
| 01              | Stopped (all other situations)                    |

Note: Measurements outside the display range and no-measurement status do not generate errors and thus may be possible even for operation state of 00.

### **Related Information**

| Bit position | Sta                                   | tus           |
|--------------|---------------------------------------|---------------|
| 7            | Not used                              |               |
| 6            | Not used                              |               |
| 5            | Not used                              |               |
| 4            | Not used                              |               |
| 3            | Input error B                         | Present value |
| 2            | Input error A                         |               |
| 1            | Measurement outside the display range |               |
| 0            | No-measurement status                 |               |

Note: 1. The bit will be ON (1) or when an error occurs and otherwise will be OFF (0). 2. Information is in the same order as status information.

### Echo Back Test

Command

| MRC  | SRC  | Test data    |
|------|------|--------------|
| "08" | "01" | 0 ~ 87 bytes |

This command is used to perfom an echo back test. This command is available both in RUN Mode and SET Mode.

Keep the test data within the following ranges depending on the communications data length.

| Communications<br>data length | Description                         |
|-------------------------------|-------------------------------------|
| 7 bits                        | ASCII code 20H to 70H               |
| 8 bits                        | ASCII code 20H to 7EH or A1H to FEH |

| $\langle$ | Response |  |
|-----------|----------|--|
|-----------|----------|--|

| _ | MRC  | SRC  | Response code | Test data    |
|---|------|------|---------------|--------------|
|   | "08" | "01" |               | 0 ~ 87 bytes |

Response code

| Response<br>code | Error name          | Description                       |
|------------------|---------------------|-----------------------------------|
| "1001"           | Long command length | Command length is too long.       |
| "2203"           | Operation error     | Internal nonvolatile memory error |
| "0000"           | Normal end          |                                   |

### 6.10 Variable Area Map

In K8AC, the variable area is used as follows.

Variable type C0: Read-only parameters for the measurement values.

Variable type C1: ADJ Mode

Variable type C2: SET Mode

| Variable<br>type | Address | Parameter name                            | Setting range                | Remarks     |
|------------------|---------|-------------------------------------------|------------------------------|-------------|
| C0               | 0000    | Heater 1 current value                    |                              | Read only   |
|                  | 0001    | Heater 2 current value                    |                              | Read only   |
|                  | 0002    | Power supply voltage                      |                              | Read only   |
|                  | 0003    | Heater 1 maximum current value            |                              | Read only   |
|                  | 0004    | Heater 1 minimum current value            |                              | Read only   |
|                  | 0005    | Heater 2 maximum current value            |                              | Read only   |
|                  | 0006    | Heater 2 minimum current value            |                              | Read only   |
|                  | 0007    | Maximum power supply voltage value        |                              | Read only   |
|                  | 0008    | Minimum power supply voltage value        |                              | Read only   |
|                  | 0009    | Number of alarm outputs                   |                              | Read only   |
|                  | 000A    | Processing value at alarm output          |                              | Read only   |
|                  | 000B    | Run time                                  |                              | Read only   |
| C1               | 0000    | Burnout alarm set value 1                 | H21,22:<br>C8 to 898<br>H23: |             |
|                  |         |                                           | C8 to/D0                     | *1          |
|                  | 0001    | Burnout alarm set value 2                 | H21,22<br>C8 to 898          |             |
|                  |         |                                           | H23:                         |             |
|                  |         |                                           | C8 to7D0                     | *1          |
|                  | 0002    | Voltage fluctuation compensation function | 64 to F0                     | 100 to 240V |

Note1: When using the scaling function, the setting range varies depending on the CT ratio, the number CT passes and setting for the number of effective digits to be displayed after the decimal point.

Minimum set value = minimum value within the range x CT ratio / number of CT passes

Maximum set value = maximum value within the range x CT ratio / number of CT passes (AL-1 is affected by the CT ratio 1, the number of CT passes 1 and the setting 1 for number of effective digits to be displayed after the decimal point. AL-2 is affected by the CT ratio 2, the number of CT passes 2 and the setting 2 for number of effective digits to be displayed after the decimal point.) C2

|     | 0000 | Alarm hysteresis 1                             | 1 to 3E7  | 1 to 999digit |
|-----|------|------------------------------------------------|-----------|---------------|
| [   | 0001 | Alarm hysteresis 2                             | 1 to 3E7  | 1 to 999digit |
| 1   | 0002 | Gate input function                            | 0:ON      |               |
|     |      |                                                | 1:OFF     |               |
| [   | 0003 | Voltage fluctuation compensation               | 0:ON      |               |
|     |      | function                                       | 1:OFF     |               |
|     | 0004 | Startup lock time                              | 0 to FF   | 0 to 255s     |
|     | 0005 | Output ON-delay time                           | 0 to 3E7  | 0 to 99.9s    |
|     | 0006 | Soft startup time                              | 0 to 3E7  | 0 to 99.9s    |
|     | 0007 | SSR short circuit detection function           | 0:ON      |               |
|     |      |                                                | 1:OFF     |               |
| [   | 8000 | SSR open detection function                    | 0:ON      |               |
|     |      |                                                | 1:OFF     |               |
|     | 0009 | Heater layer short circuit detection           | 0:ON      |               |
|     |      | function                                       | 1:OFF     |               |
| [   | 000A | Heater layer short circuit alarm level         | H21,22:   | *1            |
|     |      |                                                | C8 to 898 |               |
|     |      |                                                | H23:      |               |
|     |      |                                                | C8 to 7D0 |               |
| Ī   | 000B | Heater control method                          | 0:PH1     |               |
|     |      |                                                | 1:PH3     |               |
|     |      |                                                | 2:CYCL    |               |
| - [ | 000C | Continuously displayed measurement value       | 0:CT1     |               |
|     |      |                                                | 1:CT2     |               |
|     | 000D | Power save operation                           | 0:ON      |               |
|     |      |                                                | 1:OFF     |               |
|     | 000E | Power save operation time                      | A to 12C  | 10 to 300s    |
|     | 000F | Display method                                 | 0:NORM    |               |
|     |      |                                                | 1:CMP     |               |
|     |      |                                                | 2:BAR     |               |
|     | 0010 | Display refresh                                | 0:0.2s    |               |
|     |      |                                                | 1:0.5s    |               |
|     |      |                                                | 2:1.0s    |               |
|     |      |                                                | 3:FAST    |               |
| [   | 0011 | Gate OFF output hold time                      | 0 to 3E7  | 0 to 999s     |
| [   | 0012 | Number of CT passes 1                          | 1 to 63   | 1 to 99       |
|     | 0013 | CT ratio 1                                     | 1 to 3E7  | 1 to 999      |
|     | 0014 | Setting 1 for number of effective digits to be | 0:0000.   |               |
|     |      | displayed after the decimal point              | 1:000.0   |               |
|     |      |                                                | 2:00.00   |               |
|     |      |                                                | 3:0.000   |               |

Note1: When using the scaling function, the setting range varies depending on the CT ratio, the number CT passes and setting for the number of effective digits to be displayed after the decimal point.

Minimum set value = minimum value within the range x CT ratio / number of CT passes Maximum set value = maximum value within the range x CT ratio / number of CT passes (AL-1 is affected by the CT ratio 1, the number of CT passes 1 and the setting 1 for number of effective digits to be displayed after the decimal poin. AL-2 is affected by the CT ratio 2, the number of CT passes 2 and the setting 2 for number of effective digits to be displayed after the decimal point.)

| C2 | 0015 | Number of CT passes 2                          | 1 to 63  | 1 to 99       |
|----|------|------------------------------------------------|----------|---------------|
|    | 0016 | CT ratio 2                                     | 1 to 3E7 | 1 to 999      |
|    | 0017 | Setting 2 for number of effective digits to be | 0:0000.  |               |
|    |      | displayed after the decimal point              | 1:000.0  |               |
|    |      |                                                | 2:00.00  |               |
|    |      |                                                | 3:0.000  |               |
|    | 0018 | SSR ON delay                                   | 0 to 3E7 | 0 to 99.9s    |
|    | 0019 | SSR operation gate current level               | 28 to C8 | 4.0 to 20.0mA |
|    | 001A | Cycle time                                     | 2 to 1E  | 0.2 to 3.0s   |
|    | A000 | Operation gate current level                   | 46 to C8 | 7.0 to 20.0mA |

### 6.11 Program Examples

### Protocol Macro

What is the protocol macro function ?

The protocol macro is a ladder routine that, using a PMCR command, provides control to the sequence (protocol) of data transmission between various communication devices such as generapurpose components connected via RS-232C or RS-422A/485 interface. The serial communication board/unit comes standard with a standard system protocol that allows control of OMRON's components (regulator, temperature controller unit, etc).

For details on the protocol macro, please refer to the "Users Manual for CS1W-SCB21/41/-SCU21" (Cat. No. SBCD-300C).

#### Connection

The port 2 of the serial communication board CS1W-SCB41 allows connection via RS -232C line.

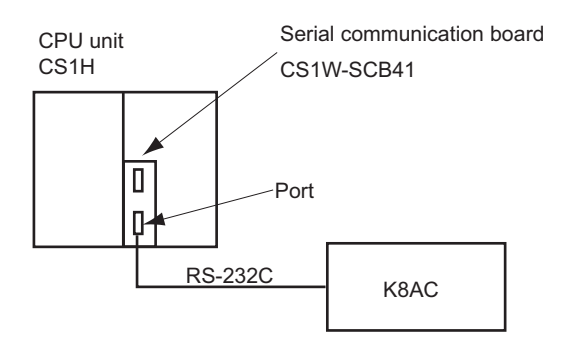

#### Example of ladder creation

The present value in K8AC is read through communications (with responses) with No. 600 ASCII conversion according to the standard system protocol "CompoWay/F for Master Station", which is contained in the serial communication board.

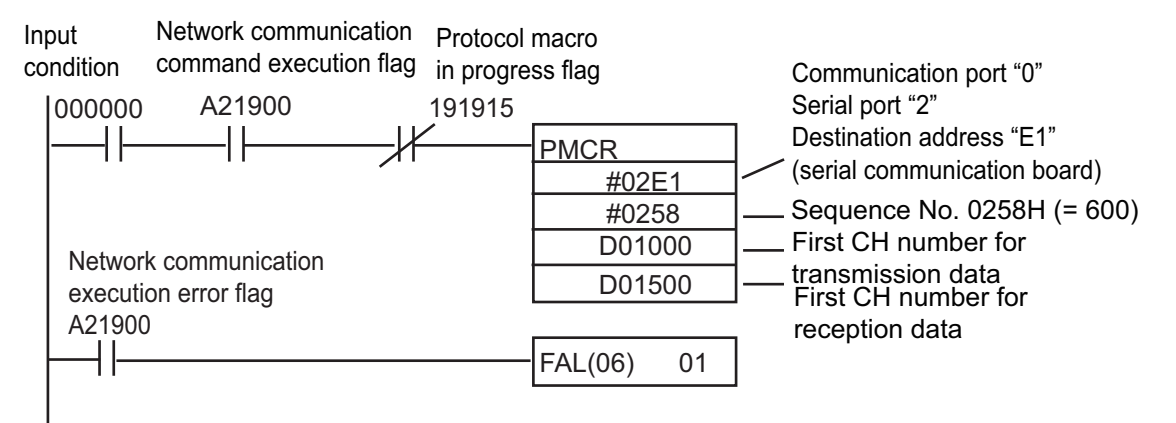

Placing the "read present value" command in D01000 or a higher-numbered location causes the present value to be stored in D0152 to D0153. If a communication error occurs, an FAL command (continuous operation failure diagnosis command) is executed.

### Transmission data channel assignment

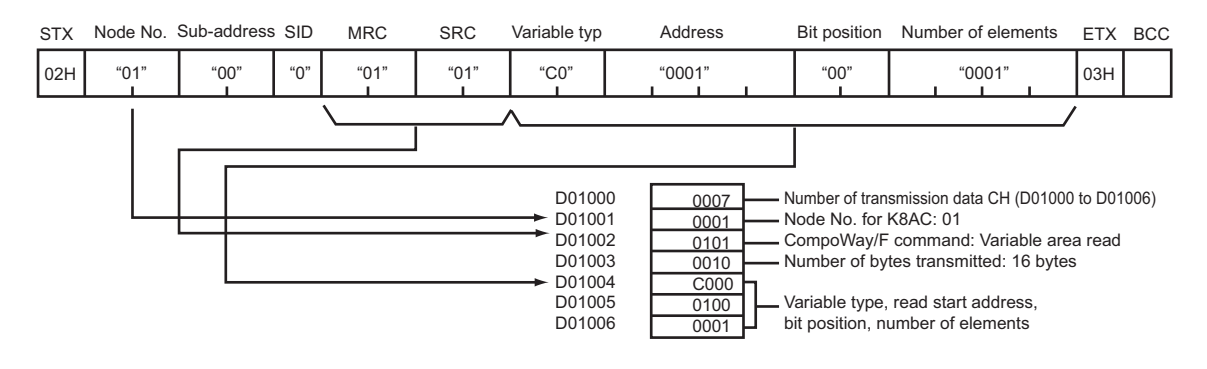

### Reception data channel assignment

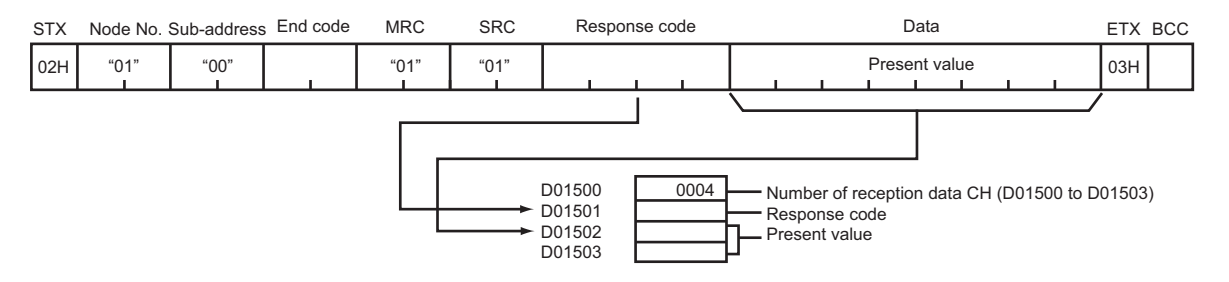

# Section 7 Troubleshooting

This Section describes errors such as failure and their countermeasures as well as how to troubleshoot problems.

| 7.1 | Error Display   | 7-2 |
|-----|-----------------|-----|
| 7.2 | Troubleshooting | 7-3 |

# 7.1 Error Display

| 7-segment<br>display | Error description          | Countermeasure                                             |
|----------------------|----------------------------|------------------------------------------------------------|
| Err                  | Internal memory error.     | Repair is nesessary.<br>Consult your OMRON representative. |
| 8800                 | Non-volatile memory error. | Repair is nesessary.<br>Consult your OMRON representative. |

# 7.2 Troubleshooting

| Symptoms                                                                                                    | Inspection details                                                                                                    | Countermeasure                                                                                                    | Reference<br>page |
|----------------------------------------------------------------------------------------------------|----------------------------------------------------------------------------------------------------|----------------------------------------------------------------------------------------------------|-------------------|
| Pressing the  key for at least one second does not move to ADJ Mode.                                                                        | Is the setting protection function disabled?                                                                                                    | Disable the setting protec-<br>tion to "enable" changes.                                                                                                    | 5-25              |
| Pressing the <i>≫</i> key during setting change does not change the parameter change status.                                                | Is the setting change pro-<br>tection not enabled?                                                                                                    | Disable the setting protec-<br>tion to "enable" changes.                                                                                                    | 5-25              |
| Immediately after the power-on, a heater burnout alarm is not output.                                                                       | <ul> <li>Is the heater burnout<br/>alarm value not too<br/>small?</li> <li>Is the gate setting turned<br/>on? Or, is the gate input<br/>in accordance with the<br/>control specifications?</li> </ul>                        | Set the set value for these<br>parameters to an appropri-<br>ate value.                                                                                         | 5-27<br>5-40      |
|                                                                                                    | <ul> <li>Is the standard value for<br/>voltage fluctuation com-<br/>pensation function con-<br/>sistent with the power<br/>supply voltage?</li> <li>Is the set value for<br/>startup lock time not too<br/>large?</li> </ul> |                                                                                                    | 5-42<br>5-44      |
| Even when the heater cur-<br>rent goes beyond the<br>heater burnout alarm<br>threshold value, a heater<br>burnout alarm is not<br>returned. | Is the set value for hystere-<br>sis not too large?                                                                                                    | Set the set value for hys-<br>teresis to an appropriate<br>value. The K8AC-H allows<br>setting of the hysteresis<br>per current input. Set these<br>two inputs. | 5-38              |
| When only using a single<br>CT, a heater burnout alarm<br>is always output.                                                                 | Is the "Burnout alarm set<br>value" for an unused CT<br>not set to other than "-".                                                                                                    | Set the set value for the unused CT input to "-".                                                                                                    | 5-27              |
| Symptoms                                                                                                    | Inspection details                                                                                                    | Countermeasure                                                                                                    | Reference<br>page            |
|----------------------------------------------------------------------------------------------------|----------------------------------------------------------------------------------------------------|----------------------------------------------------------------------------------------------------|------------------------------|
| A heater burnout alarm is not output.                                                                               | <ul> <li>Is the heater burnout<br/>alarm value not too<br/>small?</li> </ul>                                                                                                    | When using the voltage<br>fluctuation compensation<br>function, match the power                                                                                                    | 5-27                         |
|                                                                                                    | <ul> <li>Is the gate setting turned<br/>on? Or, is the gate input<br/>in accordance with the</li> </ul>                                                                                                    | supply voltage with the set value.                                                                                                    | 5-40                         |
|                                                                                                    | <ul> <li>control specifications?</li> <li>Is the standard value for<br/>voltage fluctuation com-<br/>pensation function con-<br/>sistent with the power</li> </ul>                                                                                              |                                                                                                    | 5-42                         |
|                                                                                                    | <ul> <li>supply voltage?</li> <li>Is the set value for<br/>startup lock time not too<br/>large?</li> </ul>                                                                                                    |                                                                                                    | 5-44                         |
| Even when no burnout                                                                                                | Is the difference                                                                                                    |                                                                                                    | 5.00                         |
| occurs, a burnout alarm is output.                                                                                  | rent value and the burn-<br>out set value not too                                                                                                    | age compensation func-                                                                                                    | 5-30<br>5-42                 |
|                                                                                                    | small?<br>• In ON/OFF control, is<br>ON time not set below                                                                                                    | Set the soft startup time to at least 0.2 seconds.                                                                                                    | 5-48                         |
| The current passing<br>thought the special CT is<br>significantly different from<br>the displayed current<br>value. | <ul> <li>200ms?</li> <li>Is the model or heater control method selected that is suitable for the heaterÅfs control method?</li> <li>Is the scaling parameter not enabled?</li> <li>Is an excessive input beyond the current input range not applied?</li> </ul> | Select the model or heater<br>control method that is suit-<br>able for the heaterÅfs con-<br>trol method.<br>When displaying the cur-<br>rent at the primary side of<br>the special CT, set the<br>scaling parameter to the<br>initial value.<br>The display may not be<br>shown correctly if exceed-<br>ing the input range. Make<br>measurement within the | 5-56<br>5-85<br>5-87<br>5-89 |

# Appendices

| Specifications | A-2 |
|----------------|-----|
| Parameter List | A-6 |

# **Specifications**

## Ratings

| Supply voltage              | 100 to 240VAC (50/60Hz                                   | Z)                                             |                                                |  |  |  |
|-----------------------------|----------------------------------------------------------|------------------------------------------------|------------------------------------------------|--|--|--|
| Operating voltage           | 85% to 110% of supply voltage (85 to 264V)               |                                                |                                                |  |  |  |
| Power consumption           | 35VA max (max. load)                                     |                                                |                                                |  |  |  |
| Insulation resistance       | 20 M $\Omega$ min (at 500V me                            | ga) between external                           | terminals and case                             |  |  |  |
| Dielectric strength         | 2,000V for 1 min betwee                                  | n external terminals a                         | and case                                       |  |  |  |
| Noise immunity              | $\pm$ 1,500 V on power sup<br>(Pulse width 1 $\mu$ /100r | ply terminals in norm<br>is for square-wave no | al or common mode<br>bise with 1 ns rise time) |  |  |  |
| Vibration resistance        | Vibration: 10 to 55Hz, Ac<br>x 10 wipes                  | cceleration: 50m/s2, X                         | ζ, Y and Z directions: 5 min                   |  |  |  |
| Shock resistance            | 150m/s2 (100m/s2 for re<br>each                          | elay contact) 3 times i                        | n 3 axes in 6 directions                       |  |  |  |
|                             |                                                          | K8AC-H21                                       | 4A, 30s and 12A,1s                             |  |  |  |
|                             | Primary side current for detection CT                    | K8AC-H22                                       | 40A, 30s and 20A,1s                            |  |  |  |
| Over load resistance        |                                                          | K8AC-H23                                       | 400A, 30 and 1200A,1s                          |  |  |  |
|                             | 4 to 20mA gate input                                     | Continuous load of DC40mA                      |                                                |  |  |  |
|                             | Voltage pulse gate input                                 | Continuous load of 30VDC                       |                                                |  |  |  |
| Input impedance             | 4 to 20mA gate input                                     | 50 Ω max.                                      |                                                |  |  |  |
|                             | Voltage pulse gate input                                 | 4k $\Omega$ min.                               |                                                |  |  |  |
| Ambient temperature for use | -10 to 55°C (with no icing                               | g or condensation)                             |                                                |  |  |  |
| Ambient humidity for use    | 25 to 85%RH                                              |                                                |                                                |  |  |  |
| Storage temperature         | -25 to +65°C (with no icir                               | ng or condensation)                            |                                                |  |  |  |
| Storage humidity            | 25 to 85%RH                                              |                                                |                                                |  |  |  |
| Altitude                    | 2000m max.                                               |                                                |                                                |  |  |  |
| External dimension          | W35 × D90 × H100mm                                       |                                                |                                                |  |  |  |
| Case material               | PC                                                       |                                                |                                                |  |  |  |
| Exterior color              | Body: N1.5 (clear black)                                 |                                                |                                                |  |  |  |
| Mounting method             | Mounting to a DIN rail                                   |                                                |                                                |  |  |  |
| Weight                      | Approx. 200g                                             |                                                |                                                |  |  |  |

| Curent detection CT | K8AC-H21<br>K8AC-H22 | 0.200 to 2.200A<br>2.00 to 22.00A | K8AC-CT20S ( φ 5.8) *<br>K8AC-CT20L ( φ 12) * |
|---------------------|----------------------|-----------------------------------|-----------------------------------------------|
|                     | K8AC-H23             | 20.0 to 200.0A                    | K8AC-CT200 (φ12)*<br>K8AC-CT200L (φ30)*       |

\* Curent sensor is an optional.

## Output ratings

|                   | Rated load                                                    | Resistive load: 125VAC 0.3A, 30VDC 1A                                                  |
|-------------------|---------------------------------------------------------------|----------------------------------------------------------------------------------------|
|                   | Max. value of contact voltage                                 | 125VAC, 60VDC                                                                          |
|                   | Max. value of contact current                                 | 1A                                                                                     |
| Relay output      | Max. value of switching capacity                              | 37.5VA, 30W                                                                            |
|                   | Minimum applicable<br>load (P standard)                       | 5VDC, 10mA (Reference value)                                                           |
|                   | Mechanical life                                               | 50,000,000 operations min. (at a switching frequency of 18,000 times / h)              |
|                   | Electrical life (Ambient<br>temperature condition:<br>+20 °C) | 100,000 operations min. (with rated load, at a switching frequency of 1,800 times / h) |
|                   | Rated voltage load                                            | 12 to 24VAC (+10%,-15%)                                                                |
| Transistor output | Max. load current                                             | 50mA                                                                                   |
|                   | OFF leakage current                                           | 100 <i>µ</i> A max.                                                                    |
|                   | ON residual voltage                                           | 1.5V max.                                                                              |

#### Characteristics

| Output return<br>method                       | Automatic return                                         |                                             |                                      |  |
|-----------------------------------------------|----------------------------------------------------------|---------------------------------------------|--------------------------------------|--|
| Hysteresis                                    | 1 to 999 digits                                          |                                             |                                      |  |
| Output response                               | ON/OFF control typ                                       | be (K8AC-H2_C_)                             | 500ms max.                           |  |
| time                                          | Phase or Cyclic cor<br>H2_P_)                            | ntrol type (K8AC-                           | 3.5s max.                            |  |
|                                               | Relay output (K8A0                                       | C-H2C)                                      | 1c contact 1 output                  |  |
| Output type                                   | Transistor output (H                                     | (8AC-H2N)                                   | Two open collector 2 outputs         |  |
| Measuring type                                | Root-mean-square                                         | value operation meth                        | nod by measurement at moment         |  |
|                                               | Input range                                              | K8AC-H21                                    | 0.200 to 2.200A                      |  |
| Heater current input<br>(at 10 to 30℃) CAT II |                                                          | K8AC-H22                                    | 2.00 to 22.00A                       |  |
|                                               |                                                          | K8AC-H23                                    | 20.0 to 200.0A                       |  |
| (                                             | Measurement                                              | K8AC-H2_C_ ± 3%                             | $rdg \pm 10$ digits *                |  |
|                                               | accuracy                                                 | K8AC-H2_P_ ±6%                              | rdg $\pm$ 10 digits *                |  |
| Voltage fluctuation compensation CAT II       | Input range                                              | 85 to 264VAC                                |                                      |  |
|                                               | Measuring accu-<br>racy                                  | Max, $\pm$ 3% rdg $\pm$ 10 digits           |                                      |  |
| Coto input                                    | Input range for<br>K8AC-H2_P_                            | 4 to 20mA DC                                |                                      |  |
| Gate input                                    | Input range for<br>K8AC-H2_C_                            | 0 to12 VDC or 0 to 2<br>ON level: 9.6 VDC r | 24 VDC<br>max. OFF level: 1 VDC min. |  |
|                                               | Baud rate                                                | 1200, 2400, 4800, 9                         | 9600, 19200bps                       |  |
|                                               | Connection type                                          | Multi-point                                 |                                      |  |
| Specification Com-                            | Error detection                                          | Parity check                                |                                      |  |
| munications                                   | Communication method                                     | RS-485 compliant                            |                                      |  |
|                                               | Communication protocol                                   | Compoway / F                                |                                      |  |
| Display refresh                               | Serection of Fast- (                                     | 0.2sec- 0.5sec - 1.0se                      | 20                                   |  |
| Memory protection                             | Non-volatile memory (possible to rewrire: 100,000 times) |                                             |                                      |  |

\* The measurement accuracy is a guaranteed value when you use a current CT, whitch is exclusively desigated for K8AC-H.

### Applicable standards

| Installa-<br>tion envi-<br>ronment | Overvoltage Category 2, Pollution Class 2                                                                                         |                                                                              |  |  |  |
|------------------------------------|----------------------------------------------------------------------------------------------------|------------------------------------------------------------------------------|--|--|--|
| Safety<br>Standard                 | UL61010-1, CAN / CSA C22.2<br>EN61010-1 (IEC61010-1)                                                                              | No.61010-1-04<br>(Evaluated by TUV)                                          |  |  |  |
| EMC                                | EMI: EN61326 industrial applications                                                                                              |                                                                              |  |  |  |
|                                    | Electromagnetic radiation interference<br>EN 55011 Group1, Class A:<br>Terminal interference voltage<br>EN 55011 Group1, Class A: |                                                                              |  |  |  |
|                                    | EMS: EN61326 industrial appl                                                                                                    | ications                                                                     |  |  |  |
|                                    | Electrostatic Discharge EN61000-4-2: 4kV (contact), 8kV (in air)<br>Immunity                                                      |                                                                              |  |  |  |
|                                    | Radiated Electomagnetic<br>Field Immunity                                                                                         | EN61000-4-3: 10V/m 1kHz sine wave amplitude mod-<br>ulation (80 MHz to 1GHz) |  |  |  |
|                                    | Erectrical Fast Transient/<br>Burst Immunity                                                                                      | EN61000-4-4: 2kV (power line), 1kV (I / O signal line)                       |  |  |  |
|                                    | Surge immunity                                                                                                    | EN61000-4-5: 1 kV with line (power line), 2 kV with grpund (power line)      |  |  |  |
|                                    | Conducted Disturbance<br>Immunity                                                                                                 | EN61000-4-6: 3V (0.15 to 80 MHz)                                             |  |  |  |
|                                    | Voltage Dips and Interrup-<br>tions Immunity                                                                                      | EN61000-4-11: 0.5 cycle, 0° /180° ,100% (rated voltage)                      |  |  |  |

# **Parameter List**

Enter the set values before using.

| Mode | Parameter name                                       | Parameter | Setting range                                                                                                    | Initial value                                                           | Unit | Set<br>value |
|------|------------------------------------------------------|-----------|----------------------------------------------------------------------------------------------------|-------------------------------------------------------------------------|------|--------------|
| Pro- | Setting change protect                               | RSPE      | 0 to 2                                                                                                    | 0                                                                       |      |              |
| leci |                                                      | YEPE      | OFF/ON                                                                                                    | OFF                                                                     |      |              |
| ADJ  | Burnout alarm value set-<br>ting 1                   | RL - 1    | Varies depending on<br>the model.<br>K8AC-H21<br>0.200 to 2.200<br>K8AC-H22<br>2.00 to 22.00<br>K8AC-H23<br>20.0 to 200.0 | The initial value var-<br>ies depending on the<br>model. *3<br>K8AC-H21 | А    |              |
|      | Burnout alarm value set-<br>ting 2                   | RL - 2    | Varies depending on<br>the model.<br>K8AC-H21<br>0.200 to 2.200<br>K8AC-H22<br>2.00 to 22.00<br>K8AC-H23<br>20.0 to 200.0 | The initial value var-<br>ies depending on the<br>model. *3<br>K8AC-H21 | A    |              |
|      | Voltage fluctuation com-<br>pensation standard value | uFEu      | 100 to 240                                                                                                    | 100                                                                     | V    |              |

Please refer to the next page for SET Mode.

| Mode | Parameter name                                 | Parameter | Setting range      | Initial value | unit | Set<br>value |
|------|------------------------------------------------|-----------|--------------------|---------------|------|--------------|
| SET  | All initialization                             | init      | OFF/ON             | OFF           |      |              |
|      | Set value initialization                       | Sini      | OFF/ON             | OFF           |      |              |
|      | Measurement value initial-<br>ization          | Pini      | OFF/ON             | OFF           |      |              |
|      | Alarm hysteresis 1                             | XYS I     | 1 to 999           | 10            |      |              |
|      | Alarm hysteresis 2                             | XYS 2     | 1 to 999           | 10            |      |              |
|      | Gate input function                            | GAFE      | OFF/ON             | ON            |      |              |
|      | Voltage fluctuation com-<br>pensation function | CăñP      | OFF/ON             | OFF           |      |              |
|      | Startup lock time                              | SECA      | 0 (OFF) to 255s    | 0             | s    |              |
|      | Output ON-delay time                           | õdL Y     | 0.0 (OFF) to 99.9s | 0.0           | s    |              |
|      | Soft startup time                              | Söft      | 0.0 (OFF) to 99.9s | 0.0           | s    |              |
|      | SSR short circuit detection function           | SSHE      | OFF/ON             | OFF           |      |              |
|      | SSR open detection func-<br>tion               | SăPn      | OFF/ON             | OFF           |      |              |
|      | Heater layer short circuit detection function  | Hr SE     | OFF/ON             | OFF           |      |              |

| Mode | Parameter name                            | Parameter | Setting range                                                                                                    | Initial value                                                                                                    | unit | Set<br>value |
|------|-------------------------------------------|-----------|----------------------------------------------------------------------------------------------------|----------------------------------------------------------------------------------------------------|------|--------------|
| SET  | Heater layer short circuit<br>alarm level | Hr AL     | Varies depending on<br>the model.<br>K8AC-H21<br>0.200 to 2.200<br>K8AC-H22<br>2.00 to 22.00<br>K8AC-H23<br>20.0 to 200.0 | The initial value varies<br>depending on the<br>model. *3<br>K8AC-H21<br>2.000A<br>K8AC-H22<br>20.00A<br>K8AC-H23<br>200.0A | A    |              |
|      | Heater control method *1                  | ñ5ñd      | PH1/ PH3/CYCL                                                                                                    | PH1                                                                                                    |      |              |
|      | Continuously displayed measurement value  | d581      | CT 1<br>CT 2                                                                                                    | CT 1                                                                                                    |      |              |
|      | Power save operation                      | PSñd      | OFF/ON                                                                                                    | OFF                                                                                                    |      |              |
|      | Power save operation time                 | PSEA      | 10 to 300s                                                                                                    | 60                                                                                                    | s    |              |
|      | Display method                            | dSñd      | NORM/ CMP/BAR                                                                                                    | NORM                                                                                                    |      |              |
|      | Display refresh                           | dSrF      | 0.2s/ 0.5s/ 1.0s/<br>FAST                                                                                                 | 0.5                                                                                                    | S    |              |
|      | Unit number                               | U nõ      | 0 to 64                                                                                                    | 0                                                                                                    |      |              |
|      | Baud rate                                 | 6PS       | 1200/ 2400/4800/<br>9600/19.2k                                                                                            | 9600                                                                                                    |      |              |
|      | Data length                               | LEn       | 7/8                                                                                                    | 7                                                                                                    |      |              |
|      | Stop bits                                 | 5628      | 1/2                                                                                                    | 2                                                                                                    |      |              |
|      | Parity bit                                | Ргеу      | EVEN/ ODD/NONE                                                                                                    | EVEN                                                                                                    |      |              |
|      | Gate OFF output hold time<br>*2           | GaHE      | 0 to 999s                                                                                                    | 2                                                                                                    | s    |              |

| Mode | Parameter name                                                                              | Parameter | Setting range     | Initial value | unit | Set<br>value |
|------|---------------------------------------------------------------------------------------------|-----------|-------------------|---------------|------|--------------|
| SET  | Number of CT passes 1                                                                       | n[t       | 1 to 99           | 1             |      |              |
|      | CT ratio 1                                                                                  | [tr       | 1 to 999          | 1             |      |              |
|      | Setting 1 for number of<br>effective digits to be dis-<br>played after the decimal<br>point | ndP l     | 1 to 3            | 3             |      |              |
|      | Number of CT passes 2                                                                       | n[t 2     | 1 to 99           | 1             |      |              |
|      | CT ratio 2                                                                                  | [tr 2     | 1 to 999          | 1             |      |              |
|      | Setting 2 for number of<br>effective digits to be dis-<br>played after the decimal<br>point | ndP 2     | 1 to 3            | 3             |      |              |
|      | SSR ON delay                                                                                | SdL Y     | 0.0(OFF) to 99.9s | 0.2           | s    |              |
|      | SSR operation gate current level                                                            | SGLu      | 4.0 to 20.0mA     | 7.0           | mA   |              |
|      | Cycle time                                                                                  | EAEF      | 0.2 to 3.0s       | 0.2           | s    |              |
| GATE | Operation gate current<br>level *1                                                          | 6-Lu      | 7.0 to 20.0mA     | 7.0           | mA   |              |

\*1. K8AC-H2\_P\_-FLK only

\*2. K8AC-H2\_C\_-FLK only

\*3. See 5-86

#### OMRON Corporation Industrial Automation Company Tokyo, JAPAN Contact: www.ia.omron.com

Regional Headquarters OMRON EUROPE B.V. Wegalaan 67-69-2132 JD Hoofddorp The Netherlands Tel: (31)2356-81-300/Fax: (31)2356-81-388

OMRON ASIA PACIFIC PTE. LTD. No. 438A Alexandra Road # 05-05/08 (Lobby 2), Alexandra Technopark, Singapore 119967 Tel: (65) 6835-3011/Fax: (65) 6835-2711 OMRON ELECTRONICS LLC One Commerce Drive Schaumburg, IL 60173-5302 U.S.A. Tel: (1) 847-843-7900/Fax: (1) 847-843-7787

OMRON (CHINA) CO., LTD. Room 2211, Bank of China Tower, 200 Yin Cheng Zhong Road, PuDong New Area, Shanghai, 200120, China Tel: (86) 21-5037-2222/Fax: (86) 21-5037-2200 Authorized Distributor:

© OMRON Corporation 2013-2016 All Rights Reserved. In the interest of product improvement, specifications are subject to change without notice.

Cat. No. N159-E1-02